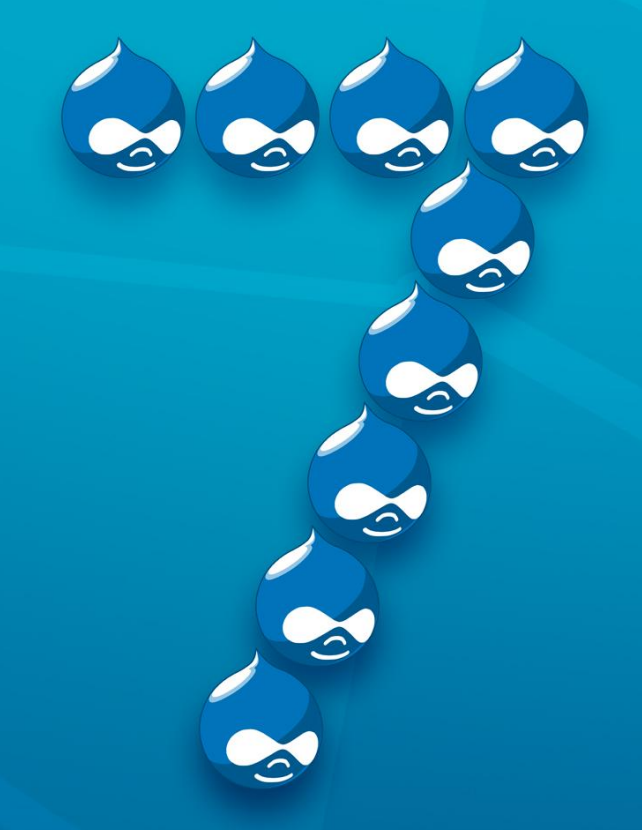

# Master Drupal in 7 hours

**Drupal Beginner Guide Tutorial** 

SYMPHONY THEMES

http://SymphonyThemes.com

#### Copyright © 2012 by Tuthanh Le

The contents of this book are the intellectual property of the author, who deserves to be compensated for the time and energy invested in this work.

Requests for permission to reproduce parts of this work should be addressed to the author. Contact information can be found on the book website:

www.symphonythemes.com or www.tuthanh.com

#### **ABOUT AUTHOR**

My first name is Tuthanh (pronounced as two-thank) and my last name is Le. I am the founder of Symphony Themes, a premium Drupal theme provider. Working on a small business company, I usually take different roles but mostly as a product manager and a marketing specialist.

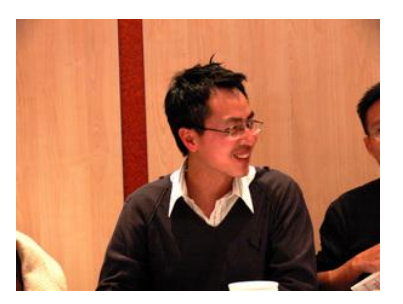

I am not a Drupal developer. Admittedly, I can not write a single piece of code. I do not intend to learn coding either. That's why I will be a Drupal beginner forever. Fortunately, I am backed up by my experienced developers.

The fun part of being a beginner is that, I refuse to absorb any advanced technical knowledge. When my developers try to teach me something which are too technical, I say NO. After I successfully learn a new stuff from them, I usually rewrite it so I can teach my customers. They are all beginners like me so I need to make it easy enough for them to understand.

I chose Drupal as my business platform since I started my company. I love to help beginners and small business owners to explore the greatness of Drupal, like I have built my online business with it.

In my personal life, I have a lovely wife and we are expecting our first child at the end of this 2012.

You can visit my blog at <u>http://tuthanh.com</u> or my Twitter <u>@tuthanhle</u>.

## **Table of content**

| INTRODUCTION                                                                                                    | 9                                                              |
|----------------------------------------------------------------------------------------------------|----------------------------------------------------------------|
| We make it easier for beginners                                                                                                    |                                                                |
| Who this book is for?                                                                                                    |                                                                |
| What this tutorial cover?                                                                                                    |                                                                |
| Download the example code for this book                                                                                                    |                                                                |
| Questions and Feedbacks                                                                                                    |                                                                |
| HOUR 1: INSTALLATION                                                                                                    | 13                                                             |
| System requirement – Best configuration                                                                                                    | 14                                                             |
| Installation                                                                                                    | 15                                                             |
| TROUBLE SHOOTING ISSUES                                                                                                    |                                                                |
| HOUR 2: BASIC CUSTOMIZATION                                                                                                    | 20                                                             |
|                                                                                                    |                                                                |
| INTRODUCE TO LAYOUT, ELEMENTS IN SYMPHONY SITE                                                                                                    | 21                                                             |
| Introduce to layout, elements in symphony site                                                                                                    | 21                                                             |
| Introduce to layout, elements in symphony site<br>Change logo and Favicon<br><i>Change logo</i>                                                                                                    | 21<br>22<br>22                                                 |
| Introduce to layout, elements in symphony site<br>Change logo and Favicon<br>Change logo<br>Change Favicon                                                                                           | 21<br>22<br>                                                   |
| Introduce to layout, elements in symphony site<br>Change logo<br>Change logo<br>Change Favicon                                                                                                    | 21<br>22<br>22<br>22<br>                                       |
| Introduce to layout, elements in symphony site<br>Change logo<br><i>Change logo</i><br><i>Change Favicon</i><br>Site information                                                                     | 21<br>22<br>22<br>22<br>23<br>23<br>23<br>24                   |
| Introduce to layout, elements in symphony site<br>Change logo<br>Change logo<br>Change Favicon<br>Site information<br>Manage content<br>Create content                                               | 21<br>22<br>22<br>22<br>23<br>23<br>23<br>24                   |
| INTRODUCE TO LAYOUT, ELEMENTS IN SYMPHONY SITE<br>CHANGE LOGO AND FAVICON<br>Change logo<br>Change Favicon<br>SITE INFORMATION<br>MANAGE CONTENT<br>Create content<br>Edit content                   | 21<br>22<br>22<br>22<br>23<br>23<br>23<br>24<br>24<br>24<br>24 |
| INTRODUCE TO LAYOUT, ELEMENTS IN SYMPHONY SITE<br>CHANGE LOGO AND FAVICON<br>Change logo<br>Change Favicon<br>SITE INFORMATION<br>MANAGE CONTENT<br>Create content<br>Edit content<br>Delete content | 21<br>22<br>22<br>22<br>23<br>23<br>24<br>24<br>24<br>24<br>26 |

| Create menu                                |
|--------------------------------------------|
| Edit menu29                                |
| Delete menu                                |
| Маладе Blocks                              |
| Change block position31                    |
| Create a custom HTML block                 |
| Edit block                                 |
| Delete/disable blocks                      |
| Contact mail                               |
| Performance                                |
| HOUR 3: SEO - SEARCH ENGINE OPTIMIZATION39 |
| URL ALIASES41                              |
| Automatic setting aliases41                |
| Add/remove/edit alises42                   |
| Page TITLE                                 |
| Мета тад                                   |
| Configure meta tags45                      |
| Add a new Meta tags45                      |
| Meta tags for each node46                  |
| Site map                                   |
| HOUR 4: DAILY SITE CONTENT MANAGEMENT49    |
| Connect to google Analytic                 |
| WRITING BLOG                               |

| NEWSLETTER                           | 52 |
|--------------------------------------|----|
| Create a newsletter                  | 52 |
| Manage newsletter                    | 53 |
| MAGAGE COMMENT                       | 54 |
| Manage comment setting for each node | 54 |
| HOUR 5: TECHNICAL ADMINISTRATION     | 56 |
| Reports                              | 57 |
| AVAILABLE UPDATES                    | 58 |
| BACKUP AND MIGRATE                   | 59 |
| Backup                               | 59 |
| Restore                              | 60 |
| Automatic backup                     | 60 |
| Maintenance mode                     | 62 |
| UPDATE MODULES                       | 64 |
| UPDATE DRUPAL CORE                   | 66 |
| HOUR 6 + 7: ADVANCED CUSTOMIZATION   | 67 |
| INSTALL/UNINSTALL DRUPAL MODULES     | 68 |
| Install via admin interface          | 68 |
| Uninstall a Drupal module            | 71 |
| CREATE CATEGORY FOR BLOG             | 72 |
| Creating a vocabulary                | 73 |
| Creating Terms                       | 73 |
| CHANGE THEME COLOR                   | 75 |

| L   | AYOUT CONFIGURATION                             | 76 |
|-----|-------------------------------------------------|----|
|     | Responsive Setting                              | 76 |
|     | Region setting                                  | 77 |
| In  | NTRODUCTION TO DRUPAL VIEW                      | 79 |
|     | Anatomy of the blog page                        | 79 |
|     | First, create image presets                     | 80 |
|     | Second, create or edit the Article content type | 82 |
|     | Third, create the view                          | 84 |
| THA | NK YOU                                          | 89 |
|     | What to do next?                                | 89 |
|     | Feedbacks                                       | 90 |
|     | Copyright                                       | 90 |
|     | Version                                         | 90 |

http://www.symphonythemes.com

## INTRODUCTION

We have a lot of Drupal books for users and developers, from beginners to experts.

What this book makes the difference is that

## It is written for Drupal beginners and written BY a Drupal beginner

Being a beginner, I know what all beginners fear. Just like I first learnt ball room dancing, it took me almost 2 months to move like a robot, to struggle with music rythm and sway at the same time. I had to overcome the temptation of quitting several times before I could actually progress and enjoy the dances. Some of my friends, unfortunately, took the quick path to just give it up. In ball room dancing, the entry barrier was high enough to knock out a majority of beginners who had been earilier very eager to learn a new thing.

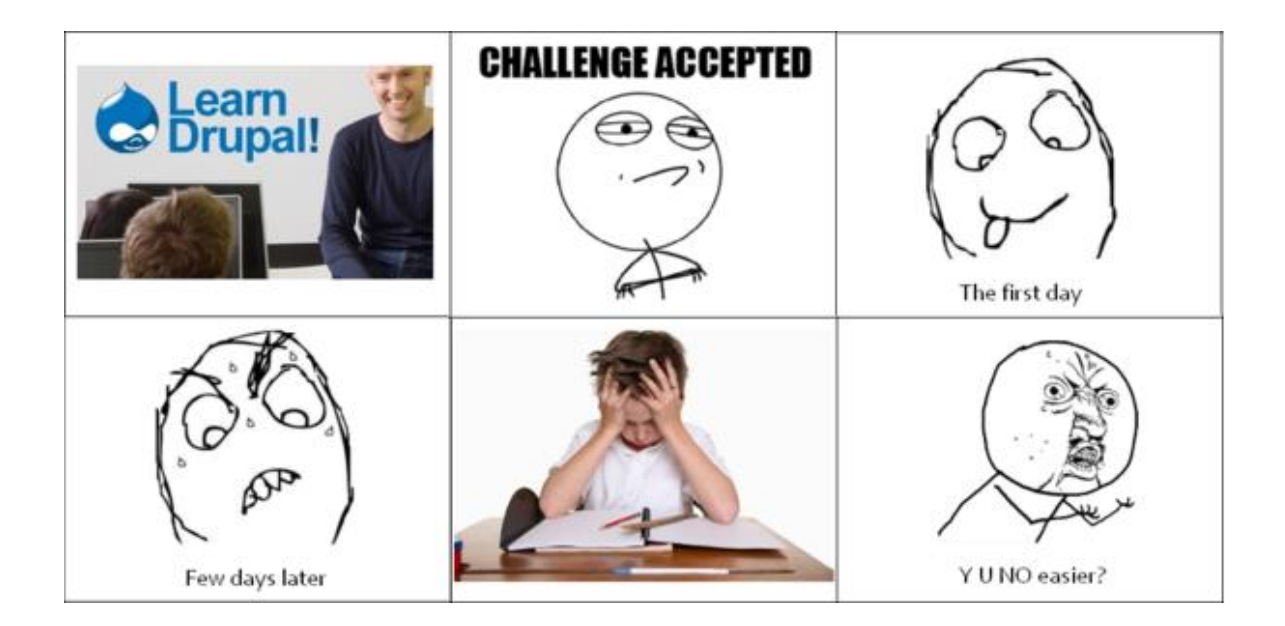

Drupal is similar, it is known as an exclusive playground of developers because of its high learning curve. The first time I had a try with Drupal, I had to struggle with installing it a few hours to get pretty much a blank site. Then what is next? No clue. I wanted to bang my head to walls.

#### We make it easier for beginners

I told my technical team: "Guys, I am dead with this stuff. Can you just make it easier for me? Can I do it in less than a day?"

I am not a developer, I can not write a single piece of PHP code. I just know some basic hosting and HTML knowledge. And I asked my team to get me to build a completed Drupal site in a day. Sounds a mission impossible?

But we were very interested in this idea. We set a target, within **7 hours** a newbie should be able to master Drupal. Why number 7? Because it is less than eight, a normal workday. We want every newbie can master a Drupal site in 7 hours and spend the last hour of the day to enjoy the first success.

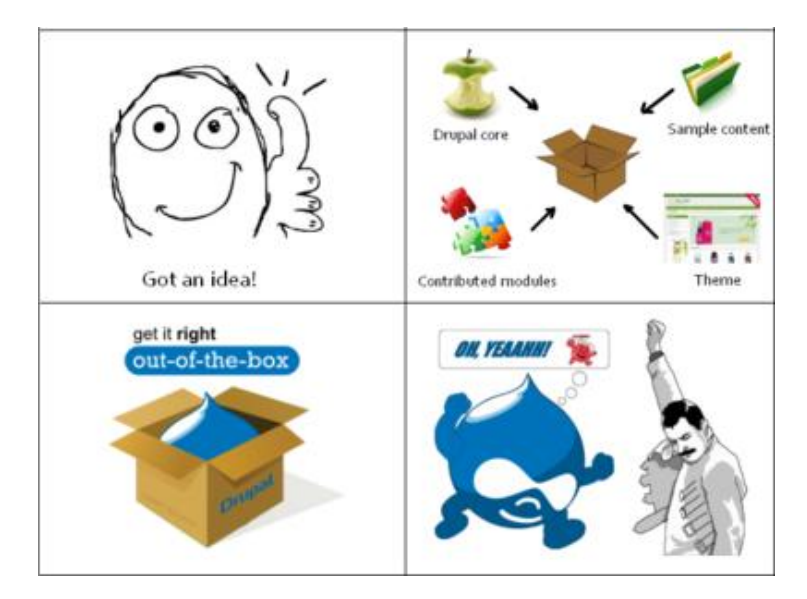

Instead of writing a 300 page handbook so it looks thick enough, we want to give you this 90 page cookbook. First, it will look so much more encouraging when you start to read. Second, we want you to follow steps by steps and finish with an actual product that you can be proud of. We cut all craps which are just to make up the number of pages. We removed any technical languages that may confuse. We tested and revised with our junior staffs and our customers. We put ourselves in your shoes to write tutorials that can bring most benefits.

Since I never develop myself to a Drupal developer (my primary job is online marketing), I always keep my mind as a Drupal novice and reject any difficult technical stuffs. So I believe that this guide will be easy for all Drupal beginners, as it is written by a beginner.

Again thanks a lot, this the first day on Drupal when I do not bounce my head against the table desk screaming nooooooooo.

#### Who this book is for?

Maybe you are a business owner who wants to quickly build a Drupal site for your business. Maybe you are a Drupal novice struggling with learning Drupal. Do not worry, you can master a Drupal site in less than a working day using this book and other packages provided.

#### What this tutorial cover?

*Hour 1: Installation*, explains how to set up a Drupal site from our out-of-the-box packages. It comes with the wizard, so you can setup the site by just clicks.

*Hour 2: Basic customization,* covers all steps to upload your own content to the site. After that, you can launch it to public.

*Hour 3: SEO*, explores some basic rules before doing SEO and then Drupal SEO techniques.

" This is actually the first tutorial that gives me the overview I as a beginner wanted."

*Hour 4: Daily content management*, gives you some best practice methods to keep producing content to your website.

*Hour 5: Technical administration*, shows how to keep your site healthy by status checking, backup, updating modules and cores.

*Hour 6+7: Advanced customization*, presents more advanced techniques if you want to further customize the site.

After finishing 7 hours of learning, you will achieve:

- Have a running Drupal site of your own
- Understand how to administrate a Drupal site
- Operate your Drupal site running smoothly with ease
- Establish a solid background to explore more features provided by Drupal.

#### Download the example code for this book

We provide you three free out-of-the-box Drupal packages including Drupal core, contributed modules, theme and sample content. You can pick one of those to download and install.

- For blog or magazine style: <u>Alphorn</u>
- For organization or non-profit style: <u>Conch</u>
- For more free themes check out our <u>free Drupal themes resource</u>.

#### Questions and Feedbacks

We need your comments to make this book better. We are appreciated your feedbacks to <u>info@symphonythemes.com</u>

## HOUR 1: INSTALLATION

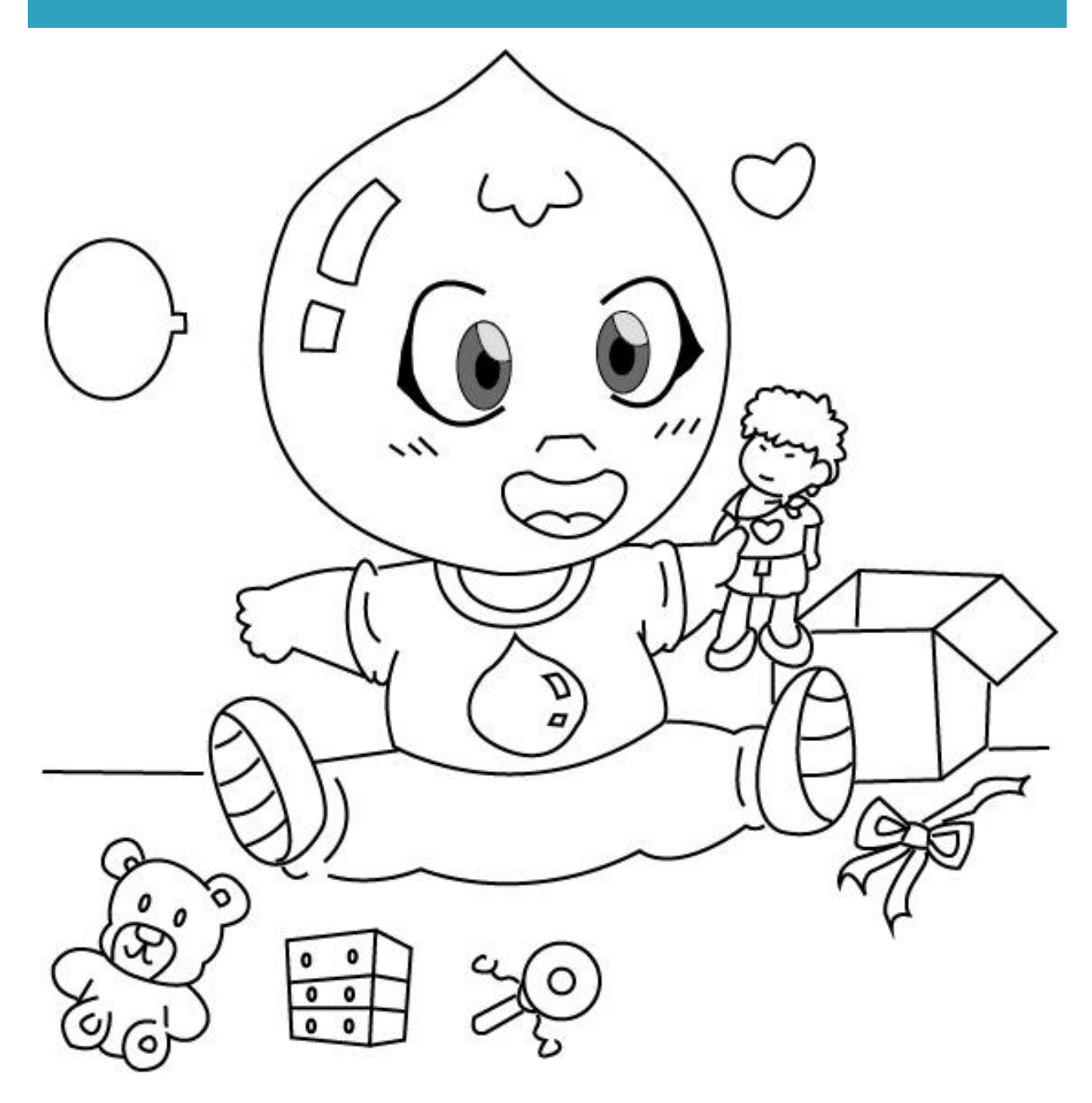

In this chapter, you will learn how to install the Drupal package provided with this book (refer to *Introduction: Download the example code for this book*). The packages include Drupal core, contributed modules, theme and sample content so you can have a completed site after installation.

#### SYSTEM REQUIREMENT – BEST CONFIGURATION

You may install in a local environment first or you can start with a hosting straight away. Drupal consumes more resources than other CMSes so do not pick a cheap hosting. We recommend this following hosting configuration:

- Web server: Apache 2.x on Linux hosting
- **Database**: MySQL 5.0.15 or higher with PDO enabled.
- **PHP**: 5.2.5 or higher with PHP memory limit of 32MB.

This hosting configuration is popular in any hosting providers. Drupal can also run in other web servers or database, but to avoid troubles when operating your Drupal site later, please use this best configuration.

More info on Drupal requirements is availabe at http://drupal.org/requirements

#### INSTALLATION

**Step 1**: Download the example code package with this book.

We provide you three free out-of-the-box Drupal packages including Drupal core, contributed modules, theme and sample content. You can pick one of those to download and install.

- For blog or magazine style: <u>Alphorn</u>
- For organization or non-profit style: <u>Conch</u>
- For more free themes check out our <u>free Drupal themes resource</u>.

Please extract the compressed files and choose the **fullsite\_package.zip** file. The other zip file is the theme only package which is good for developers. In this book, we will use the fullsite\_package.zip only because it is the most convenient.

Step 2: Upload to public\_html folder and extract

You can use a FTP client tool such as Filezilla or CuteFTP to upload **all files** inside the **fullsite\_package.zip** package to your **public\_html** folder on your hosting. This way, after the installation is completed, the script will appear once your type something like http://yourdomainname.com in your web browser.

Alternatively, you can create a subfolder under public\_html and upload the content of fullsite\_package.zip there. The Drupal installation will be available at: <a href="http://yourdomainname.com/subfolder">http://yourdomainname.com/subfolder</a>.

#### Step 3: Create a new database

Create a new database through your hosting provider's control panel. Make a note of the database name.

Create a user, add that user to the database, and grant the user full rights on the database. Make a note of the username and password.

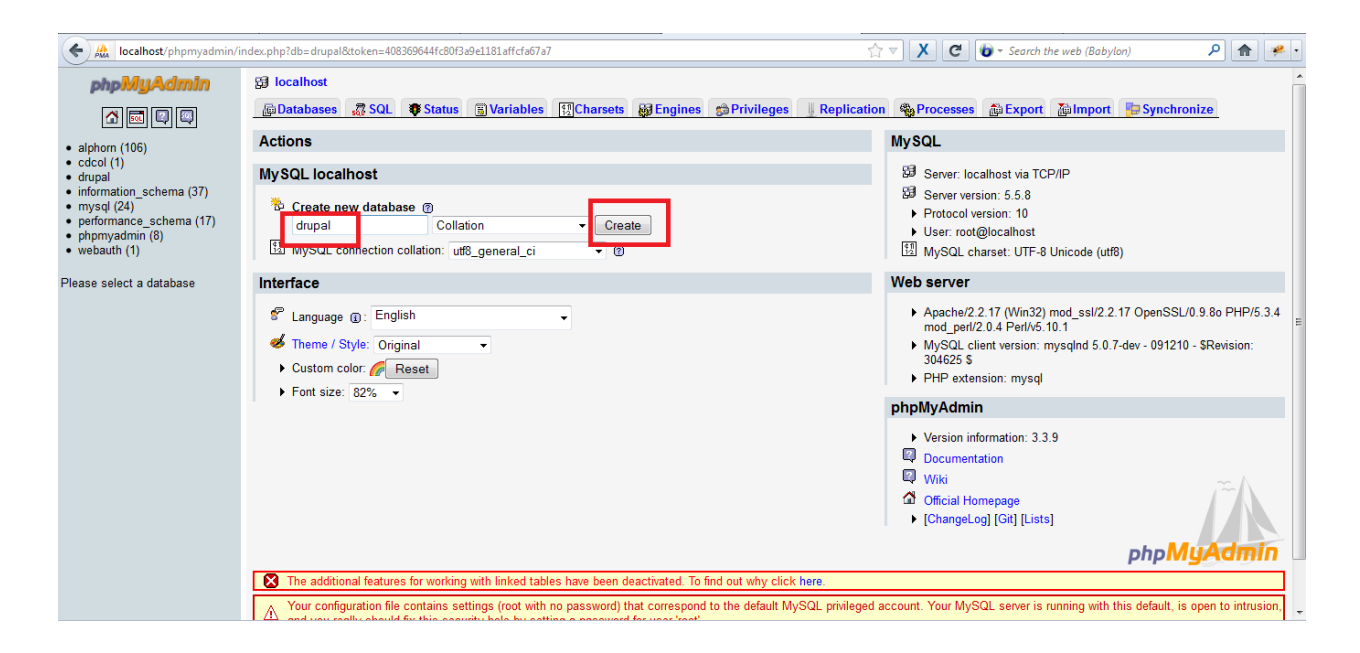

#### Step 4: Run the installation script

Using your web browser, navigate to the base URL of your new website. When you go to your new website, you should see the Drupal installation page. The installation wizard will guide you through the process of setting up your Drupal website. Select the Symphony's profile (in this case Alphorn) and click "Save and continue"

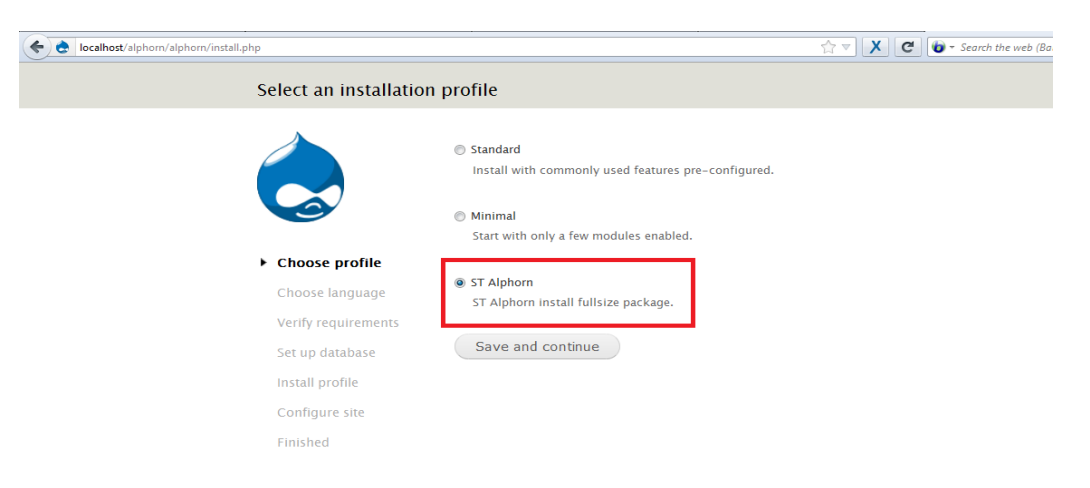

On the Choose language page, select English. Click Save and continue.

Step 5: Enter database details

(

On the Database configuration page, select MySQL or the type of database that you are using. Enter the database name, database user name and password which you have created in Step 3. Click on the "Save and continue". It will take 20-30 seconds; you just need to wait until it proceeds to the next screen.

| 🗧 👌 localhost/alphorn/alphorn/install.php?profile=alphorn&locale=en                            |                                                                                                    |
|------------------------------------------------------------------------------------------------|----------------------------------------------------------------------------------------------------|
| Database configurat                                                                            | ion                                                                                                    |
| Ì                                                                                              | Database type *      MySQL, MariaDB, or equivalent      SQLite  The type of database your Drupal data will be stored in.                                              |
| <ul> <li>✓ Choose profile</li> <li>✓ Choose language</li> <li>✓ Verify requirements</li> </ul> | Database name *           alphorn           The name of the database your Drupal data will be stored in. It must exist on your server before Drupal can be installed. |
| Set up database<br>Install profile                                                             | Database username * root                                                                                                    |
| Configure site<br>Finished                                                                     | Database password                                                                                                    |
|                                                                                                | ADVANCED OPTIONS                                                                                                    |
|                                                                                                | Save and continue                                                                                                    |

#### Step 6: Input your site information

In this section, the most important pieces of information are **Username** and **Password** of the administrator account. Other information can be filled arbitrarily and easily changed in the future.

| Configure site                                                                                                    |                                                                                                    |
|----------------------------------------------------------------------------------------------------|----------------------------------------------------------------------------------------------------|
| <ul> <li>Choose profile</li> <li>Choose language</li> <li>Verify requirements</li> <li>Set up database</li> </ul> | SITE INFORMATION Site name * localhost Site e-mail address * Automated e-mails, such as registration information, will be sent from this address. Use an address ending in your site's domain to help prevent these e-mails from being flagged as spam. |
| <ul> <li>✓ Install profile</li> <li>Configure site</li> <li>Finished</li> </ul>                                   | SITE MAINTENANCE ACCOUNT Username * Spaces are allowed; punctuation is not allowed except for periods, hyphens, and underscores. E-mail address *                                                                                                    |

#### Step 7: Done!

The installation is completed and you can navigate your first Drupal site now. This is how your site looks like when you choose the Alphorn package.

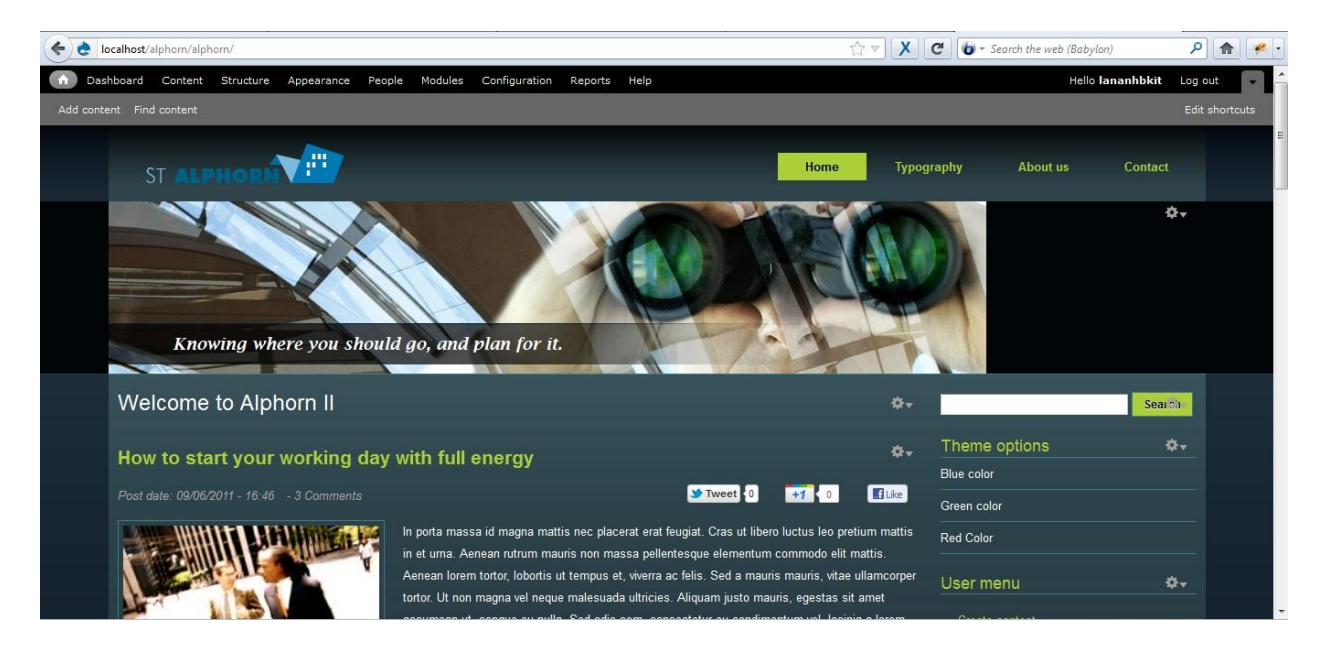

#### TROUBLE SHOOTING ISSUES

When troubleshooting problems for many customers, we found those issues are frequently met.

- Memory limit: Drupal consumes more memory than other sources. Therefore, you need have to increase memory limit for Drupal. <u>http://drupal.org/node/207036</u>
- **Clean URL**: if you see your image thumbnails do not display properly, and your URLs have many parameters, it is due to Clean URL. To use "Clean URLs" feature on an Apache web server, you will need the mod\_rewrite module and the access permission to local .htaccess files.
- **PHP**: in rare cases, your hosting provides PHP4. Although Drupal can still runs with PHP 4.3.5, but many contributed modules will not work properly with PHP4. So you should ensure your PHP version is 5 and above.
- **Fatal error: Class 'PDO' not found**: you receive this message when PDO is not enabled in your hosting. Please configure your PHP setting to enable it.

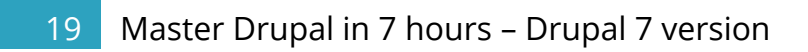

## HOUR 2: BASIC CUSTOMIZATION

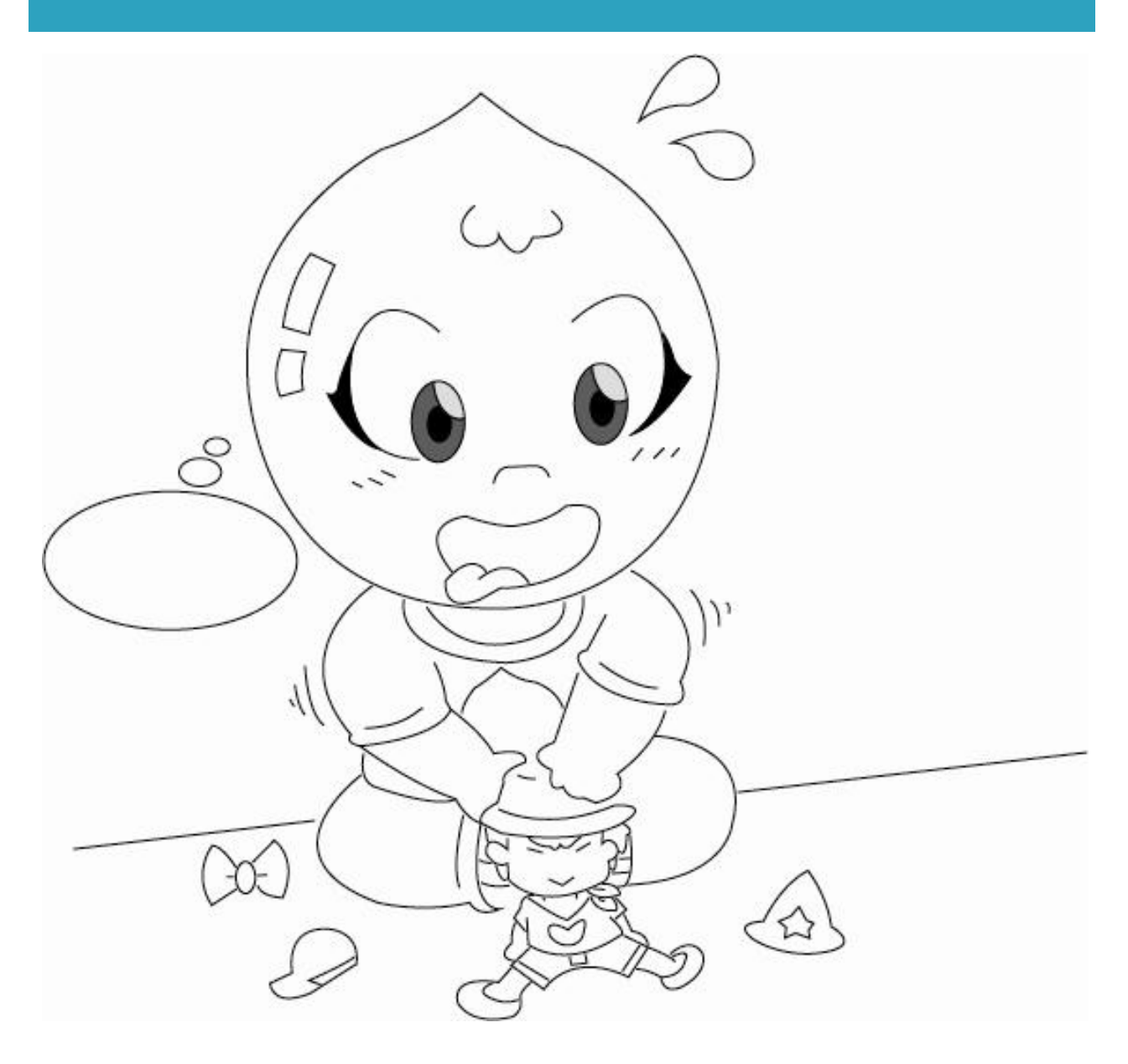

#### **INTRODUCE TO LAYOUT, ELEMENTS IN SYMPHONY SITE**

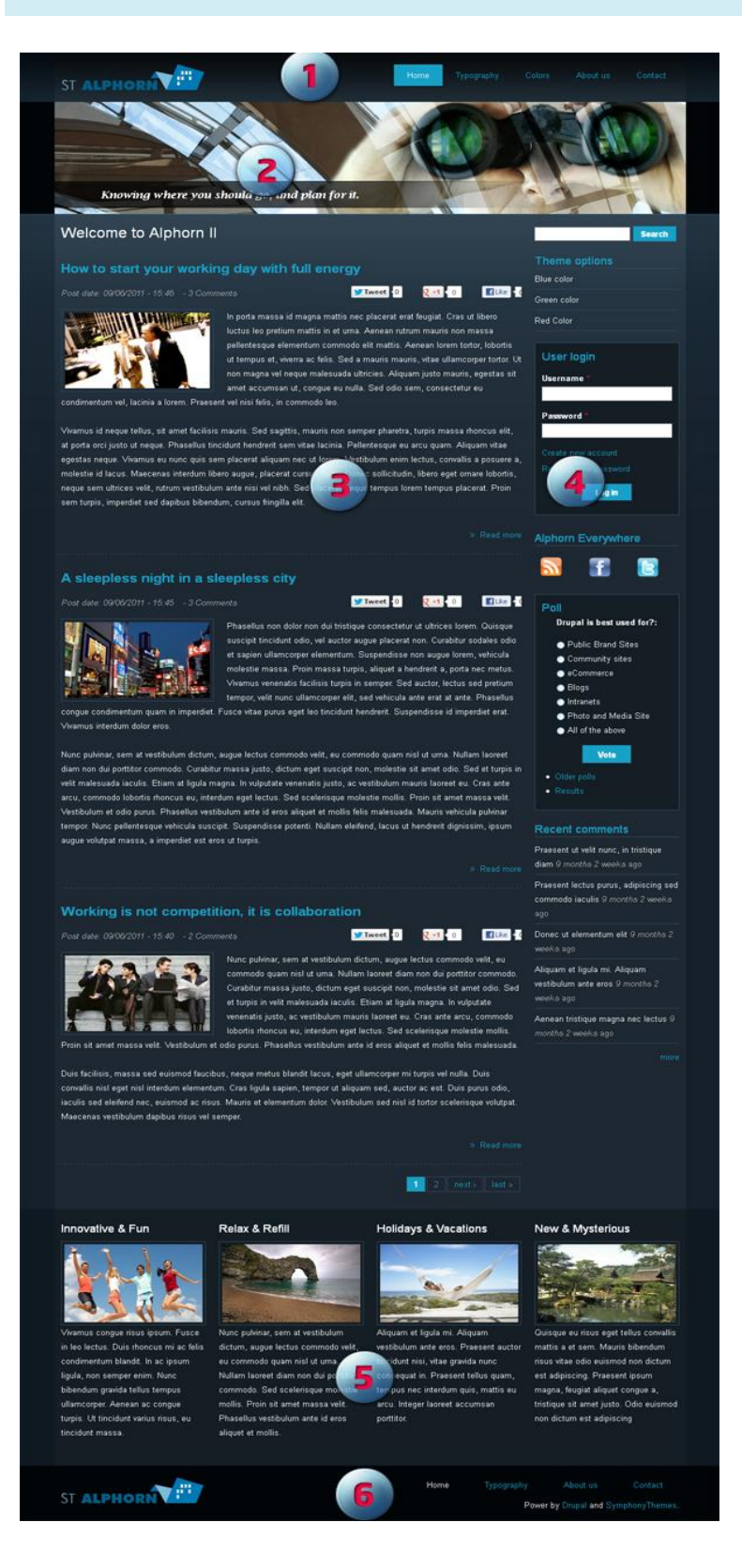

#### Region #1: Header

- Logo
- Menu

#### Region #2: Top

Slideshow

#### Region #3: Content

• Blog posts

#### **Region #4: Sidebar**

- Search
- Navigation
- User login
- HTML Block
- Poll
- Recent

comments

#### Region #5: Postscript

- HTML Block 1
- HTML Block 2
- HTML Block 3
- HTML Block 4

#### Region #6: Footer

- Footer logo
- Footer menu

#### CHANGE LOGO AND FAVICON

First thing you need to do with the new website, change the website logo to yours, and the favicon.

- Logo: the clickable site logo in the upper-left corner.
- **Favicon**: and the 16-by-16-pixel "shortcut" icon next to the URL in your browser's address bar.

Please go to the theme administration page at *Admin > Appearance*, then select corresponding theme, in this case, either *Alphorn* or *Conch*.

#### Change logo

**Step 1**: In the "*Toggle display*" section, make sure the "*Logo*" checkbox is checked.

**Step 2**: In the "*Logo image settings*" section, uncheck the "*Use the default logo*" checkbox.

| LOGO IMAGE SETTINGS                                                                           |
|-----------------------------------------------------------------------------------------------|
| If toggled on, the following logo will be displayed.                                          |
| Check here if you want the theme to use the logo supplied with it.                            |
| Path to custom logo                                                                           |
| The path to the file you would like to use as your logo file instead of the default logo.     |
| Upload logo image                                                                             |
| Browse_                                                                                       |
| If you don't have direct file access to the server, use this field to <b>append your lege</b> |

**Step 3**: If you've already uploaded the graphic to your server, you can type in its path directly in the "*Path to custom logo*" box. Otherwise, click the *Browse* button, find the graphic you want to use on your computer, then scroll to the bottom of the screen and click "*Save configuration*".

Don't immediately see a change? Try doing a "power refresh" (holding Ctrl + F5) in your browser to throw away the old version in your browser's cache.

#### **Change Favicon**

Step 1: In the "Shortcut icon settings" section, uncheck the "Use the default shortcut icon" checkbox.

Step 2: If you've already uploaded the graphic to your server, you can type in its path directly in the "*Path to custom icon*" box. Otherwise, click the Browse button, find the graphic you want to use on your computer, then scroll to the bottom of the screen and click "*Save configuration*". (PNG and GIF graphics are best, as some versions of Internet Explorer don't recognize JPG shortcut icons.)

Don't immediately see a change? Try doing a "power refresh" in your browser to throw away the old version in your browser's cache.

| SHORTCUT ICON SETTINGS                                                                            |
|---------------------------------------------------------------------------------------------------|
| Your shortcut icon, or 'favicon', is displayed in the address bar and bookmarks of most browsers. |
| Use the default shortcut icon.                                                                    |
| Check here if you want the theme to use the default shortcut icon.                                |
| Path to custom icon                                                                               |
| The path to the image file you would like to use as your custom shortcut icon.                    |
| Upload icon image                                                                                 |
| Browse_                                                                                           |
| If you don't have direct file access to the server, use this field to upload your shortcut icon.  |

#### SITE INFORMATION

Step 1: Now, let's change the site information to yours. Please go to Admin > Configuration > Site Information

**Step 2**: In addition to Site name, which was set during install, you can also add a *slogan*, *mission*, and *footer*. Other options include setting a name for anonymous users and changing the default front page setting.

| A Centodra Content Structure Appearance Report Models (Contraction) Report                                                                                                    |
|----------------------------------------------------------------------------------------------------|
| Nome » Administration » Configuration » Distem                                                                                                    |
| Site information o                                                                                                    |
|                                                                                                    |
| SITE DETAILS                                                                                                    |
| Site name *                                                                                                    |
| localhost                                                                                                    |
| Slogan                                                                                                    |
|                                                                                                    |
| How this is used depends on your site's theme.                                                                                                    |
| E-mail address *                                                                                                    |
| lananh2904@gmail.com                                                                                                    |
| The from address in automated e-mails sent during registration and new password requests, and other notifications. (Use an address ending in your site's domain to help prevent this e-mail being flagged as spam.) |
|                                                                                                    |
| FRONT PAGE                                                                                                    |
| Number of posts on front page                                                                                                    |
| 10                                                                                                    |
| The maximum number of posts displayed on overview pages such as the front page.                                                                                                    |
| Default front page                                                                                                    |
| http://localhost/alphorn/lbbg                                                                                                    |
| Optionally, specify a relative URL to display as the front page, Leave blank to display the default content feed.                                                                                                   |
|                                                                                                    |
| ERROR PAGES                                                                                                    |
| Default 403 (access denied) page                                                                                                    |
| http://localhost/alphorn/alphorn/                                                                                                    |
| This page is displayed when the requested document is denied to the current user. Lawe blank to display a generic "access denied" page.                                                                             |
| Default 404 (not found) page                                                                                                    |
| http://localhost/alphorn/alphorn/                                                                                                    |
| This page is displayed when no other content matches the requested document. Lawe blank to display a generic "page not found" page.                                                                                 |
|                                                                                                    |
| Save configuration                                                                                                    |
|                                                                                                    |

#### MANAGE CONTENT

It is time for you to create the first content of your site. In our install profile, we create sample content with dummy text. This is for demonstration only. You have to publish your own content. This section shows how to manage content in Drupal.

#### Create content

| Step 1: Go to Admin >                                      | localhost/drupal/adm           | in/content |        |         |               |         |
|------------------------------------------------------------|--------------------------------|------------|--------|---------|---------------|---------|
| Content > Add content                                      | Content Structure              | Appearance | People | Modules | Configuration | Reports |
| Hc                                                         | ome » Administration<br>Ontent |            |        |         |               |         |
| <b>Step 2</b> : Choose a content type that you need. There | + Add content                  | ]          |        |         |               |         |
|                                                            | SHOW ONLY ITEM                 | S WHERE    |        |         |               |         |
|                                                            | status                         | any        |        | •       | Filter        |         |
|                                                            | type                           | any        |        | •       |               |         |

are three common content types:

- *Article*: when you create some new information such as press releases, site announcements and blog entries, you can choose "Article" content type.
- Page: is used for information that rarely changes, such as "About us".
- *Newsletter*: is the newsletter issue to be sent to your subscribing readers.

**Step 3:** Input all the necessary information for your article. You can use the CKEditor to write text instead of a plain one by clicking on *Text format* and choose *Full HTML*. Click *Save* to end editting.

| e + Add content                                                                                                    |                                                                                                    |                                     |
|----------------------------------------------------------------------------------------------------|----------------------------------------------------------------------------------------------------|-------------------------------------|
| ate Article                                                                                                    |                                                                                                    |                                     |
|                                                                                                    |                                                                                                    |                                     |
| itle *                                                                                                    |                                                                                                    |                                     |
|                                                                                                    |                                                                                                    |                                     |
| lags                                                                                                    |                                                                                                    |                                     |
|                                                                                                    | 0                                                                                                    |                                     |
| nter a comma-separated list of words to                                                                                                    | io describe your content.                                                                                                    |                                     |
| A IT IS AN A A A A A A A A A A A A A A A A A A                                                                                                    |                                                                                                    |                                     |
| ody (Edit Summary)                                                                                                    |                                                                                                    |                                     |
|                                                                                                    |                                                                                                    |                                     |
|                                                                                                    |                                                                                                    |                                     |
|                                                                                                    |                                                                                                    |                                     |
|                                                                                                    |                                                                                                    |                                     |
|                                                                                                    |                                                                                                    |                                     |
|                                                                                                    |                                                                                                    |                                     |
|                                                                                                    |                                                                                                    |                                     |
|                                                                                                    |                                                                                                    |                                     |
|                                                                                                    |                                                                                                    |                                     |
|                                                                                                    |                                                                                                    |                                     |
|                                                                                                    |                                                                                                    |                                     |
|                                                                                                    |                                                                                                    |                                     |
|                                                                                                    |                                                                                                    |                                     |
|                                                                                                    |                                                                                                    |                                     |
|                                                                                                    | -                                                                                                    |                                     |
| Text format Filtered HTML 💌                                                                                                    |                                                                                                    | More information about text formats |
| Text format Filtered HTML .                                                                                                    | ses turn into links automatically.                                                                                                    | More information about text formats |
| Text format         Filtered HTML           • Web page addresses and e-mail address           • Allowed HTML tags: <a> <em> <strom< td="">           • Lines and margaronsh break automatics</strom<></em></a>                                                                                                    | ses turn into links automatically.<br>g> <cite> <br/>ktockquote&gt; <code> <ut> <cl> <dt> <dt> <dd><dd></dd></dd></dt></dt></cl></ut></code></cite>                                                                                                    | More information about text formats |
| Text format Filtered HTML ■<br>• Web page addresses and e-mail address<br>• Allowed HTML togs: <a> <em> <stron<br>• Unes and paragraphs break automatica</stron<br></em></a>                                                                                                    | ses turn into links automatically.<br>g> <cite> <blockquote> <code> <ut> <d>&gt; <d><d><d>&gt; <d>&gt; <d>&gt; <d>&gt; <d>&gt; &lt;</d></d></d></d></d></d></d></d></ut></code></blockquote></cite>                                                                                                    | More information about text formats |
| Text format Filtered HTML    Web page addresses and e-mail address Allowed HTML tags - cas - cem> - stron Unes and paragraphs break automatica mage                                                                                                    | ses turn imb links automatically.<br>g> <cite> <biockquote> <code> <ut> <ol> <dt> <dt> <dd><br/>ulty.</dd></dt></dt></ol></ut></code></biockquote></cite>                                                                                                    | More information about text formats |
| Text format Filtered HTML    Web page addresses and e-mail address Allowed THL (195) ca3-cetare Unes and paragraphs break automatica mage Browse.                                                                                                    | sses turn into links automatically.<br>gs <cite> <blockquote> <code> <ul> <li><dl> <dl> <dd> <dd> <li><dd> <li><dd> <li><dd> <li><dd> <li><dd> <li><dd> <li><dd> <li><dd> <li><dd> <li><dd> <li><dd> <li><dd> <li><dd> <li><dd> <li><dd> <li><dd> <li><dd> <li><dd> <li><dd> <li><dd> <li><dd> <li><dd> <li><dd> <li><d> <li><d> <li> <li><d> <li><d> <li><d> <li><d> <li><d> <li><d> <li> &lt;</li></d></li></d></li></d></li></d></li></d></li></d></li></li></d></li></dd></li></dd></li></dd></li></dd></li></dd></li></dd></li></dd></li></dd></li></dd></li></dd></li></dd></li></dd></li></dd></li></dd></li></dd></li></dd></li></dd></li></dd></li></dd></li></dd></li></dd></li></dd></li></dd></li></dd></dd></dl></dl></li></ul></code></blockquote></cite>                                 | More information about text formats |
| Text format Filtered HTML    Web page addresses and e-mail address Allowed HTML lags. ca> centre > stron Lines and paragraphs break automatica mage Browse.                                                                                                    | sses turn into links automatically.<br>g> <clte> <bdockquote> <code> <wl> <dl> <dl> <dd> <dd> <dd> <dd> <dd> <d< td=""><td>More information about text formats</td></d<></dd></dd></dd></dd></dd></dl></dl></wl></code></bdockquote></clte>                                                                                                    | More information about text formats |
| Text format Filtered HTML                                                                                                    | ses turn into linis automatically.<br>g> <cite> <biockquote> <code> <ut> <ol> <li><dt> <dd> <dd> </dd> </dd> </dt></li></ol></ut></code></biockquote></cite>                                                                                                    | More information about text formats |
| Text format Filtered HTML    • Web page addresses and e-mail address • Allowed HTML togs - ca> cem> < stron • Lines and paragraphs break automatica mage  pload an image to go wer who ended be must be est ban 8 MB. Nowed file types: png gif jpg jpeg.                                                                                                    | sses turn into links automatically.<br>go <cite> <bockquote> <code> <ut> <ol> <di> <dt> <dd> <ut> <dd> <ut> <dd> <ut> <dd> <ut> <dd> <ut> <ut> <ut> <ut> <ut> <ut> <ut> <ut< td=""><td>More information about text formats</td></ut<></ut></ut></ut></ut></ut></ut></ut></dd></ut></dd></ut></dd></ut></dd></ut></dd></dt></di></ol></ut></code></bockquote></cite>                                                                                                    | More information about text formats |
| Text format Filtered HTML    Web page addresses and e-mail address Allowed HTML Logs < <a><a><a><a><a><a><a><a><a><a><a><a><a>&lt;</a></a></a></a></a></a></a></a></a></a></a></a></a>                                                                                                    | ses turn imb links automatically.<br>g> <cite> <bookguote> <code> <ut> <ol> <dt> <dd> <dd> <ut> <ol> <ut> <dd> <ut> <dd> <ut> <dd> <ut> <ut> <ut> <ut> <ut> <ut> <ut> <ut< td=""><td>More information about text formats</td></ut<></ut></ut></ut></ut></ut></ut></ut></dd></ut></dd></ut></dd></ut></ol></ut></dd></dd></dt></ol></ut></code></bookguote></cite>                                                                                                    | More information about text formats |
| Text format Filtered HTML    • Web page addresses and e-mail address • Allowed Fifth Logs - ca-> certer • Unes and paragraphs break automatica mage  pload an image to go word the struck des much be less than 8 M8. Upload an image to go word the struck else much be less than 8 M8. No work the less than 8 M8. No work the less than 8 M8. No work the less than 8 M8. No work the less than 8 M8. No work the less than 8 M8. No work the less than 8 M8. | ses turn into links automatically.<br>g> <cite> <blockquote> <code> <ul> <di> <di> <dd> <dd> <dd> <ul> <li> <dd> <ul> <li> <dd> <ul> <ul> <li> <ul> <ul> <ul> <ul> <ul> <ul> <ul> <ul< td=""><td>More information about text formats</td></ul<></ul></ul></ul></ul></ul></ul></ul></li></ul></ul></dd></li></ul></dd></li></ul></dd></dd></dd></di></di></ul></code></blockquote></cite>                                                                                                    | More information about text formats |
| Text format Filtered HTML                                                                                                    | sess turn into links automatically.<br>g> <clt> <biockquote> <cude> <ul> <li><dl> <dl> <dd> <dd> </dd> </dd>                                                                                                    &lt;</dl></dl></li></ul></cude></biockquote></clt>                                                                                                    | More information about text formats |
| Text format Filtered HTML    • Web page addresses and e-mail address • Allowed HTML togs <a> cm&gt; &lt; stron • Unes and paragraphs break automatica mage  Ipload an image tog to wirk this andre ides must be est han 8 MB. Udowed file types: png gif jng jpeg.  Revision information No revision  URL path settings</a>                                                                                                    | ses turn into links automatically.<br>g> <cite> <bockquote> <code> <ut> <ol> <di> <dt> <dd> <dd> <ut> <ol> <li><dd> <ut> <code> <ut> <ol> <ut> <ut> <ut> <ut> <ut> <ut> <ut> <ut< td=""><td>More information about text formats</td></ut<></ut></ut></ut></ut></ut></ut></ut></ol></ut></code></ut></dd></li></ol></ut></dd></dd></dt></di></ol></ut></code></bockquote></cite>                                                                                                    | More information about text formats |
| Text format Filtered HTML    Web page addresses and e-mail address Allowed filth Logs <a> <a> <a> <a> <a> <a> <a> <a> <a> <a></a></a></a></a></a></a></a></a></a></a>                                                                                                    | ses turn into links automatically.<br>g> <cite> <book code=""> <ut> <ol> <it> <dt> <dd> <dd> <ut> <ol> <ut> <ol> <ol> <ol> <ol> <ol> <ol> <ol> <ol< td=""><td>More information about text formats</td></ol<></ol></ol></ol></ol></ol></ol></ol></ut></ol></ut></dd></dd></dt></it></ol></ut></book></cite>                                                                                                    | More information about text formats |
| Text format Filtered HTML                                                                                                    | ses turn into links automatically.<br>g> <cite> <book <="" <ul="" code=""> <li><d>&gt;<d>&gt;<d>&gt;<d>&gt;<dd>&gt;<dd>&gt;<dd>&gt;<dd>&gt;</dd></dd></dd></dd></d></d></d></d></li></book></cite>                                                                                                    | More information about text formats |
| Text format Filtered HTML                                                                                                    | sess turn into links automatically.<br>g> <clt> <br/> <br/> <br/> <br/> <br/> <br/> <br/> <br/> <br/> <br/> <br/> <br/> <br/> <br/> <br/> <br/> <br/> <br/> <br/> <br/> <br/> <br/> <br/> <br/> <br/> <br/> <br/> <br/> <br/> <br/> <br/> <br/> <br/> <br/> <br/> <br/> <br/> <br/> <br/> <br/> <br/> <br/> <br/> <br/> <br/> <br/> <br/> <br/> <br> <br> <br> <br> <br> <br> <br> <br> <br> <br> <br> <br> <br> <br> <br> <br> <br/> <br/> <br/> <b< td=""><td>More information about text formats</td></b<></br></br></br></br></br></br></br></br></br></br></br></br></br></br></br></br></clt>                                                                                                    | More information about text formats |
| Text format Filtered HTML                                                                                                    | ses turn into links automatically.<br>go <cite> <bookguote> <code> <ub <ci=""> <di> <di> <dd> <dd> <ub <ci=""> <dd> <ub <ci=""> <dd> <ub <ci=""> <dd> <ub <ci=""> <ub <ci=""> <ub <cd=""> <ub <ci=""> <ub <cd=""> <ub <ci=""> <ub <cd=""> <ub <cd=""> <ub <td=""><ub <cd=""> <ub <cd=""> <ub< td=""><td>More information about text formats</td></ub<></ub></ub></dd></ub></dd></ub></dd></ub></dd></dd></di></di></ub></code></bookguote></cite> | More information about text formats |
| Text format Filtered HTML                                                                                                    | ses turn into links automatically.<br>g> <clt> <body> <li><clt> <dl> <dl> <dl> <dl> <dd> </dd></dl></dl></dl></dl></clt></li></body></clt>                                                                                                    | More information about text formats |
| Text format Filtered HTML    Web page addresses and e-mail address Allowed fifth, tags - cas - cems - stron  Lines and paragraphs break automatica  mage  Ipload an image to go with this midde- ities must be less than 8 MB. Illowed fife types. pro gif jpg jpeg.  Revision information No revision  URL path settings Automatic alles  Authoring information Ey lananhikit  Publishing options Published, Promoted to frant page                             | ses turn into links automatically.<br>g> <clt> <body> <li> <li> <dl> <dl> <dl> <dl> <dl> <dl> <dl> <dl< td=""><td>More information about text formats</td></dl<></dl></dl></dl></dl></dl></dl></dl></li></li></body></clt>                                                                                                    | More information about text formats |
| Text format Filtered HTML                                                                                                    | sess turn into links automatically.<br>g> <clt> <br/> <br/> cite&gt; <br/> cite&gt; <br/> cite&gt; <br/> cite&gt; <br/> cite&gt; <br/> cite&gt; <br/> cite&gt; <br/> cite&gt; <br/> cite&gt; <br/> cite&gt; <br/> cite&gt; <br> cite&gt; <br> cite&gt; <br> cite&gt; <br> cite&gt; <br/> cite&gt; <br/> cite&gt; <b< td=""><td>More information about text formats</td></b<></br></br></br></br></clt>                                                                                                    | More information about text formats |
| Text format Filtered HTML                                                                                                    | ses turn into links automatically.<br>g> <tite> <bookgupte> <code> <ub <ci=""> <di> <di> <dd> <dd> <ub <ci=""> <dd> <ub <ci=""> <dd> <ub <ci=""> <dd> <ub <ci=""> <dd> <ub <ci=""> <ub <ci=""> <ub <cd=""> <ub <ci=""> <ub <ci=""> <ub <cd=""> <ub <ci=""> <ub <cd=""> <ub <ci=""> <ub <cd=""> <ub <cd=""> <ub <c<="" td=""><td>More information about text formats</td></ub></ub></dd></ub></dd></ub></dd></ub></dd></ub></dd></dd></di></di></ub></code></bookgupte></tite>  | More information about text formats |

#### Edit content

Step 1: Go to Admin > Content, select the node that you want to edit, then click to
Edit link.

| A                                                   | Dashboard                 | Content                 | Structure                  | Appearance | People | Modules | Configuration | Reports               | Help             |              |           |           |                | Hello I | ananhbkit                | Log out |
|-----------------------------------------------------|---------------------------|-------------------------|----------------------------|------------|--------|---------|---------------|-----------------------|------------------|--------------|-----------|-----------|----------------|---------|--------------------------|---------|
| Home » Administration<br>Content • CONTENT COMMENTS |                           |                         |                            |            |        |         |               |                       |                  |              | rs ne     | WSLETTERS |                |         |                          |         |
|                                                     | + Add co                  | ntent                   |                            |            |        |         |               |                       |                  |              |           |           |                |         |                          |         |
|                                                     | SHOW ON<br>status<br>type | ILY ITEMS               | <b>WHERE</b><br>any<br>any |            | •      | Filter  |               |                       |                  |              |           |           |                |         |                          |         |
|                                                     | UPDATE O                  | OPTIONS<br>elected cont | ent                        |            | Update |         |               |                       |                  |              |           |           |                |         |                          |         |
|                                                     | TIT                       | LE                      |                            |            |        |         | 1             | TYPE                  | AUTHO            | )R           | STATUS    | UPD/      | ATED           | Ŧ       | OPERATION                | 5       |
|                                                     | Rec                       | slideshow<br>I Color    |                            |            |        |         | <u>-</u><br>E | lideshow<br>asic page | lananh<br>Iananh | bkit<br>bkit | published | 03/2      | 9/2012 - 12:25 |         | edit delet<br>edit delet | •       |

**Step 2**: Edit the information such as Intro text, Body, Image and so on, then click on Save.

#### Delete content

**Step 1**: Go to *Admin > Content*. If you want to delete only a specific content, just click on the *Delete* link.

| A         | Dashboard                 | Content                   | Structure           | Appearance | People | Modules | Configuration | Reports   | Help       |           |                    | Hello lanani | nbkit Log out |
|-----------|---------------------------|---------------------------|---------------------|------------|--------|---------|---------------|-----------|------------|-----------|--------------------|--------------|---------------|
| Hom<br>Co | e » Administra<br>ntent o | ation                     |                     |            |        |         |               |           |            |           | CONTENT            | COMMENTS     | NEWSLETTERS   |
|           | + Add co                  | ntent                     |                     |            |        |         |               |           |            |           |                    |              |               |
|           | SHOW ON<br>status<br>type | NLY ITEMS                 | where<br>any<br>any |            | •      | Filter  |               |           |            |           |                    |              |               |
|           | Publish se                | OPTIONS                   | ent                 |            | Update |         |               |           |            |           |                    |              |               |
|           | TIT                       | LE                        |                     |            |        |         | T             | YPE       | AUTHOR     | STATUS    | UPDATED            | ▼ OPERA      | TIONS         |
|           | test                      | tslideshow <mark>u</mark> | pdated              |            |        |         | S             | lideshow  | lananhbkit | published | 03/27/2012 - 10:09 | edit         | delete        |
|           | E Rec                     | d Color new               |                     |            |        |         | B             | asic page | lananhbkit | published | 03/27/2012 - 10:09 | edit         | delete        |

**Step 2**: If you want to delete some nodes at the same time, please check the box of the left of each node

| UPDA     | JPDATE OPTIONS              |            |            |           |                    |              |  |
|----------|-----------------------------|------------|------------|-----------|--------------------|--------------|--|
| Publi    | ish selected content Update |            |            |           |                    |              |  |
|          |                             |            |            |           |                    |              |  |
|          | TITLE                       | ТҮРЕ       | AUTHOR     | STATUS    | UPDATED            | ▼ OPERATIONS |  |
| <b>V</b> | testslideshow updated       | Slideshow  | lananhbkit | published | 03/27/2012 - 10:09 | edit delete  |  |
| <b>v</b> | Red Color new               | Basic page | lananhbkit | published | 03/27/2012 - 10:09 | edit delete  |  |
|          | Green color                 | Basic page | lananhbkit | published | 09/09/2011 - 16:54 | edit delete  |  |
|          | Blue color                  | Basic page | lananhbkit | published | 09/09/2011 - 16:53 | edit delete  |  |

**Step 3**: In the "*Update options*" drop down box select "*Delete selected content*", then click on *Update* button.

| UPDATE OPTIONS                                                                                                    |        |
|----------------------------------------------------------------------------------------------------|--------|
| Publish selected content                                                                                                    | Update |
| Publish selected content<br>Unpublish selected content<br>Promote selected content to front page<br>Demote selected content from front page<br>Make selected content sticky<br>Make selected content not sticky |        |
| Delete selected content<br>Update URL alias                                                                                                    |        |

**Step 4**: Confirm that you want to delete.

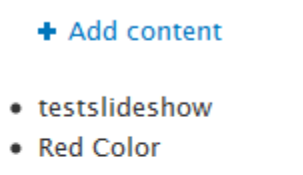

This action cannot be undone.

Delete Cancel

#### MANAGE MENU

After creating some pages or articles, you may want to add links to them in the menu. To manage menu, we should go to *Admin > Structure > Menus* 

| ♠ Dashboard Content Structure Appearance People Modules Configuration Reports Help                                                                                                    |
|----------------------------------------------------------------------------------------------------|
| Add content Find content                                                                                                    |
| Home » Administration Structure •                                                                                                    |
| <ul> <li>There is a security update available for your version of Drupal. To ensure the security of your server, you should u and to install your missing updates.</li> <li>There are security updates available for one or more of your modules or themes. To ensure the security of your server more information and to install your missing updates.</li> </ul> |
| Blocks<br>Configure what block content appears in your site's sidebars and other regions.                                                                                                    |
| Contact form<br>Create a system contact form and set up categories for the form to use.                                                                                                    |
| Content types<br>Manage content types, including default status, front page promotion, comment settings, etc.                                                                                                    |
| Menus<br>Add new menus to your site, edit existing menus, and rename and reorganize menu links.                                                                                                    |
| Newsletters     List, add and edit newsletter categories.                                                                                                    |

#### Create menu

#### Step 1: Go to Admin > Structure > Menus, click on Add menu

| + Add menu                                                                                                    |            |           |          |
|----------------------------------------------------------------------------------------------------|------------|-----------|----------|
| TITLE                                                                                                    | OPERATIONS | ;         |          |
| Footer                                                                                                    | list links | edit menu | add link |
| Main menu<br>The <i>Main</i> menu is used on many sites to show the major sections of the site, often in a top navigation bar.                     | list links | edit menu | add link |
| Management<br>The <i>Management</i> menu contains links for administrative tasks.                                                                  | list links | edit menu | add link |
| Navigation<br>The Navigation menu contains links intended for site visitors. Links are added to the Navigation menu automatically by some modules. | list links | edit menu | add link |
| Theme options                                                                                                    | list links | edit menu | add link |
| User menu<br>The <i>User</i> menu contains links related to the user's account, as well as the 'Log out' link.                                     | list links | edit menu | add link |

**Step 2**: Please declare all the necessary information for your menu. Finally click on Save.

| e localhost/alphorn/alphorn/admin/structure/menu/add                                    | ☆ マ 🗴 C 🚷 Google | ۶ 🎓 🥐 -          |
|-----------------------------------------------------------------------------------------|------------------|------------------|
| ↑ Dashboard Content Structure Appearance People Modules Configuration Reports Help      | Hello lana       | nhbkit Log out 🖵 |
|                                                                                         |                  | Edit shortcuts   |
| Home » Administration » Structure » Menus                                               |                  |                  |
| Menus o                                                                                 | LIST MEN         | US SETTINGS      |
|                                                                                         |                  |                  |
| You can enable the newly-created block for this menu on the Blocks administration page. |                  |                  |
| Title *                                                                                 |                  |                  |
|                                                                                         |                  |                  |
| Description                                                                             |                  |                  |
|                                                                                         |                  |                  |
|                                                                                         |                  |                  |
|                                                                                         |                  |                  |
|                                                                                         |                  |                  |
| Save                                                                                    |                  |                  |
|                                                                                         |                  |                  |
|                                                                                         |                  |                  |

- Path: the path this menu item links to. It can be an internal Drupal path such as *node/82* or an external URL such as <u>http://drupal.org</u>. Enter *<front>* to link to the front page.
- Menu link title: the link text corresponding to this item that should appear in the menu.
- Enabled: enable or disable this menu item
- Expanded: if this option is selected and the menu item has children, it will always appear as expanded.
- Parent item and weight: choose parent item for current item, and weight is the order of appearance.

#### Edit menu

**Step 1**: In the menu page, click to *Edit* link to edit a menu item.

| 🗲 🗲 🐱 localhost/alphorn/alphorn/admin/structure/menu                                                                           | Google     |                  | ρ 🏦 🥐 ·   |
|----------------------------------------------------------------------------------------------------|------------|------------------|-----------|
| ♠ Dashboard Content Structure Appearance People Modules Configuration Reports Help                                             |            | Hello lananhbkit | Log out 🔍 |
|                                                                                                    |            |                  |           |
| Home » Administration » Structure                                                                                              |            |                  |           |
| Menus o                                                                                                    |            | LIST MENUS       | SETTINGS  |
| Each menu has a corresponding block that is managed on the Blocks administration page.   Add menu                              |            |                  |           |
| TITLE                                                                                                    | OPERATIONS |                  | \$¢.v.    |
| Footer                                                                                                    | list links | edit menu a      | add link  |
| Main menu<br>The <i>Main</i> menu is used on many sites to show the major sections of the site, often in a top navigation bar. | list links | edit menu a      | add link  |
| Management<br>The <i>Management</i> menu contains links for administrative tasks.                                              | list links | edit menu a      | add link  |
| Navigation                                                                                                    | list links | adit manu        | add link  |

**Step 2**: Edit the information then click on save.

| Collocalhost/alphorn/alphorn/admin/structure/menu/manage/management/edit                                                   | ☆ 🔻 🗶 C 🛂 - Google | ۹ م                           | • 🌳 1 |
|----------------------------------------------------------------------------------------------------|--------------------|-------------------------------|-------|
| ♠ Dashboard Content Structure Appearance People Modules Configuration Reports Help                                         |                    | Hello <b>lananhbkit</b> Log o | ut 🔍  |
| Add content Find content                                                                                                   |                    |                               |       |
| Home » Administration » Structure » Menus » Management                                                                     |                    |                               |       |
| Management o                                                                                                    |                    | LIST LINKS EDIT               | IENU  |
| Menu name *                                                                                                    |                    |                               | ¢     |
| management<br>A unique name to construct the URL for the menu. It must only contain lowercase letters, numbers and hyphens |                    |                               |       |
| A unique nume to construct the one for the ment, it must only contain forenease feters, numbers and hyperis.               |                    |                               |       |
| Description                                                                                                    |                    |                               |       |
| The ≺em>Management menu contains links for administrative tasks.                                                           |                    |                               |       |
|                                                                                                    |                    |                               |       |
|                                                                                                    |                    |                               |       |
| Save                                                                                                    |                    |                               |       |

#### Delete menu

**Step 1:** In the menu page, click to **Delete** link to delete a menu item.

| I | 🔶 👌 lecalhest                 | lphom/alphom/admin/structure/menu/manage/management                     | 🏫 🔻 🗶 🦉 🚰 - Google |                | P 🕈        | - |
|---|-------------------------------|-------------------------------------------------------------------------|--------------------|----------------|------------|---|
| I | <ul> <li>Dashboard</li> </ul> | Content (Doutline) Appearance People Hodules Configuration Reports Help |                    | Helio lanashbk | at Log out |   |
|   |                               |                                                                         |                    |                |            |   |
| I | MENU LINK                     | owns:                                                                   | ENABLED            | OPERATIONS     |            |   |
| I | +                             | locks                                                                   | ×                  | edit           |            |   |
| i | +                             | Contact form                                                            | ×.                 | edit           |            |   |
| I | +                             | Content types                                                           | ×.                 | edit           |            |   |
| I | +                             | fenus                                                                   | ×                  | edit           | _          |   |
| I |                               | Footer                                                                  | V                  | edit de        | fete       |   |
| I |                               | Main menu                                                               | ×                  | edit de        | liebe      |   |
| I |                               | Management                                                              | V                  | edit de        | dete       |   |
| I |                               | Navipation                                                              | ×                  | edit de        | riete      |   |
| I |                               | Theme options                                                           | ×.                 | edit de        | dete       |   |
| l |                               | User menu                                                               | ×.                 | edit de        | riette     |   |

Step 2: Click to Confirm button.

#### MANAGE BLOCKS

As you have seen in the "Introduce to layout, element in a Symphony site" page, there is a home page layout, which has many **blocks** like "Recent news", "Polls", "User login", "Who's new" and so on. Blocks are the boxes of content that can be displayed in regions (such as footer or sidebar) on your page.

#### Change block position

There are many blocks that you may not want to display, or you may want to display them in different places. Please follow theses steps:

**Step 1:** Go to *Admin > Structure > Blocks*, a list of blocks in the site will appear.

**Step 2:** Select a block that you want to change position then click on the select box to select position for it.

| <b>^</b> | Dashboard Content Structure Appearance People Modules C | onfiguration Reports Help                        |        |
|----------|---------------------------------------------------------|--------------------------------------------------|--------|
|          | BLOCK                                                   | REGION                                           | WEIGHT |
|          | Sidebar First                                           |                                                  |        |
|          | No blocks in this region                                |                                                  |        |
|          | Sidebar Second                                          |                                                  |        |
|          | Search form                                             | Sidebar Second                                   | -17 💌  |
|          | Theme options                                           | Content<br>User Bar First                        | -16 💌  |
|          | User login                                              | User Bar Second<br>Branding<br>Manu              | -15 💌  |
|          | User menu                                               | Sidebar First<br>Sidebar Second                  | -14 💌  |
|          | Social Icons                                            | Header First<br>Header Second                    | -13 💌  |
|          | Most recent poll                                        | Preface First<br>Preface Second<br>Preface Third | -12 💌  |
|          |                                                         | Postscript First                                 |        |

If you do not want to display a certain block, just select **None**.

You can also drag-and-drop blocks into different regions as well as reorder the blocks within a region.

Step 3: Remember to click on *Save* before you end editting.

#### Create a custom HTML block

Most of the time, blocks are created by enabling modules. For instance, enabling the core "**Poll**" module makes the "Most Recent Polls" block available. You can then modify its appearance, shape, size and position - or which pages it appears on.

How about creating a custom block of your own, for example, an **About me** block so you can introduce yourself to the world. Please follow these steps:

#### localhost/alphorn/alphorn/admin/structure Dashboard Content Appearance People Modules Configuration Reports Help Add content Find content Home » Administration Structure o Blocks Configure what bloc content appears in your site's sidebars and other regions. Contact form Create a system contact form and set up categories for the form to use. Content types Manage content types, including default status, front page promotion, comment settings, etc.

#### Step 1: Go to Admin > Structure > Block

#### Step 2: Click on "Add Block".

| ٠ | Dashboard Content Structure Appearance People Modules Conf | iguration Reports Help |        |            |
|---|------------------------------------------------------------|------------------------|--------|------------|
|   | * Add block                                                |                        |        |            |
|   | BLOCK                                                      | REGION                 | WEIGHT | OPERATIONS |
|   | Content                                                    |                        |        |            |
|   | Main page content                                          | Content                | -13 💌  | configure  |
|   | User Bar First                                             |                        |        |            |
|   | No blocks in this region                                   |                        |        |            |

Step 3: Please declare all the necessary information for your block.

### 33 Master Drupal in 7 hours – Drupal 7 version

|                                                                                                    |                                                                                                    |                                |                         |                     | ST ALPH                      | IORN BARTIK           | SEV          |
|----------------------------------------------------------------------------------------------------|----------------------------------------------------------------------------------------------------|--------------------------------|-------------------------|---------------------|------------------------------|-----------------------|--------------|
| se this page to create a new custom t                                                                                                    | dock                                                                                                    |                                |                         |                     |                              |                       |              |
|                                                                                                    |                                                                                                    |                                |                         |                     |                              |                       | 0            |
| ustom block 1                                                                                                    |                                                                                                    |                                |                         |                     |                              |                       | 2077         |
| brief description of your block. Used                                                                                                    | on the Blocks administration page.                                                                                                    |                                |                         |                     |                              |                       |              |
| ock title                                                                                                    |                                                                                                    |                                |                         |                     |                              |                       |              |
| e title of the block as shown to the u                                                                                                    | ier.                                                                                                    |                                |                         |                     |                              |                       |              |
| ock body •                                                                                                    |                                                                                                    |                                |                         |                     |                              |                       |              |
| E Source 4 10 20 38 20 1                                                                                                    | K 1957 🖡 🔿 👭 🕸 🔟 🥥 🛄 🥥 🛄                                                                                                    |                                | 1                       |                     |                              |                       |              |
| Normal 🐨 B I 🛛 🖶 🛪                                                                                                    | , x²  Ξ Ξ  ≤ (\$ ?? <b> Ε</b> Ξ Ξ Ξ                                                                                                    | • • 🙆 🗛 P                      |                         |                     |                              |                       | į            |
| here is everything you want to display                                                                                                    |                                                                                                    |                                |                         |                     |                              |                       |              |
|                                                                                                    |                                                                                                    |                                |                         |                     |                              |                       |              |
| body p                                                                                                    |                                                                                                    |                                |                         |                     |                              |                       |              |
| itch to plain text editor                                                                                                    |                                                                                                    |                                |                         |                     |                              |                       |              |
| ext format Filtered HTML                                                                                                    |                                                                                                    |                                |                         |                     | More                         | information about tex | et formats ( |
| Web page addresses and e-mail addre     Allowed HTML tags: <a> <em> <strc and="" automati<="" break="" lines="" paragraphs="" td=""><td>isses turn into links automatically.<br/>.ng&gt; <cite> <blockquote> <code> <ul> <li><li>cally.</li></li></ul></code></blockquote></cite></td><td><di> <di> <dd></dd></di></di></td><td></td><td></td><td></td><td></td><td></td></strc></em></a> | isses turn into links automatically.<br>.ng> <cite> <blockquote> <code> <ul> <li><li>cally.</li></li></ul></code></blockquote></cite>                                                                                                    | <di> <di> <dd></dd></di></di>  |                         |                     |                              |                       |              |
| e content of the block as shown to th                                                                                                    | e user.                                                                                                    |                                |                         |                     |                              |                       |              |
| REGION SETTINGS                                                                                                    |                                                                                                    |                                |                         |                     |                              |                       |              |
| Specify in which themes and region                                                                                                    | ons this block is displayed.                                                                                                    |                                |                         |                     |                              |                       |              |
| ST alphorn (default theme)                                                                                                    |                                                                                                    |                                |                         |                     |                              |                       |              |
| - None -                                                                                                    |                                                                                                    |                                |                         |                     |                              |                       |              |
| Seven (administration theme)                                                                                                    | <u>N</u>                                                                                                    |                                |                         |                     |                              |                       |              |
|                                                                                                    |                                                                                                    |                                |                         |                     |                              |                       |              |
| Bartik                                                                                                    |                                                                                                    |                                |                         |                     |                              |                       |              |
| + None +                                                                                                    |                                                                                                    |                                |                         |                     |                              |                       |              |
| sibility settings                                                                                                    |                                                                                                    |                                |                         |                     |                              |                       |              |
| 10070                                                                                                    |                                                                                                    |                                |                         |                     |                              |                       |              |
| ages                                                                                                    | Show block on specific pages                                                                                                    |                                |                         |                     |                              |                       |              |
| Fages<br>For restricted                                                                                                    | the second second s |                                |                         |                     |                              |                       |              |
| Ages<br>For restricted<br>Content types<br>For restricted                                                                                                    | Only the listed pages                                                                                                    |                                |                         |                     |                              |                       |              |
| Tages<br>Not restricted<br>Content types<br>Not restricted<br>Roles<br>Not restricted                                                                                                    | Only the listed pages                                                                                                    |                                |                         |                     |                              |                       |              |
| Pages Not restricted Content types Vot restricted Roles Not restricted Users Vot customizable                                                                                                    | Only the listed pages                                                                                                    |                                |                         |                     |                              |                       |              |
| Pages<br>Vot restricted<br>Content types<br>Vot restricted<br>Vot restricted<br>Users<br>Vot customizable                                                                                                    | Only the listed pages                                                                                                    |                                |                         |                     |                              |                       | aŭ.          |
| Pages<br>Nor restricted<br>Content types<br>Not restricted<br>Roles<br>Kot restricted<br>Jsers<br>Int customizable                                                                                                    | © Only the listed pages<br>Specify pages by using their paths. Ent<br>personal blog.  is the from page                                                                                                    | ir one path per line. Ti<br>e. | he ''' character is a w | idcard. Example pat | hs are blog for the blog pag | 1e and blog/*for ever | aŭ<br>ry     |

- Insert a Block description, *Block About me* for example, which will be displayed on the block overview page so you can find it easily later.
- Insert a Title for the block, *About me* for example.

- Insert the body content for the block. Please write some lines to introduce yourself.
- Set User, Role, and Page specific visibility settings: you may skip it for now. I will have a more detailed guide in the next section "Edit block".

When you click on *Save*, the block is created but not placed in a region by default. You will need to drag and drop it into a region in order for it to show up on the site.

#### Edit block

**Step 1:** Go to the Blocks overview page (*Admin > Structure > Block*) to configure the blocks on your site.

**Step 2:** Next to each block you can click *Configure* to change the specific block settings to edit that specific block.

| arch formt block                                                                                                   |                                                                                                    |
|----------------------------------------------------------------------------------------------------|----------------------------------------------------------------------------------------------------|
| Inch torm block o                                                                                                  |                                                                                                    |
| ock title                                                                                                    |                                                                                                    |
| verride the default title for the b                                                                                | ock. Use <none> to display no title, or leave blank to use the default block title.</none>                                                                                                    |
| REGION SETTINGS                                                                                                    |                                                                                                    |
| Specify in which themes and                                                                                        | regions this block is displayed.                                                                                                    |
| ST alphorn (default them                                                                                           | 0                                                                                                    |
| Sidebar Second                                                                                                    |                                                                                                    |
|                                                                                                    |                                                                                                    |
| Seven (administration the                                                                                          | erne)                                                                                                    |
| Dashboard (sidebar) 💌                                                                                              |                                                                                                    |
|                                                                                                    |                                                                                                    |
| Bartik                                                                                                    |                                                                                                    |
| Sidebar second                                                                                                    |                                                                                                    |
|                                                                                                    |                                                                                                    |
|                                                                                                    |                                                                                                    |
| sibility settings                                                                                                  |                                                                                                    |
|                                                                                                    |                                                                                                    |
| ages                                                                                                    |                                                                                                    |
| ages<br>lot restricted                                                                                             | Show block on specific pages                                                                                                    |
| Pages<br>lot restricted                                                                                            | Show block on specific pages                                                                                                    |
| lages<br>for restricted<br>Content types<br>for restricted                                                         | Show block on specific pages  All pages except those listed  Only the listed pages                                                                                                    |
| ages<br>ot restricted<br>ontent types<br>ot restricted                                                             | Show block on specific pages  All pages except those listed  Only the listed pages                                                                                                    |
| tages<br>of restricted<br>Content types<br>of restricted<br>toles<br>of restricted                                 | Show block on specific pages  All pages except those listed  Only the listed pages                                                                                                    |
| ages<br>of restricted<br>of restricted<br>of restricted<br>of restricted<br>sers                                   | Show block on specific pages  All pages except those listed  Only the listed pages                                                                                                    |
| ages<br>ontent types<br>of restricted<br>oles<br>of restricted<br>sers<br>of customizable                          | Show block on specific pages  All pages except those listed  Only the listed pages                                                                                                    |
| lages<br>of restricted<br>iontent types<br>of restricted<br>of restricted<br>sers<br>of customizable               | Show block on specific pages  All pages except those listed  Only the listed pages                                                                                                    |
| ages of restricted of restricted of restricted sets bees bees bees bees bees bees bees                             | Show block on specific pages  All pages except those listed  O Only the listed pages                                                                                                    |
| tages<br>or restricted<br>in restricted<br>totes<br>of restricted<br>Users<br>of customizable                      | Show block on specific pages  All pages except those listed  O Only the listed pages  Specify pages by using their paths. Enter one path per line. The "" character is a widdard. Example paths are <i>blog</i> for the blog page and <i>blog</i> /" for every                                                           |
| Pages<br>for restricted<br>Content types<br>los restricted<br>toles<br>los restricted<br>Isers<br>los customizable | Show block on specific pages All pages except those listed Only the listed pages Only the listed pages Specify pages by using their paths. Enter one path per line. The "" character is a wildcard. Example paths are blog for the blog page and blog." for every personal blog. "from: page."                           |
| Pages<br>for restricted<br>Content types<br>lot restricted<br>toles<br>lot restricted<br>Isers<br>lot customizable | Show block on specific pages  All pages except those listed  Only the listed pages  Specify pages by using their paths. Enter one path per line. The <sup>tw</sup> character is a wildcard. Example paths are <i>blog</i> for the blog page and <i>blog</i> /" for every personal blog. <i>chonce</i> is the front page. |

- Block title: Allows you to override the default title for the block
- Block content: if it is a custom HTML block, you can edit the content of this block.

#### Step 3: Visibility settings

If you want this block to appear on any page, you do not need to do anything with this setting. When you want this block to show on certain pages and not on other pages, please see some settings below:

- Pages: you can set this block to show either on "All pages except those listed" or "Only the listed pages". For example, if you want the slideshow to show on the front page only, just select "Only the listed pages" and enter <front> to the textbox below.
- Content types: similarly, you can set the block to show for certain content types only.
- Roles: you can show the block to certain types of users: anonymous, authenticated or administrator.

#### Delete/disable blocks

You can only delete a custom content block created by you using the following method above. Blocks created by modules can not be deleted using this method.

On the Block overview page (*Admin > Structure > Block*), blocks that can be deleted will have a "delete" link beside them. Clicking this link will present a confirmation page, and clicking the Delete button will remove the block.

| A | Dashboard Content Structure Appearance People Modules C | configuration Reports Help |        | Hello <b>la</b> r | anhbkit | Log out |
|---|---------------------------------------------------------|----------------------------|--------|-------------------|---------|---------|
| _ | BLOCK                                                   | REGION                     | WEIGHT | OPERATIONS        | _       | _       |
|   | Postscript First                                        |                            |        |                   |         |         |
|   | Custom block 1                                          | Postscript First           | -14 💌  | configure         | delete  |         |
|   | Postscript Second                                       |                            |        |                   |         |         |
|   | Custom Block 2                                          | Postscript Second          | -13 💌  | configure         | delete  |         |
|   | Postscript Third                                        |                            |        |                   |         |         |

If you just want the block to disappear, please select its **region** to **None** and click on Save. You can always enable it in the future by changing its region.

#### CONTACT MAIL

The package provides you a built-in contact form. You can change the email of the contact form to yours by:

#### Step 1: Go to Admin > Structure > Contact email

Step 2: Click to the *Edit* link.

| ♠ Dashboard Content Structure Appearance People                                                                                                    | e Modules Configuration Reports Help |          |            | Hello lananhbkit | Log out |  |
|----------------------------------------------------------------------------------------------------|--------------------------------------|----------|------------|------------------|---------|--|
| Home » Administration » Structure Contact form o                                                                                                    |                                      |          |            |                  |         |  |
| Add one or more categories on this page to set up your site-wide contact form.                                                                            |                                      |          |            |                  |         |  |
| A Contact menu item (disabled by default) is added to the Navigation menu, which you can modify on the Menus administration page.                         |                                      |          |            |                  |         |  |
| If you would like additional text to appear on the site-wide contact page, use a block. You can create and edit blocks on the Blocks administration page. |                                      |          |            |                  |         |  |
| + Add category                                                                                                    |                                      |          |            |                  |         |  |
| CATEGORY                                                                                                    | RECIPIENTS                           | SELECTED | OPERATIONS |                  |         |  |
| Website feedback                                                                                                    | tuthanh.le@gmail.com                 | Yes      | Edit       | Delete           |         |  |

Step 3: Please change the information you need, then click on" Save".

| A Dashboard Content 📴 Appearance People Modules Configuration Reports Help                                                                                                    | Hello lananhbkit | Log out | <b>^</b> |
|----------------------------------------------------------------------------------------------------|------------------|---------|----------|
| Edit contact category o                                                                                                    | _                | _       | Ξ.       |
|                                                                                                    |                  |         |          |
| Category *                                                                                                    |                  | \$₹.~   |          |
| Website feedback                                                                                                    |                  |         |          |
| Example: website feedback' or 'product information'.                                                                                                    |                  |         |          |
| Recipients *                                                                                                    |                  |         |          |
| tuthanh le@gmail.com                                                                                                    |                  |         |          |
|                                                                                                    |                  |         |          |
|                                                                                                    |                  |         |          |
|                                                                                                    |                  |         |          |
| Sample Submatar@example.com' or 'relar@example.com support@example.com'. To rearily multiple seriplant, separate arch e-mail address with a comma                                  |                  |         |          |
| сханире, неопазделесканирискот ог закезесканирискот, зарклутичнири георена, зерагас саклетная ваогоза яки а соптис                                                                 |                  |         |          |
| Auto-reply                                                                                                    |                  |         |          |
|                                                                                                    |                  |         |          |
|                                                                                                    |                  |         |          |
|                                                                                                    |                  |         |          |
|                                                                                                    |                  |         |          |
| Ontional auto-renky Leave empty if you do not want to send the user an auto-renky messane                                                                                          |                  |         |          |
| opnomi ale o rophy, care e chipty in you do not mark to acrea une actor rophy nessage.                                                                                             |                  |         |          |
| Weight                                                                                                    |                  |         |          |
| 0 .                                                                                                    |                  |         |          |
| When listing categories, those with lighter (smaller) weights get listed before categories with heavier (larger) weights. Categories with equal weights are sorted alphabetically. |                  |         |          |
| Selected                                                                                                    |                  |         |          |
| Yes                                                                                                    |                  |         |          |
| Set this to Yes if you would like this category to be selected by default.                                                                                                    |                  |         |          |
|                                                                                                    |                  |         | _        |
| Save                                                                                                    |                  |         |          |
|                                                                                                    |                  |         | -        |
### PERFORMANCE

Pretty much done! If you feel it is time to launch the site, you can turn on the cache.

**Cache:** Caches are used to improve the performance of your Drupal site. When a user visits a page on your site, Drupal builds the new page by default. After that, another user goes to your site, Drupal have to build it twice. When you turn on the Cache mode, Drupal will build pages, save them and return to other users instead of rebuilding again and again.

During development, caching should be disabled (default). Once the site is ready for production you can turn on the caching.

### Step 1: Please go to Administer > Configuration > Performance

**Step 2**: Turn on caching by setting these two variables: *minimum cache lifetime* and *expiration of cached pages*. Since your website is new, you can set the *minimum cache lifetime* to **12 hours** and *expiration of cached pages* to **1 day**. It is good enough.

| shboard Content Structure Appearance People Modules Configuration Reports Help                                                |
|----------------------------------------------------------------------------------------------------|
| Idministration > Configuration > Development                                                                                  |
| rmance o                                                                                                    |
|                                                                                                    |
| Clear all caches                                                                                                    |
| ACHING                                                                                                    |
| Cache pages for anonymous users                                                                                               |
| ]] Cache blocks                                                                                                    |
| Inimum cache lifetime<br>«none» 💌                                                                                             |
| ached pages will not be re-created until at least this much time has elapsed.                                                 |
| <pre>xpiration of cached pages <pre>cnone&gt; x</pre></pre>                                                                   |
| ne maximum time an external cache can use an old version of a page.                                                           |
| 2407014                                                                                                    |
| The CAPTCHA module will disable the caching of pages that contain a CAPTCHA element.                                          |
| ANDWIDTH OPTIMIZATION                                                                                                    |
| xternal resources can be optimized automatically, which can reduce both the size and number of requests made to your website. |
| Aggregate and compress CSS files.                                                                                             |
| ) Aggregate javascript nies.                                                                                                  |
| Save configuration                                                                                                    |
|                                                                                                    |

More complex site will need different values for these two variables. Also, it needs more advanced caching techniques. It is another story that we do not need to care much yet now.

# HOUR 3: SEO - SEARCH ENGINE OPTIMIZATION

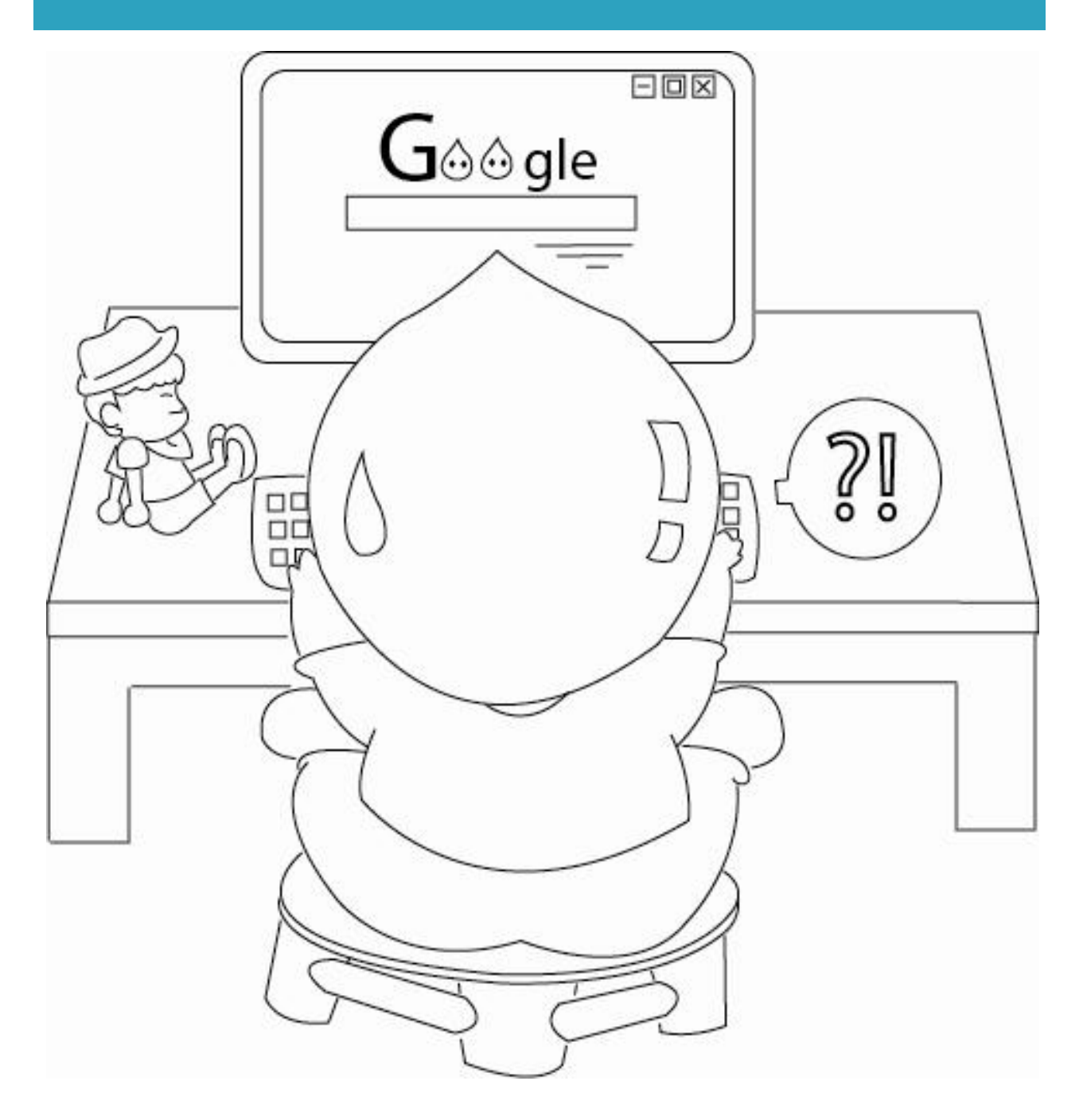

Search engine optimization, as we all know, is vital to a business because 90% of all online traffic is achieved through the various search engines. You will not find a secret weapon to get your Drupal site to the top of Google search results here. SEO is a huge and changing topic that takes a lot of time and experiences to learn. I am not an SEO expert. I have small budget for advertising, so I have to figure out how to do SEO with lower costs but still have good results. I can not spend huge money on off-site SEO like buying ads. It is too expensive and risky. Therefore, I'd rather focus on on-site SEO, ie, making my content attractive and let Google knows about it. Fortunately, Drupal provides many great tools to help me with on-site SEO.

### Pick a niche to compete

First, **choose keywords** which you want your page to rank high in search results. You can use <u>Google Keyword External</u> tool to get a better ideas of keywords. There are two factors that you need to consider: search **frequency** and **competition**.

- If you choose a keyword that has huge interest but also fierce competition (laptops or health insurance for example), your chance to get high ranking is very low.
- On the other hand, picking a keword with low competition but no one cares does not bring you to anywhere.

Therefore, it is up to you to select keywords that you can potentially compete and get reasonable amount of traffic.

<u>Google Insight for Search</u> is another great tool to find the interest of your keywords over time so you can predict the future. It also layout which regions are most interested in the topic that you pick and some raising related keywords.

### You must have a great content

Second, you should have **great content** for your readers. Content is king. No one would visit your site if you have crappy stuffs. They come to you because you have some great things that they want to see. No SEO techniques will help you to go further if you do not have a good content.

### Now, SEO in Drupal

I hope to show some basic techniques using Drupal that you can use to improve your overall web site optimization. We have already configured on-site SEO for this theme including path auto, page title and megatag editor. Follow this section to have a complete view of them.

### **URL ALIASES**

If you see a website link like this <u>http://yourdomain.com/node/83</u>, it is 99.99% powered by Drupal. The link pattern of node/[number] is the default pattern of Drupal content links. However, if it looks like <u>http://yourdomain.com/about-us</u>, it will look more readable to human being.

Drupal has a feature called "URL Alias" that allows you to provide a more understandable name to the content. As far as browsers, servers, and search engines go, it is not required. But for humans, it is nearly mandatory.

You can administer the URL Aliases directly on the node edit or add forms, or by going to *Admin > Configuration > URL Aliases* 

# Automatic setting aliases

I recommend defining all URL patterns beforehand. Please spend sometime to think through your Drupal pathauto URL aliases settings before creating a bunch of content so you do not have to worry about the aliases changing. For example:

- Your product nodes may look like: /product/[node-title]
- Your images may look like: /image/[node-title]
- Your blog posts may look like: /blog/[node-title]

To do it, please click on the **Pattern** tab.

For example, if you want all blog posts to start with "blogs" and include the user id and title, you could use: **blogs/[user-raw]/[title-raw]** 

| Content Structure Appearance People Modules Configuration Reports                                          |           |               | Hello lan   | anhbkit Log out |
|----------------------------------------------------------------------------------------------------|-----------|---------------|-------------|-----------------|
| tome » Administration » Configuration » Search and metadata » URL aliases                                  |           |               |             |                 |
| JRL aliases                                                                                                | LIST PATT | ERNS SETTINGS | BULK UPDATE | DELETE ALIASES  |
|                                                                                                    |           |               |             |                 |
| CONTENT PATHS                                                                                              |           |               |             |                 |
| Default path pattern (applies to all content types with blank patterns below)<br>content/[node:title]      |           |               |             |                 |
| Pattern for all Article paths<br>blog[node:title]                                                          |           |               |             |                 |
| Pattern for all Basic page paths                                                                           |           |               |             |                 |
| Pattern for all Poll paths                                                                                 |           |               |             |                 |
| Pattern for all Simplenews newsletter paths                                                                |           |               |             |                 |
| • REPLACEMENT PATTERNS                                                                                     |           |               |             |                 |
| • TAXONOMY TERM PATHS                                                                                      |           |               |             |                 |
| Default path pattern (applies to all vocabularies with blank patterns below) [term.vocabulary]/[term.name] |           |               |             |                 |
| Pattern for all <i>Newsletter</i> paths                                                                    |           |               |             |                 |
|                                                                                                    |           |               |             |                 |

You can also look at the *Replacement Patterns* and decide what pieces you want to use in your URLs for different content types.

### Add/remove/edit alises

You can also manually add an URL alias by clicking on the *Add alias* link. Please note that you do not have to add, remove or edit any aliases right now. It is just a guide for you to do it later when you want.

| A  | Dashboard        | Content       | Structure      | Appearance      | People     | Modules    | Configuration      | Reports    | Help                |                 |      |
|----|------------------|---------------|----------------|-----------------|------------|------------|--------------------|------------|---------------------|-----------------|------|
| Но | ome » Administra | tion » Confi  | guration » Sea | arch and metada | ta         |            |                    |            |                     |                 | _    |
| U  | RL aliases       | 0             |                |                 |            |            |                    |            |                     | LIST            | P    |
|    |                  |               |                |                 |            |            |                    |            |                     |                 |      |
|    | An alias define  | es a differei | nt name for a  | in existing URL | path – for | example, t | he alias 'about' f | or the URL | path 'node/1'. A UR | L path can have | mult |
|    | + Add alia       | 15            |                |                 |            |            |                    |            |                     |                 |      |
|    | FILTER AI        | IASES         |                |                 |            |            |                    |            |                     |                 |      |
|    |                  |               |                | Filter          |            |            |                    |            |                     |                 |      |
|    |                  |               |                |                 |            |            |                    |            |                     |                 |      |

| Home » Administration » Configuration » Search and metadata » URL aliases URL aliases                                                                                               | ST     |
|----------------------------------------------------------------------------------------------------|--------|
| Enter the path you wish to create the alias for, followed by the name of the new alias.                                                                                             |        |
| Existing system path * http://localhost/alphorn/alphorn Specify the existing path you wish to allas. For example: node/28, forum/1, taxonomy/term/1.                                |        |
| Path alias * http://localhost/alphorn/alphorn/ Specify an alternative path by which this data can be accessed. For example, type "about" when writing an about page. Use a relative | path a |
| Save                                                                                                    |        |

- **Existing system path**: Specify the existing path you wish to alias. For example: node/28, forum/1, taxonomy/term/1+2.
- **Path alias**: Specify an alternative path by which this data can be accessed. For example, type "about" when writing an about page. Use a relative path and don't add a trailing slash or the URL alias won't work.

To edit or delete URL Aliases, please click on the corresponding links beside the alias.

| Home » Administration » Configuration » Search and metadata                                                                                                    |             |                     |          |             |                |
|----------------------------------------------------------------------------------------------------|-------------|---------------------|----------|-------------|----------------|
| URL aliases o                                                                                                    | LIST        | PATTERNS            | SETTINGS | BULK UPDATE | DELETE ALIASES |
| An alias defines a different name for an existing URL path - for example, the alias 'about' for the URL path 'node/1'. A URL p  Add alias  FILTER ALIASES FILTER ALIASES FILTER | ath can hav | e multiple aliases. |          |             |                |
| ALIAS                                                                                                    | •           | SYSTEM              |          | OPERATIONS  |                |
| about-us                                                                                                    |             | node/12             |          | edit delete |                |
| content/10-questions-you-may-get-job-interview                                                                                                    |             | node/3              |          | edit delete |                |

### PAGE TITLE

Page title is mandatory for human reading and SEO. Using specific and unique keywords in page titles make your pages more descriptive. Search engines also use page titles as a major weight to determine the relevance and rank. There fore, you should have unique page title or every page on your site.

Please go to *Admin > Configuration > Page title* control the page titles. Administrators can configure patterns for how the title should be structured.

The default title pattern is: [page-title] | [site-name].

For example, if your site name is "*Great book for cooks*", your **About us** page will have the title as "*About us* | *Great book for cooks*".

| Home » Administration » Configuration » Search and metadata Page titles o                                                                                  |                                                         |                                                                                                    |                    |     |
|----------------------------------------------------------------------------------------------------|---------------------------------------------------------|----------------------------------------------------------------------------------------------------|--------------------|-----|
| Page Title provides control over the <title> element on a pa<br/>available for this field (Clobal is always available). Please clict<br/>More Help</title> | ge using token patterns<br>k on the <b>more help</b> li | and an optional textfield to override the title of the item (be it a node, term, user or other). The Token Scope column lets you i<br>ink below if you need further assistance. | now which tokens a | re  |
| PAGE TYPE                                                                                                    | TOKEN SCOPE                                             | PATTERN                                                                                                    | SHOW FIELD         | ₫v. |
| Default                                                                                                    | Global                                                  | Default *<br>[current-page:page-tille]   [site:na<br>This pattern will be used as a <i>fallback</i> (ie, when no other pattern is defined)                                      | A                  |     |
| Frontpage                                                                                                    | Global                                                  | Frontpage<br>[site:name]   [site:slogan]<br>This pattern will be used for the site frontpage                                                                                    |                    |     |
| Pager Suffix                                                                                                    | Global                                                  | Pager Suffix This pattern will be appended to a page title for any given page with a pager on it                                                                                |                    |     |
| Comment Child Reply                                                                                                    | Global<br>Comment<br>Node                               | Comment Child Reply This pattern with be used for comment reply pages where the reply is to an existing "comment" (eg a comment thread)                                         |                    |     |

At the end, please click on the *Save configuration* button.

### META TAG

Meta tags are meta data of a HTML page which supply additional information for search engines. The most important tags in SEO practices are **description** and **keywords**.

• **Description**: describes what your page is about. When you search via Google and your pages are listed on the search results, Google will use this tag as the description, like the image below.

| Google            | symphony themes                                               | ,                                                             | Ŷ |
|-------------------|---------------------------------------------------------------|---------------------------------------------------------------|---|
| Search            | About 18,400,000 results (0.43 seconds)                       |                                                               |   |
| Everything        | Symphony Themes   Responsive mo                               | bile Drupal 7 themes                                          |   |
| Images            | Provides free and commercial Drupal themes.                   | Membership option available.                                  |   |
| Maps              | Themes                                                        | Drupal Theme Price                                            |   |
| Videos            | All themes are packed up out-of-the-<br>box with Drupal core  | Drupal Theme Price. Single Theme.<br>Best when you are        |   |
| News              | Free                                                          | Create new account                                            |   |
| Shopping          | SymphonyThemes.com provides high<br>quality Drupal themes and | SymphonyThemes.com provides high<br>quality Drupal themes and |   |
| More              | Drupal 7                                                      | FAQs                                                          |   |
| Show search tools | SymphonyThemes.com provides high<br>quality Drupal themes and | Affiliate FAQs. Frequently Asked<br>Questions about Symphony  |   |
|                   | More results from symphonythemes.com                          | »                                                             |   |

• **Keywords**: help search engines to categorize your site. You should provide some concise keywords for your site. Together with other techniques, it can help to boost your site ranking.

### Configure meta tags

### Step 1: Go to Admin > Configuration > Meta tags

**Step 2**: On the *Meta tags to show on edit* form, you should check *Description* and *Keywords*. If you are experienced in SEO, you can select other parameters.

**Step 3**: On the Meta tags to output in HTML, you should also check **Description** and **Keywords**.

Those are the most important settings. More options are available below, you can play around them later.

### Add a new Meta tags

Definitely, you should create meta tags for the front page. It is mandatory.

**Step 1**: Please click on *Default and specific meta tags* tab, and then select *Front page*.

| Iome » Administration » Configuration » Search and metadata<br>Meta tags |                                                |
|--------------------------------------------------------------------------|------------------------------------------------|
| + Add a meta tag default                                                 |                                                |
|                                                                          | To view a summary of the default meta tags and |
| ТҮРЕ                                                                     |                                                |
| ▶ Global                                                                 |                                                |
| Global: Front page                                                       |                                                |
| ▶ Node                                                                   |                                                |
| Taxonomy term                                                            |                                                |
| ▶ User                                                                   |                                                |

**Step 2**: Enter the *Description* and *Keywords* for your front page.

| content Structure Appearance                                                                                                    |                                                                           |                                                                                                    |                         |        |
|----------------------------------------------------------------------------------------------------|---------------------------------------------------------------------------|----------------------------------------------------------------------------------------------------|-------------------------|--------|
| Administration » Configuration » Sear                                                                                                    | ch and metadata » Meta tags                                               |                                                                                                    |                         |        |
| onomy term: Newsletter                                                                                                    |                                                                           |                                                                                                    | EDIT                    | EXPORT |
|                                                                                                    |                                                                           |                                                                                                    |                         |        |
| scription                                                                                                    |                                                                           |                                                                                                    |                         |        |
| rm:description]                                                                                                    |                                                                           |                                                                                                    |                         |        |
| in development j                                                                                                    |                                                                           |                                                                                                    |                         |        |
|                                                                                                    |                                                                           |                                                                                                    |                         |        |
|                                                                                                    |                                                                           |                                                                                                    |                         |        |
| rief and concise summary of the pag                                                                                                    | ge's content, preferrably 150 (                                           | characters or less. The description meta tag may be used by search engines to display a snippet about the p                                                                                                    | page in search results. |        |
|                                                                                                    |                                                                           |                                                                                                    |                         |        |
| words                                                                                                    |                                                                           |                                                                                                    |                         |        |
|                                                                                                    |                                                                           |                                                                                                    |                         |        |
| and a second the of the second second                                                                                                    |                                                                           |                                                                                                    |                         |        |
| omma-separated list of keywords a                                                                                                    | bout the page. This meta tag i                                            | s <i>not</i> supported by most search engines.                                                                                                    |                         |        |
| omma-separated list of keywords a                                                                                                    | bout the page. This meta tag i                                            | s <i>not</i> supported by most search engines.                                                                                                    |                         |        |
| ile                                                                                                    | bout the page. This meta tag i                                            | s <i>not</i> supported by most search engines.                                                                                                    |                         |        |
| tle                                                                                                    | bout the page. This meta tag i                                            | s <i>not</i> supported by most search engines.                                                                                                    |                         |        |
| tle<br>rm:name]   [site:name]<br>e text to disolay in the title bar of a y                                                                                                    | fout the page. This meta tag i                                            | s <i>not</i> supported by most search engines.<br>v view this page. This meta tag may also be used as the title of the page when a visitor bookmarks or favori                                                                                                    | tes this page.          |        |
| tile<br>rm:name]   [site:name]<br>e text to display in the title bar of a v                                                                                                    | isitor's web browser when the                                             | s <i>no</i> r supported by most search engines.<br>y view this page. This meta tag may also be used as the title of the page when a visitor bookmarks or favorit                                                                                                    | tes this page.          |        |
| tite<br>rm:name] [site:name]<br>e text to display in the title bar of a v                                                                                                    | bout the page. This meta tag i                                            | s <i>not</i> supported by most search engines.<br>y view this page. This meta tag may also be used as the title of the page when a visitor bookmarks or favorit                                                                                                    | tes this page.          |        |
| Ite<br>rm:name]   [site:name]<br>e text to display in the title bar of a v<br>OPEN GRAPH                                                                                                    | bout the page. This meta tag i                                            | s <i>not</i> supported by most search engines.<br>y view this page. This meta tag may also be used as the title of the page when a visitor bookmarks or favorit                                                                                                    | tes this page.          |        |
| Inmin-separated its of keywords at<br>(le<br>mm.name] [[otte:name]<br>e text to display in the title bar of a v<br>OPEN GRAPH                                                                                           | bout the page. This meta tag i                                            | s <i>not</i> supported by most search engines.<br>y view this page. This meta tag may also be used as the title of the page when a visitor bookmarks or favorit                                                                                                    | tes this page.          |        |
| Ite<br>Imma-separated inst of keywords at<br>Immame] [site:name]<br>te text to display in the title bar of a v<br>OPEN GRAPH<br>ADVANCED                                                                                | bout the page. This meta tag i                                            | s <i>not</i> supported by most search engines.<br>y view this page. This meta tag may also be used as the title of the page when a visitor bookmarks or favorit                                                                                                    | tes this page.          |        |
| Ite<br>Imma-separated inst of keywords at<br>Immane] [ [site:name]<br>te text to display in the title bar of a v<br>OPEN GRAPH<br>ADVANCED                                                                              | bout the page. This meta tag i                                            | s <i>not</i> supported by most search engines.<br>y view this page. This meta tag may also be used as the title of the page when a visitor bookmarks or favorit<br>                                                                                                    | tes this page.          |        |
| Inimia-separated inst of keywords at<br>the<br>mm.name] [[site:name]]<br>a text to display in the title bar of a v<br>OPEN GRAPH<br>ADVANCED<br>NAME                                                                    | bout the page. This meta tag i                                            | s <i>not</i> supported by most search engines.<br>y view this page. This meta tag may also be used as the title of the page when a visitor bookmarks or favorit<br>Click a token to insert it into the field you've last clicked.                                                                                                    | tes this page.          |        |
| Inmina-separated its of keywords at<br>Ie<br>rm.name] [[Site:name]<br>e text to display in the title bar of a v<br>OPEN GRAPH<br>ADVANCED<br>NAME<br>Current date                                                       | bout the page. This meta tag i                                            | s <i>not</i> supported by most search engines.<br>y view this page. This meta tag may also be used as the title of the page when a visitor bookmarks or favorit<br>Click a token to insert it into the field you've last clicked.<br>DESCRIPTION<br>Tokens related to the current date and time.                                                                                                    | tes this page.          |        |
| Inmin-separated inst of keywords at<br>ine_<br>imm.name] [ [site:name]<br>text to display in the title bar of a v<br>OPEN GRAPH<br>ADVANCED<br>NAME<br>Current date<br>Current date<br>Current dage                     | bout the page. This meta tag i                                            | s <i>not</i> supported by most search engines.  y view this page. This meta tag may also be used as the title of the page when a visitor bookmarks or favorit  Click a token to insert it into the field you've last clicked.  DESCRIPTION Tokens related to the current date and time. Tokens related to the current page request.                                                                                                    | tes this page.          |        |
| Inimia-separated inst of keywords at<br>the<br>mm.name] [[site:name]]<br>a text to display in the title bar of a v<br>OPEN GRAPH<br>ADVANCED<br>NAME<br>Current date<br>Current toage<br>Current toage<br>Current toage | bout the page. This meta tag i<br>risitor's web browser when the<br>TOKEN | s nor supported by most search engines. y view this page. This meta tag may also be used as the title of the page when a visitor bookmarks or favorit Click a token to insert it into the field you've last clicked. Click a token to insert it into the field you've last clicked. DESCRIPTION Tokens related to the current date and time. Tokens related to the current plage request. Tokens related to the current plage fauser.                                                                                                    | tes this page.          |        |
| Ite Immina-separated inst of keywords a Ite Imminame] [[otte:name]] Extra to display in the title bar of a v OPEN GRAPH ADVANCED NAME Current date Current date Current user Random                                     | bout the page. This meta tag i<br>visitor's web browser when the<br>TOKEN | s <i>not</i> supported by most search engines.  y view this page. This meta tag may also be used as the title of the page when a visitor bookmarks or favorit  Click a token to insert it into the field you've last clicked.  DESCRIPTION  DESCRIPTION  Tokens related to the current page request.  Tokens related to the current plage request.  Tokens related to the current plage in user.  Tokens related to the current plage in user.                                                                                                    | tes this page.          |        |
| Ite Imm.name]   [site.name] te Imm.name]   [site.name] te text to display in the title bar of a v OPEN GRAPH ADVANCED NAME Current date Current date Current user Random Site information                               | bout the page. This meta tag i                                            | s <i>not</i> supported by most search engines.  y view this page. This meta tag may also be used as the title of the page when a visitor bookmarks or favorit  Click a token to insert it into the field you've last clicked.  DESCRIPTION  Tokens related to the current date and time.  Tokens related to the currently logged in user.  Tokens related to the currently logged in user.  Tokens related to the currently logged in user.  Tokens related to the currently logged in user.  Tokens related to the currently logged in user.  Tokens related to mandom data.  Tokens related to readom data.  Tokens related to readom data. | tes this page.          |        |

### Meta tags for each node

You can also edit meta tags for each node (blog articles or pages). When creating or editing a node, please find the **Meta tags** section and fill out necessary information. The most important tags again, should be *description* and *keywords*.

| Meta tags                                               | Description                                                                                              |                                  |                                                                                                    |
|---------------------------------------------------------|----------------------------------------------------------------------------------------------------|----------------------------------|----------------------------------------------------------------------------------------------------|
| Revision information No revision                        | [node:summary]                                                                                           |                                  |                                                                                                    |
| <b>URL path settings</b><br>Automatic alias             | A brief and concise summary<br>about the page in search resu                                             | of the page's content, p<br>lts. | preferrably 150 characters or less. The description meta tag may be used by search engines to display a snippet                                                           |
| Authoring information<br>By Iananhbkit                  | Keywords                                                                                                 |                                  |                                                                                                    |
| Publishing options<br>Published, Promoted to front page | A comma-separated list of ke                                                                             | ywords about the page            | . This meta tag is <i>not</i> supported by most search engines.                                                                                                    |
|                                                         | Title<br>[node:title]   [site:name]<br>The text to display in the title<br>bookmarks or favorites this p | bar of a visitor's web b<br>age. | rowser when they view this page. This meta tag may also be used as the title of the page when a visitor<br>Click a token to insert it into the field you've last clicked. |
|                                                         | NAME                                                                                                    | TOKEN                            | DESCRIPTION                                                                                                    |
|                                                         | Current date                                                                                             |                                  | Tokens related to the current date and time.                                                                                                    |
|                                                         | Current page                                                                                             |                                  | Tokens related to the currently logged in user                                                                                                    |
|                                                         | Nodes                                                                                                    |                                  | Tokens related to ine correctly logged in user.                                                                                                    |
|                                                         | Random                                                                                                   |                                  | Tokens related to random data.                                                                                                    |
|                                                         | Site information                                                                                         |                                  | Tokens for site-wide settings and other global information.                                                                                                    |
|                                                         |                                                                                                    |                                  |                                                                                                    |
| Save Preview                                            |                                                                                                    |                                  |                                                                                                    |

### SITE MAP

Sitemap is important when your site is complex. It allows your audience to understand the structure of your site. Moreover, you should submit your sitemap to Google Webmaster so Google can understand your site.

Step 1: Go to Admin > Configuration > Sitemap.

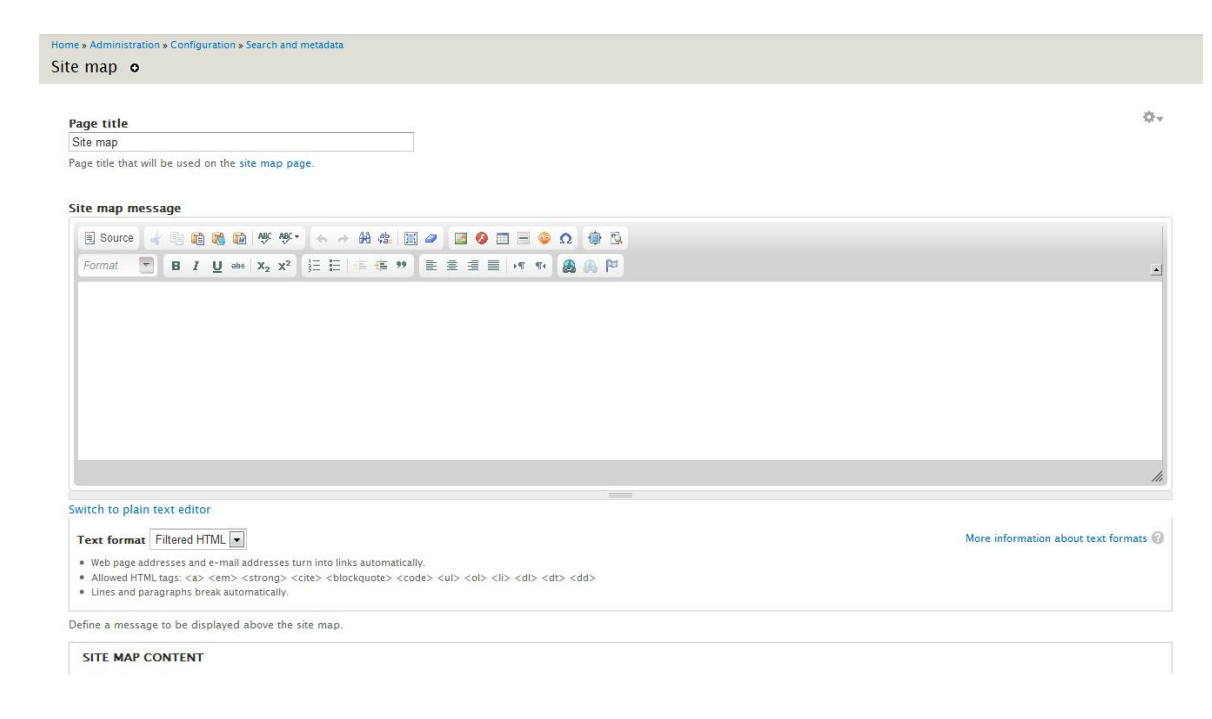

This module provides a site map that gives visitors an overview of your site. It can also display the RSS feeds for all blogs and categories. Play around with all settings.

The sitemap is available at http://yourdomain.com/sitemap.

# HOUR 4: DAILY SITE CONTENT MANAGEMENT

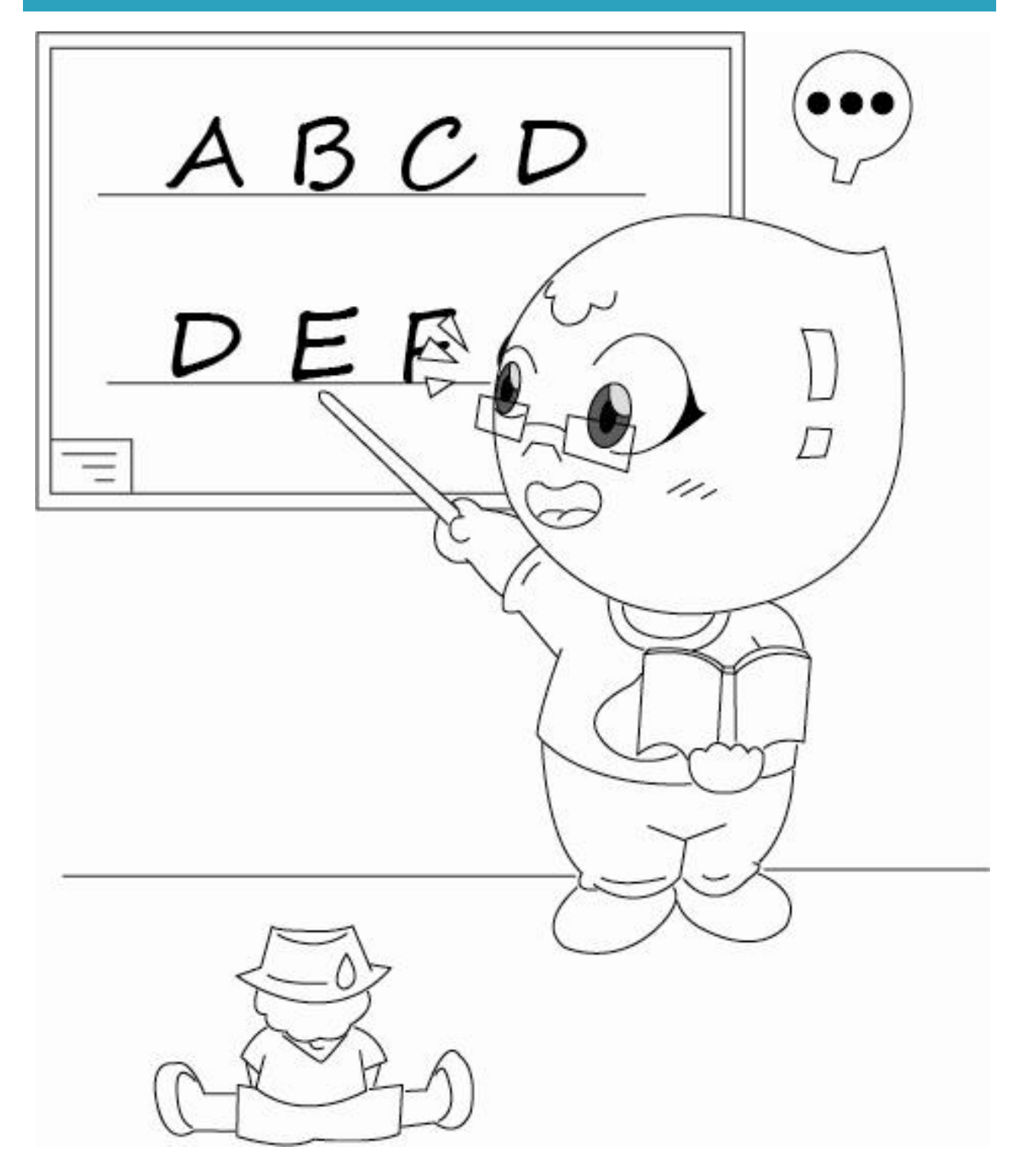

Your new site is like your baby. You need to take a good care of her. You need to teach her well so the more she grows, the more she knows about the world and

she becomes a good girl. So does your website. This section provides you a detailed guide to manage your Drupal site daily.

### CONNECT TO GOOGLE ANALYTIC

A very essential step is to connect your site to Google Analytics to monitor the site traffic.

**Step 1**: You should first go to <u>Google Analytics</u>, create a profile for your site, and get the account number (smth like UA-xxxx-x).

Step 2: Then go to Admin > Configuration > Google Analytic.

**Step 2**: Paste your Google Analytics account number to the first text box.

The module allows you to add the following statistics features to your site:

- Select tracking.
- Selectively track certain users, roles and pages.
- Monitor what type of links are tracked (downloads, outgoing and mailto).
- Monitor what files are downloaded from your pages.
- Cache the Google Analytics code on your local server for improved page loading times.
- Track user segmentation from Drupal profile data.
- Site Search support.
- AdSense support.

| Tracking scope                                                            |                                                                                                    |
|---------------------------------------------------------------------------|----------------------------------------------------------------------------------------------------|
| Domains<br>A single domain                                                | What are you tracking?                                                                                                    |
| Pages<br>All pages with exceptions                                        | A single domain (default)     Domain: localhost                                                                                                    |
| Roles<br>Not restricted                                                   | One domain with multiple subdomains     Examples: www.example.com, app.example.com, shop.example.com                                                                                                    |
| Users<br>Not customizable                                                 | Multiple top-level domains Examples: www.example.com, www.example.net, www.example.org                                                                                                    |
| Links and downloads<br>Outbound links, Mailto links, Downloads<br>tracked | List of top-level domains                                                                                                    |
| Search and AdSense<br>Not tracked                                         |                                                                                                    |
| Privacy<br>Universal web tracking opt-out enabled                         |                                                                                                    |
|                                                                           | If you selected "Multiple top-level domains" above, enter all related top-level domains. Add one domain per line. By default, the data in your reports only includes the path and name of the page, and not the domain name. For more information see section <i>Show separate domain names</i> in Tracking multiple domains. |

Don't forget click *Save* configuration button.

After that, you can monitor the traffic to your site at Google Analytics.

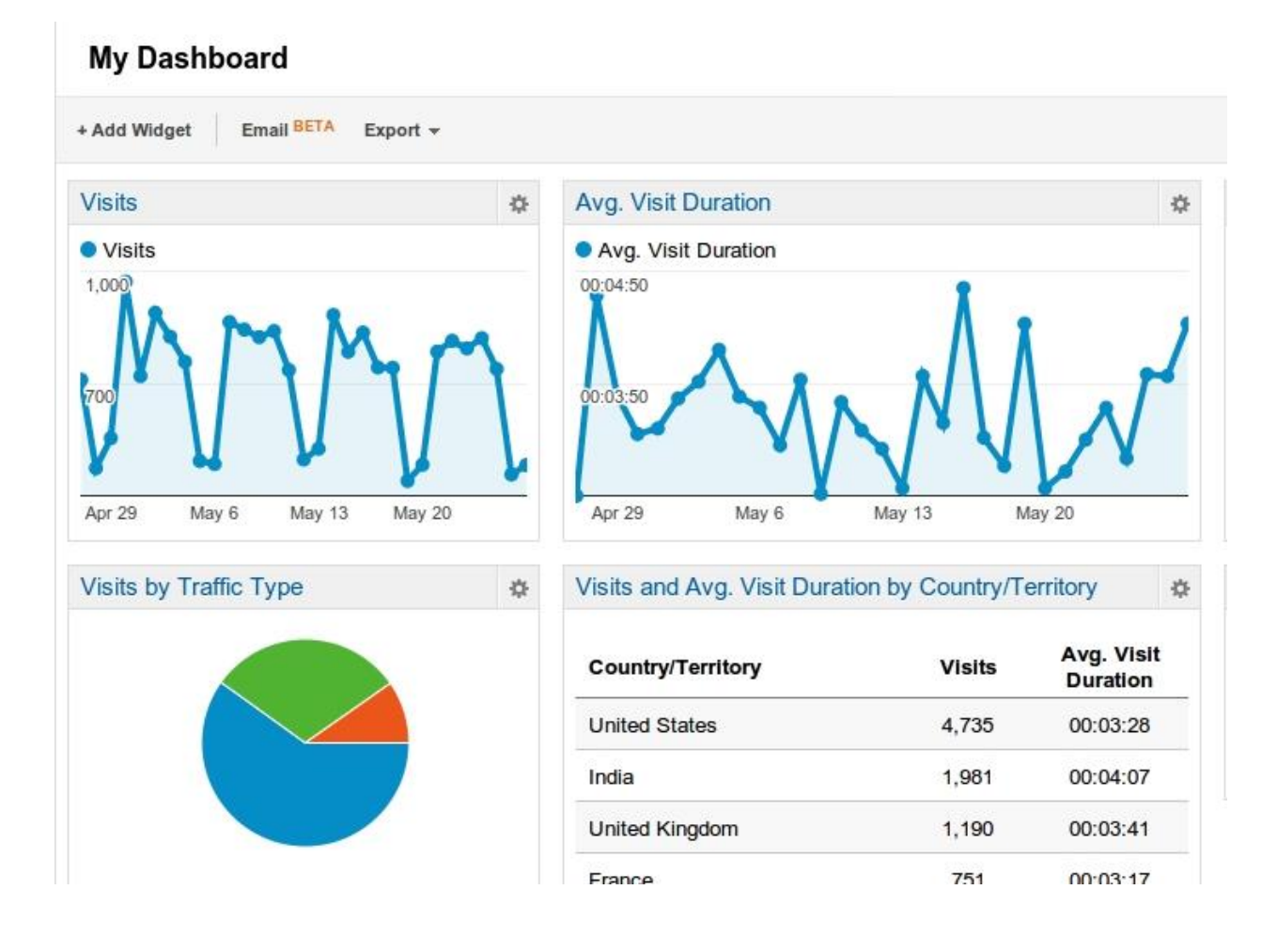

### WRITING BLOG

Writing blog is the best way to communicate with your audience and to provide interesting content to your website. You may be told about bloggers who can earn a lot of money by just blogging. You are probably not a famous blogger now, but nothing stops you to become one, as long as you have some great for your audience. And you can start it now by creating your first blog post.

In **Hour 2 – Basic customization, Manage content** section, you already know how to create new content. We extend this part by providing your a few tips for good SEO.

- Choose a keyword to write about. You have something in mind to write about, now you need to pick the right keyword. Please go to <u>Google Keyword</u> <u>External</u> and do some research. Remember to look for a keyword with reasonable amount of traffic and low competition; you are more likely to rank higher.
- 2. Insert keyword to your blog title. It is very important.
- 3. Write your blog post long enough (300 500 words) and insert keywords on your content. Also, tag your blog posts with important keywords.

Google will craw your posts automatically. Hopefully, your article may stand in the first page of your targeted keywords.

### NEWSLETTER

Newsletter is a good way to keep your audience loyalty. When you have interesting stuffs to tell, you can create a newsletter and send to people who subscribed to you.

We use **simplenews** module to publish and send newsletters to lists of subscribers. Both anonymous and authenticated users can opt-in to different mailing lists.

### Create a newsletter

Step 1: To create a newsletter, choose Admin > Content > Add Content, then
choose Simplenews newsletter

| <b>^</b>    | ashboard Content Structure Appearance People Modules Configuration Reports Help                                                                                                    |
|-------------|----------------------------------------------------------------------------------------------------|
| Home<br>Add | content o                                                                                                    |
| >           | Article<br>Use <i>articles</i> for time-sensitive content like news, press releases or blog posts.                                                                                                   |
| >           | Basic page<br>Use <i>basic pages</i> for your static content, such as an 'About us' page.                                                                                                    |
| Þ           | Poll<br>A <i>poll</i> is a question with a set of possible responses. A <i>poll</i> , once created, automatically provides a simple running count of the number of votes received for each response. |
| >           | Simplenews newsletter A newsletter issue to be sent to subscribed email addresses.                                                                                                    |
| >           | Slideshow<br>Slideshow                                                                                                    |

**Step 2**: Input all the necessary information for your article and click *Save*.

| Dashboard Content Structure                                                                                                    | Appearance People Modules Configuration Reports Help                                                                                                    | Hello lananhbkit Log out              |
|----------------------------------------------------------------------------------------------------|----------------------------------------------------------------------------------------------------|---------------------------------------|
| Home = Add content                                                                                                    |                                                                                                    |                                       |
| create simplenews newsletter                                                                                                    | 0                                                                                                    |                                       |
| <ul> <li>Add this newsletter issue to a newsle</li> <li>Set default send options at Administre</li> <li>Set newsletter specific options at Add</li> <li>Title *</li> </ul>       | tter by selecting a newsletter from the select list. To send this newsletter issue, first save the node, then use the "Newsletter" tab.<br>ation > Configuration > Web services > Newsletters.<br>ninistration > Content > Newsletters. | ۵.,                                   |
|                                                                                                    |                                                                                                    |                                       |
| • REPLACEMENT PATTERNS                                                                                                    |                                                                                                    |                                       |
| Body (Edit summary)                                                                                                    |                                                                                                    |                                       |
| 1                                                                                                    |                                                                                                    |                                       |
| Text format Filtered HTML                                                                                                    |                                                                                                    | More information about text formats 🕜 |
| <ul> <li>Web page addresses and e-mail addi</li> <li>Allowed HTML tags: <a> <e> <c> <a> <e< li=""> <li>Lines and paragraphs break automatic</li> </e<></a></c></e></a></li></ul> | esses turn into links automatically.<br>ng> <ciis+ <br=""></ciis+> diockquote> <code> <ul> <ol> <li><di> <dt> <dd></dd></dt></di></li></ol></ul></code>                                                                                 |                                       |
| Newsletter category *<br>(a) localhost newsletter                                                                                                    |                                                                                                    |                                       |
| Menu settings<br>Not in menu                                                                                                    | Provide a menu link                                                                                                    |                                       |
| Revision information<br>No revision                                                                                                    |                                                                                                    |                                       |
| URL path settings<br>Automatic alias                                                                                                    |                                                                                                    |                                       |
| Comment settings<br>Open                                                                                                    |                                                                                                    |                                       |
| Authoring information<br>By lananhbkit                                                                                                    |                                                                                                    |                                       |
| Publishing options<br>Published, Promoted to front page                                                                                                    |                                                                                                    |                                       |
| Save Preview                                                                                                    |                                                                                                    |                                       |

# Manage newsletter

Go to **Admin > Content > Newsletters**. There are alot of options for you to manage your newsletters.

| Dashb                 | oard Content St        | ructure Appearance People | Modules Configuration F | leports Help  |           |              | Hello I       | ananhbkit Log out |
|-----------------------|------------------------|---------------------------|-------------------------|---------------|-----------|--------------|---------------|-------------------|
| Home » Adm<br>Content | ninistration » Content |                           |                         |               |           | со           | NTENT COMMENT | s NEWSLETTERS     |
| SHO                   | W ONLY NEWSLET         | All newsletters           |                         |               |           |              |               |                   |
| UPD.<br>Sen           | ATE OPTIONS            |                           |                         |               |           |              |               |                   |
|                       | TITLE                  | NEWSLETTER CATEGORY       | CREATED                 | •             | PUBLISHED | SENT         | SUBSCRIBERS   | OPERATIONS        |
|                       | Test Newsletter        | localhost newsletter      | Fri, 03/30              | /2012 - 11:00 |           | Not yet sent | 0             | edit              |

### MAGAGE COMMENT

Spammers may comment on your site to distribute their annoying content. They try hard, but you only need a several clicks to wipe them out.

You can display a list view of all comments. From the list you can choose to publish or unpublish one or more comments.

### Step 1: Click Admin > Content > Comments.

Step 2: Select one or more comments.

Step 3: From the dropdown list select Published or Unpublished.

Step 4: Click Update.

| n Da     | shboard Content Structure Appearan        | nce People    | Modules | Configuration | Reports | Help                                             |          | Hello            | lananhbki | t Log out   |
|----------|-------------------------------------------|---------------|---------|---------------|---------|--------------------------------------------------|----------|------------------|-----------|-------------|
| Home » A | dministration » Content                   |               |         |               |         |                                                  | CONTEN   | T COMMEN         | TS N      | IEWSLETTERS |
|          |                                           |               |         |               |         |                                                  | Unapprov | ved comments (0) | Publishee | d comments  |
|          | PDATE OPTIONS                             | odate         |         |               |         |                                                  |          |                  |           |             |
|          | SUBJECT                                   |               |         | AUT           | HOR     | POSTED IN                                        | UPDA     | TED              | ▼ OPE     | RATIONS     |
|          | Praesent ut velit nunc, in tristique diam |               |         | lana          | nhbkit  | Working around the clock, in 3 consecutive weeks | 09/0     | 8/2011 - 16:36   | edit      |             |
|          | Praesent lectus purus, adipiscing sed co  | ommodo iaculi | s       | lana          | nhbkit  | Working around the clock, in 3 consecutive weeks | 09/0     | 8/2011 - 16:36   | edit      |             |
|          | Donec ut elementum elit                   |               |         | lana          | nhbkit  | Working around the clock, in 3 consecutive weeks | 09/0     | 8/2011 - 16:35   | edit      |             |
|          | Aliquam et ligula mi. Aliquam vestibulur  | n ante eros   |         | lana          | nhbkit  | Working around the clock, in 3 consecutive weeks | 09/0     | 8/2011 - 16:35   | edit      |             |

### Manage comment setting for each node

You may want to disable comments for a particular node, for example, your "About us" page. Please follow these steps.

**Step 1**: Choose the article that you should comment, go to *Admin > Content > Edit* 

| Home » Adr<br>Conten | ninistration » Content<br>t o                         |            |                                                  | CONTENT       | COMMENTS   | NEWSLETTERS       |
|----------------------|-------------------------------------------------------|------------|--------------------------------------------------|---------------|------------|-------------------|
|                      |                                                       |            |                                                  | Unapproved co | mments (0) | ublished comments |
| UPD                  | Dublish the selected comments  Update                 |            |                                                  |               |            |                   |
|                      | SUBJECT                                               | AUTHOR     | POSTED IN                                        | UPDATED       | •          | OPERATIONS        |
|                      | Praesent ut velit nunc, in tristique diam             | lananhbkit | Working around the clock, in 3 consecutive weeks | 09/08/20      | 11 - 16:36 | edit              |
|                      | Praesent lectus purus, adipiscing sed commodo iaculis | lananhbkit | Working around the clock, in 3 consecutive weeks | 09/08/20      | 11 - 16:36 | edit              |
|                      | Donec ut elementum elit                               | lananhbkit | Working around the clock, in 3 consecutive weeks | 09/08/20      | 11 - 16:35 | edit              |

**Step 2**: You find and click on the *Comment settings* to set the properties.

- "Closed" is to completely close comment section.
- "Open" gives them both rights to read and write comments.

| Menu settings<br>Not in menu<br>URL path settings<br>Automatic alias | <ul> <li>Open</li> <li>Users with the "Post comments" permission can post comments.</li> <li>Closed</li> </ul> |
|----------------------------------------------------------------------|----------------------------------------------------------------------------------------------------|
| Revision information<br>No revision                                  | Users cannot post comments.                                                                                    |
| Comment settings<br>Closed                                           |                                                                                                    |
| Authoring information<br>By tuthanh on 2012-06-08 22:14:52 +0700     |                                                                                                    |
| Publishing options<br>Published, Promoted to front page              |                                                                                                    |

# HOUR 5: TECHNICAL ADMINISTRATION

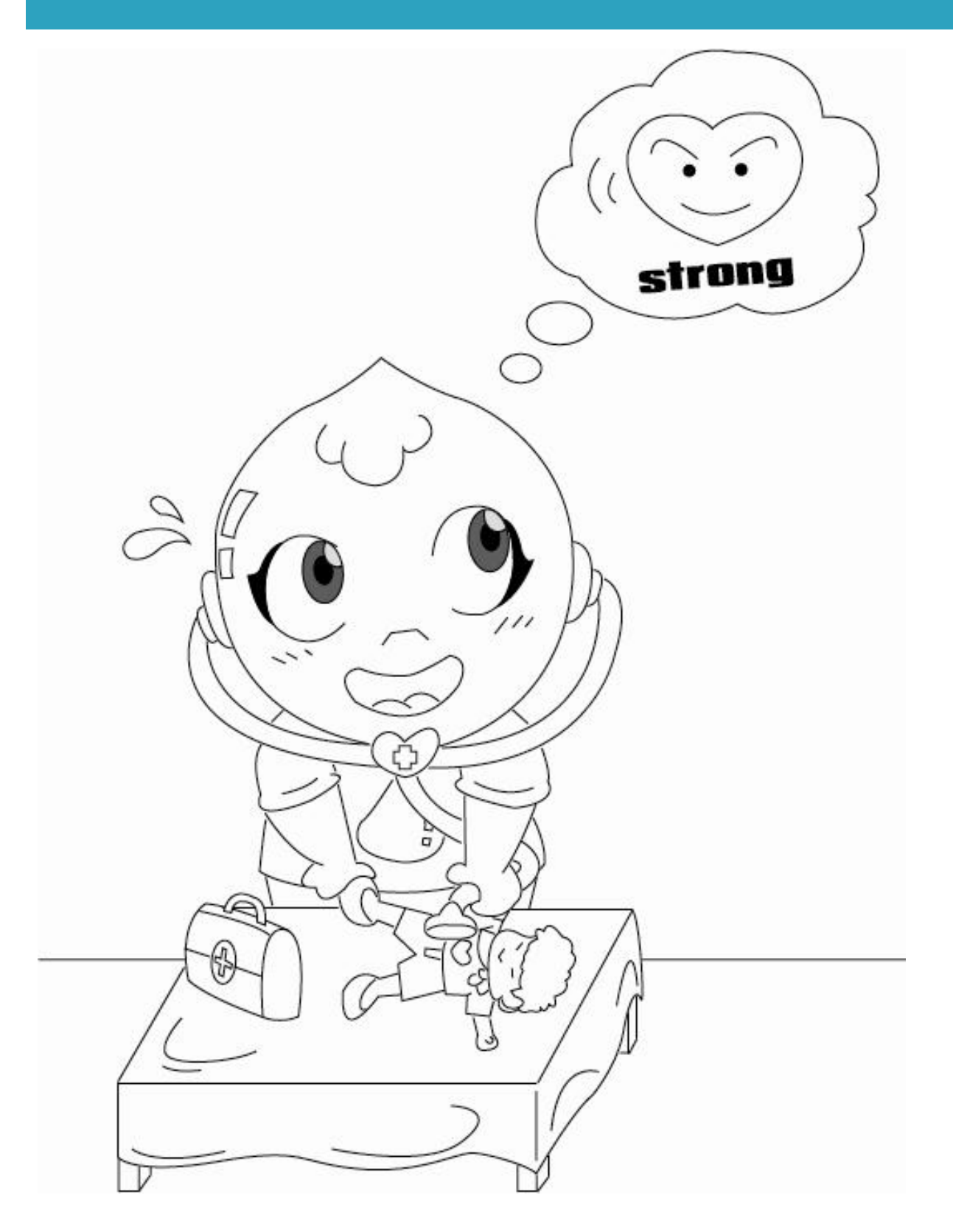

While the previous chapter "Daily content management" is like giving teaching to your babies, this chapter "Technical administration" is more like taking care of their healths. While they grow up, they may get sick, so you need to keep an eye on them.

### REPORTS

Like your medical check reports, the Drupal status report is where you can find a short overview of your site's parameters as well as any problems detected with your running Drupal site.

The status report is available at *Admin > Reports> Status reports* 

| ashbard Content Structure Appearance P                                                      | help                                                                                          |                                                                          |
|---------------------------------------------------------------------------------------------|-----------------------------------------------------------------------------------------------|--------------------------------------------------------------------------|
| Administration » Reports                                                                    |                                                                                               |                                                                          |
|                                                                                             |                                                                                               |                                                                          |
|                                                                                             |                                                                                               |                                                                          |
| re you can find a short overview of your site's paramet<br>ums and project issue queues.    | ers as well as any problems detected with your installation. It may be useful to copy and pas | te this information into support requests filed on drupal.org's support. |
| Drupal                                                                                      | 7.8                                                                                           | Q.A.                                                                     |
| Access to update.php                                                                        | Protected                                                                                     |                                                                          |
| САРТСНА                                                                                     | Already 0 blocked form submissions                                                            |                                                                          |
| CTools CSS Cache                                                                            | Exists                                                                                        |                                                                          |
| Configuration file                                                                          | Protected                                                                                     |                                                                          |
| Cron maintenance tasks                                                                      | Last run 1 hour 24 min ago                                                                    |                                                                          |
| You can run cron manually.<br>To run cron from outside the site, go to <u>http://locall</u> | ost/conch/cron.php?cron_key=oGcttLx1hfct4jhFfr1MGA4zKIrnuAuLdIxiZ4eSYdY                       |                                                                          |
| Database system                                                                             | MySQL, MariaDB, or equivalent                                                                 |                                                                          |
| Database system version                                                                     | 5.5.8                                                                                         |                                                                          |
| Database updates                                                                            | Up to date                                                                                    |                                                                          |
| Drupal core update status                                                                   | No update data available                                                                      |                                                                          |
| No update information available. Run cron or check                                          | manually.                                                                                     |                                                                          |
| File system                                                                                 | Writable ( <i>public</i> download method)                                                     |                                                                          |
| GD library rotate and desaturate effects                                                    | bundled (2.0.34 compatible)                                                                   |                                                                          |
| Google Analytics module                                                                     | Not configured                                                                                |                                                                          |
| Google Analytics module has not been configured ye                                          | t. Please configure its settings from the Google Analytics settings page.                     |                                                                          |
| Node Access Permissions                                                                     | Disabled                                                                                      |                                                                          |

When everything is ok, the report will just have blue and green. If you have some red marks, there should be problems with your site.

Usually, you will receive red warning signs when your Drupal site needs to be updated. We will talk about it in the next section.

### **AVAILABLE UPDATES**

You need to separate two words: *update* and *upgrade*, they mean two different actions.

- **Updating** refers to bring your site up to a latest Drupal minor release, for example, from *Drupal 7.2* to *Drupal 7.8*.
- **Upgrading**, however, is a complex task of moving your site from one major Drupal release to another, such as from *Drupal 6* to *Drupal 7*.

In this section, I only show you how to **update** your Drupal site. Upgrading is a complicated job which you need helps from professional Drupal developers.

Please go to **Admin** > **Reports** > **Available updates**, you will find a list of your modules with update status.

| ailable updates o                                                                                                    | UST UPDATE                                                                             | SETTIN                   |
|----------------------------------------------------------------------------------------------------|----------------------------------------------------------------------------------------|--------------------------|
|                                                                                                    |                                                                                        | 11                       |
| ere you can find information about available updates for your installed modules and themes. Note that each module or t<br>nultiple modules or themes within It.                                                                        | heme is part of a "project", which may or may not have the same name, and              | might include            |
| + Install new module or theme                                                                                                    |                                                                                        |                          |
| ast checked: 1 day 22 hours ago (Check manually)                                                                                                    |                                                                                        |                          |
| Drupal core                                                                                                    |                                                                                        |                          |
| Drupal core 7.12                                                                                                    | Security update                                                                        | equired! 3               |
| Recommended version: 7.14 (2012-May-03)                                                                                                    |                                                                                        | Download<br>elease notes |
| Security update: 7.13 (2012 May-03)                                                                                                    | 8                                                                                      | Download<br>elease notes |
| Indudes: Bartik Block, Comment, Contact, Content translation, Contextual links, Dashboard, Database logging, Reid,<br>Number, Options, Path, RDF, Search, Seven, Shortout, Statistics, System, Taxonomy, Text, Toolbar, Update manager | Field SQL alonage, Field UI, File, Filter, Forum, Help, Image, List, Locale, -<br>User | Menu, Node,              |
| Nodules                                                                                                    |                                                                                        |                          |
| ACL 7.x-1.0                                                                                                    |                                                                                        | Up to date 🗸             |
| Indudes ACL                                                                                                    |                                                                                        |                          |
| Address Field 7.x-1.0-beta2                                                                                                    |                                                                                        | Up to date 🗸             |
| Indudes: Address Field                                                                                                    |                                                                                        |                          |
| AddThis 7 x-4.0-alpha1                                                                                                    |                                                                                        | Up to date 🗸             |
| Indudes: AddTh/s                                                                                                    |                                                                                        |                          |
| Backup and Migrate 7 x-2.2                                                                                                    | Update                                                                                 | available 🔔              |
| Recommended version: 7.x-2.3 (2012-May-04)                                                                                                    | R                                                                                      | Download<br>elease notes |
| Includes: Backup and Migrate                                                                                                    |                                                                                        |                          |
| CAPTCHA 7.x-1.0-beta2                                                                                                    |                                                                                        | Un to date 🗸             |
| Indudes: CAPTCHA, Image CAPTCHA                                                                                                    |                                                                                        |                          |
| Chain Menu Access API7.x-1.0                                                                                                    |                                                                                        | Up to date 🗸             |
| Indudes: Chain Menu Access API                                                                                                    |                                                                                        |                          |
| Chaos tool suite (ctools) 7.x-1.0-rc1                                                                                                    | Security update                                                                        | equired! 3               |
| Security update: 7.w1.0 (2012-Mar-29)                                                                                                    |                                                                                        | Download<br>elease notes |
| Indudes: Chaos fools                                                                                                    |                                                                                        |                          |
| Colorbox 7.x-1.2                                                                                                    | Lindat                                                                                 | available 🔺              |
| Recommended version: 7.x-1.3 (2012-Apr-11)                                                                                                    | Span                                                                                   | Download<br>elease notes |
|                                                                                                    |                                                                                        |                          |

Green rows are alright. Yellow rows indicate update available. Red rows are security updates, it is important and you need to update it soon. In the image above, we have both Drupal core updates and module updates available.

- **Update modules**: a Drupal site may have many contributed modules. When those modules have new versions, you should update them. But you do not have to update a module right after its new version is released. I do module upgrading once per month and it is good enough.
- **Update Drupal core**: when a new Drupal core is released, it is necessary to update because the new core may contain security fixes.

# **BACKUP AND MIGRATE**

Before updating your Drupal site, let's do a backup. It is also a good habit to backup your site regularly. I have seen many people crying because their websites disappear because of their misconfigurations or defective hostings. Don't let this scenario happen to you. At least, do a **monthly backup**.

**Backup and Migrate** module simplifies the task of backing up and restoring your Drupal database or copying your database from one Drupal site to another. With Backup and Migrate you can dump some or all of your database tables to a file download or save to a file on the server, and to restore from an uploaded or previously saved database dump.

### Backup

| Dashboard Content Structure Appearance People Modules Configuration Reports Help                                 |        |         |              | Hello lanani    |
|----------------------------------------------------------------------------------------------------|--------|---------|--------------|-----------------|
| Home > Administration > Configuration > System                                                                   |        |         |              |                 |
| Backup and Migrate o                                                                                             | BACKUP | RESTORE | DESTINATIONS | PROFILES        |
|                                                                                                    |        |         | (            | Advanced Backup |
|                                                                                                    |        |         |              |                 |
|                                                                                                    |        |         |              |                 |
|                                                                                                    |        |         |              |                 |
| You must specify a private file system path in the file system settings to backup to the server.                 |        |         |              |                 |
| Use this form to run simple manual backups of your database. Visit the help page for more help using this module |        |         |              |                 |
| QUICK BACKUP                                                                                                    |        |         |              |                 |
| Backup from Default Database 🗨 to Download 🗨 using Default Settings 💽 Backup now                                 |        |         |              |                 |
| For more backup options, try the advanced backup page.                                                           |        |         |              |                 |

Step 1: Go to Admin > Configuration > Backup and migrate and click Backup now.

### Restore

# **Step 1**: Go to *Admin > Configuration > Backup and migrate* and click on the *Restore* tab.

**Step 2**: Browse the backup file you have created ealier, upload it and click to *Restore* button.

| Upload a backup and migrate backup file. The restore function wil   | not work with database dumps from other sources such as phpMyAdmin.                      |
|---------------------------------------------------------------------|------------------------------------------------------------------------------------------|
| Upload a Backup File Brc                                            | wse                                                                                      |
| Upload a backup file created by this version of this module. For ot | her database backups please use another tool for import. Max file size: $\mathcal{B}$ MB |
| ADVANCED OPTIONS                                                    |                                                                                          |
| Restore now                                                         |                                                                                          |
| Or you can restore one of the files in your saved backup dest       | inations                                                                                 |

### Automatic backup

Scheduled backups are a great tool for important sites. Using this function, you can create automatic schedules to backup your site. It eases the pain of manual work or missing backup schedules.

To set up a schedules backup, you need to follow those steps:

Step1: Create backup destination

Destinations are the places you can save your backup files to or them load fro

Add Destination
 NAME

Default Database

You must specify a private file system path in the file system settings to backup to the server.

TYPE

MySQL Database

| 0 |          |            | u             |                 | conji           | 5       |         |               | - Critica | μ α  | na n | <br>acc |        | 50111 | acr | •            |          |
|---|----------|------------|---------------|-----------------|-----------------|---------|---------|---------------|-----------|------|------|---------|--------|-------|-----|--------------|----------|
| E | <b>۸</b> | )ashboard  | Content       | Structure       | Appearance      | People  | Modules | Configuration | Reports   | Help |      |         |        |       |     |              | Hello la |
|   | Home x   | Administra | tion » Config | juration » Syst | em » Backup and | Migrate |         |               |           |      |      |         |        |       |     |              |          |
|   | Back     | up and     | Migrate       | e o             |                 |         |         |               |           |      |      |         | ВАСКИР | RESTO | ORE | DESTINATIONS | PROFIL   |

| Go to A | Admin > | Configurati | on > Backup | o and migrate | Provide the second second s |
|---------|---------|-------------|-------------|---------------|----------------------------------------------------------------------------------------------------|
|         |         |             |             |               |                                                                                                    |

| Click on the <b>Add Destinations</b> link and then choose the type of destination you |
|---------------------------------------------------------------------------------------|
| would like to create and complete information for each type.                          |

LOCATION

mysql://root@localhost/Conch

OPERATIONS

override

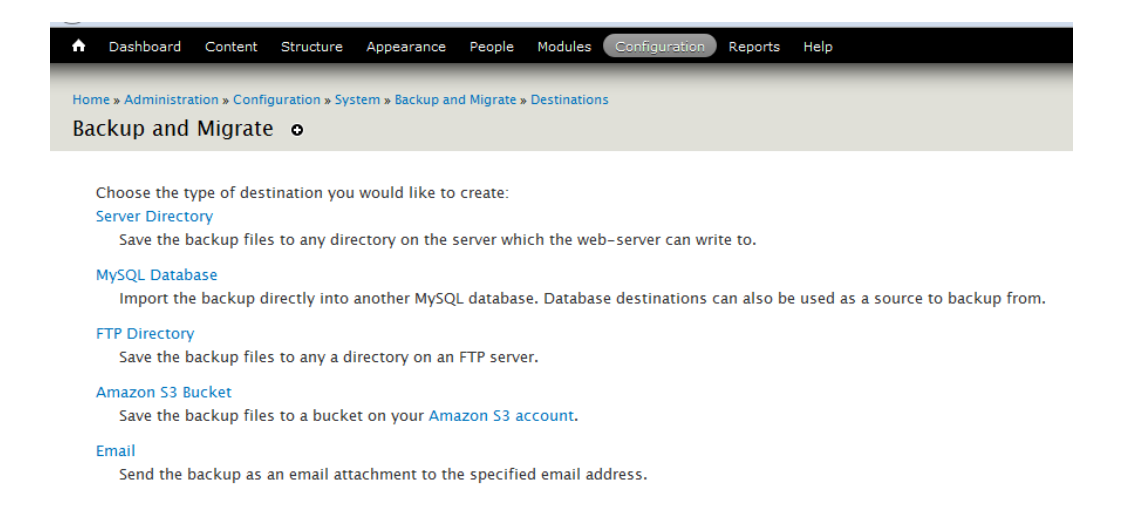

# **Step 2**: Go to *Admin > Configuration > Backup and migrate > Profiles* and create a new profile

| kup and Migrate o                                                                                                    |                                                                | BACKUP RESTO                                       | DRE DESTINATIONS                    | PROFILES SCHEDU         |
|----------------------------------------------------------------------------------------------------|----------------------------------------------------------------|----------------------------------------------------|-------------------------------------|-------------------------|
| You must specify a private file sy:                                                                                                    | stem path in the file system settings to backup to the         | server.                                            |                                     |                         |
|                                                                                                    |                                                                |                                                    |                                     |                         |
| offies are saved backup settings. Profiles st                                                                                                    | tore your table exclusion settings as well as your backup file | e name, compression and timestamp settings. You ca | n use profiles in schedules and for | manual backups.         |
| + Add Profile                                                                                                    |                                                                |                                                    |                                     |                         |
| NAME                                                                                                    | SOURCE                                                         | FILENAME                                           | OPERATIONS                          |                         |
| Default Settings                                                                                                    | Default Database                                               | [site:name]                                        | override                            |                         |
|                                                                                                    |                                                                |                                                    |                                     |                         |
|                                                                                                    |                                                                |                                                    |                                     |                         |
|                                                                                                    |                                                                |                                                    |                                     |                         |
|                                                                                                    |                                                                |                                                    |                                     |                         |
| ashboard Content Structure Appeara                                                                                                    | nce People Modules Configuration Reports Help                  |                                                    | He                                  | allo lananhbkit Log out |
|                                                                                                    | and Mineres Berfiles                                           |                                                    |                                     | _                       |
| Administration » Configuration » System » Backup :                                                                                                    | and Migrate » Profiles                                         |                                                    |                                     |                         |
| up and Migrate o                                                                                                    |                                                                |                                                    |                                     |                         |
|                                                                                                    |                                                                |                                                    |                                     |                         |
|                                                                                                    |                                                                |                                                    |                                     |                         |
| • • • • • •                                                                                                    |                                                                |                                                    |                                     |                         |
| You must specify a private file system                                                                                                    | path in the file system settings to backup to the server.      |                                                    |                                     |                         |
| You must specify a private file system                                                                                                    | path in the file system settings to backup to the server.      |                                                    |                                     | A.                      |
| You must specify a private file system                                                                                                    | path in the file system settings to backup to the server.      |                                                    |                                     | 0+                      |
| You must specify a private file system ofile Name * Ittlied Profile                                                                                                    | path in the file system settings to backup to the server.      |                                                    |                                     | 0+                      |
| You must specify a private file system ofile Name * Ittled Profile RACKUP EILE                                                                                                    | path in the file system settings to backup to the server.      |                                                    |                                     | Ö.                      |
| You must specify a private file system<br>ofile Name •<br>httled Profile<br>BACKUP FILE                                                                                                    | path in the file system settings to backup to the server.      |                                                    |                                     | ¢-                      |
| You must specify a private file system<br>ofile Name •<br>httled Profile<br>BACKUP FILE<br>Backup file name                                                                                                    | path in the file system settings to backup to the server.      |                                                    |                                     | ۵.                      |
| You must specify a private file system ofile Name * ntitled Profile BACKUP FILE Backup file name [site name]                                                                                                    | path in the file system settings to backup to the server.      |                                                    |                                     | ۵.                      |
| You must specify a private file system ofile Name * mttled Profile BACKUP FILE Backup file name [stename] You can use tokens in the file name.                                                                                                    | path in the file system settings to backup to the server.      |                                                    |                                     | Q.,                     |
| You must specify a private file system<br>ofile Name •<br>httled Profile<br>BACKUP FILE<br>Backup file name<br>[site:name]<br>You can use tokens in the file name.<br>Append a timestamp.                                                                                                    | path in the file system settings to backup to the server.      |                                                    |                                     | Q.,                     |
| You must specify a private file system<br>ofile Name •<br>httled Profile<br>BACKUP FILE<br>Backup file name<br>[sitename]<br>You can use tokens in the file name.<br>@ Append a timestamp.                                                                                                    | path in the file system settings to backup to the server.      |                                                    |                                     | ¢.,                     |
| You must specify a private file system ofile Name * mtHed Profile BACKUP FILE Backup file name [sitename] You can use tokens in the file name.  Append a timestamp. Timestamp format Ver at Tile Yer                                                                                                    | path in the file system settings to backup to the server.      |                                                    |                                     | ¢-                      |
| You must specify a private file system ofile Name * httled Profile Backup file name [silename] You can use tokens in the file name.  Append a timestamp. Timestamp format Y-m-01TH-45 Evolution a PUB Babio formate strict.                                                                                                    | path in the file system settings to backup to the server.      |                                                    |                                     | ¢-                      |
| You must specify a private file system<br>offie Name •<br>httled Profile<br>BACKUP FILE<br>Backup file name<br>[site:name]<br>Vou can use tokens in the file name.<br>Append a timestamp.<br>Timestamp format<br>Y-m-GTH+6<br>Should be a PHP date() format string.                                                                                                    | path in the file system settings to backup to the server.      |                                                    |                                     | ¢.,                     |
| You must specify a private file system<br>ofile Name *<br>Intifed Profile<br>BACKUP FILE<br>Backup file name<br>[site name]<br>You can use tokens in the file name.<br>Interstamp format<br>Ym-dTIH+s<br>Solub be a PiHP date() format string.<br>Componencies                                                                                                    | path in the file system settings to backup to the server.      |                                                    |                                     | ¢.,                     |
| You must specify a private file system ofile Name * titled Profile Backup file name [Stename] You can use tokens in the file name.  Append a timestamp. Timestamp format Y-m-dITH-H-s Should be a PHP date() format string. Compression CZIn                                                                                                    | path in the file system settings to backup to the server.      |                                                    |                                     | ¢-                      |
| You must specify a private file system<br>ofile Name *<br>Initide Profile<br>BACKUP FILE<br>Backup file name<br>[Stensame]<br>You can use tokens in the file name.<br>@ Append a timestamp.<br>Timestamp format<br>Y-m-dITH+s<br>Should be a PHP date() format string.<br>Compression<br>GZip                                                                           | path in the file system settings to backup to the server.      |                                                    |                                     | ¢.                      |
| You must specify a private file system<br>offie Name •<br>httled Profile<br>BACKUP FILE<br>Backup file name<br>[site:name]<br>Vou can use tokens in the file name.<br>Varband a timestamp.<br>Timestamp format<br>Y-m-dTH+s<br>Should be a PHP date() format string.<br>Compression<br>GZIp  File Encryption                                                            | path in the file system settings to backup to the server.      |                                                    |                                     | ¢.,                     |
| You must specify a private file system ofile Name *  Intitled Profile BACKUP FILE Backup file name [stenname] You can use tokens in the file name.  Append a timestamp. Timestamp format Y-m-dTH+s Snould be a PHP date() format string. Compression CZip File Encryption Nodule to enable                                                                              | path in the file system settings to backup to the server.      |                                                    |                                     | \$-                     |
| You must specify a private file system<br>ofile Name *<br>httled Profile<br>Backup file name<br>[silename]<br>You can use tokens in the file name.<br>@ Append a timestamp.<br>Timestamp format<br>Y-m-dITH+s<br>Should be a PHP date() format string.<br>Compression<br>GZip<br>File Encryption Module to enable                                                       | path in the file system settings to backup to the server.      |                                                    |                                     | ¢.                      |
| You must specify a private file system<br>ofile Name •<br>Initide Profile<br>BACKUP FILE<br>Backup file name<br>[Seltename]<br>You can use tokens in the file name.<br>@ Append a timestamp.<br>Timestamp format<br>Y-m-dtTH-I-s<br>Should be a PHP date) format string.<br>Compression<br>CZip •<br>File Encryption<br>Install the AES Encryption Module to enable     | path in the file system settings to backup to the server.      |                                                    |                                     | ¢.,                     |
| You must specify a private file system ofile Name * Intifed Profile BACKUP FILE Backup file name [sitename] You can use tokens in the file name.  Append a timestamp. Timestamp format Ym-dTH+s Should be PHP date) format string. Compression GZip File Encryption Install the AES Encryption Module to enable DEFAULT DATABASE BACKUP OPTIONS                         | path in the file system settings to backup to the server.      |                                                    |                                     | ¢-                      |
| You must specify a private file system ofile Name *  Intifed Profile BACKUP FILE Backup file name [site name] You can use tokens in the file name.  Append a timestamp. Timestamp format Y-m-dTIH-Is Should be a PiP date() format string. Compression G2p File Encryption Install the AES Encryption Module to enable DEFAULT DATABASE BACKUP OPTIONS ADVANCED OPTIONS | path in the file system settings to backup to the server.      |                                                    |                                     | ¢-                      |
| You must specify a private file system ofile Name *  Intiled Profile BACKUP FILE Backup file name [stename] You can use tokens in the file name.  Append a timestamp. Timestamp format Y-m-dTH+s Should be a PHP date() format string. Compression CZIp File Encryption Install the AES Encryption Module to enable DEFAULT DATABASE BACKUP OPTIONS                     | path in the file system settings to backup to the server.      |                                                    |                                     | \$-<br>-                |

Step 3: Go to Admin > Configuration > Backup and migrate > Schedules to
create Schedule

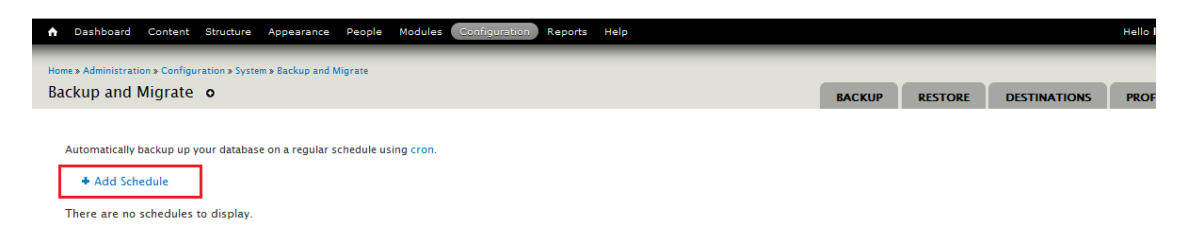

**Step 4**: Create a new schedule, using the *Profiles* and *Destination* that you have created above.

Then click on *Save schedule*. Now you have a periodic backup schedule for your site.

| Dashboard Content Structure Appearance People Modules Configuration Reports Help                                                                                              |
|----------------------------------------------------------------------------------------------------|
| Home > Administration > Configuration > System > Backup and Migrate > Schedules                                                                                               |
| Backup and Migrate o                                                                                                    |
| Schedule Name                                                                                                    |
| Untitled Schedule                                                                                                    |
| Settings Profile                                                                                                    |
| Default Settings 💽                                                                                                    |
| Create new profile                                                                                                    |
| Backup every 1 Days 💌                                                                                                    |
| Number of Backup files to keep                                                                                                    |
| The number of backup files to keep before deleting old ones. Use 0 to never delete backups. Other files in the destination directory will get deleted if you specify a limit. |
| Destination                                                                                                    |
| Choose where the backup file will be saved. Backup files contain sensitive data, so be careful where you save them. Create new destination                                    |
| Save schedule                                                                                                    |

### MAINTENANCE MODE

Before you are updating your Drupal site, you should put it into *Maintenance Mode* so that no problems occur for you or visitors. Here is how to turn on Maintenance Mode in Drupal 7:

### Step 1: Go to Admin > Configuration > Maintenance mode

Step 2: Make sure the "Put site into maintenance mode" box is checked

Enter the message you want visitors to see during the interruption then click on "*Save configuration*".

| n Dashboard Content Structure Appearance People Modules Configuration Reports Help Hello lananht                                                                                                    | kit Log out 🔽 |
|----------------------------------------------------------------------------------------------------|---------------|
| Add content Find content                                                                                                    |               |
| Maintenance mode of localbost                                                                                                    |               |
| Home » Administration » Configuration » Development                                                                                                    | 8             |
| If you are upgrading to a newer version of Drupal or upgrading contributed modules or themes, you may need to run the update script.                                                                                                    |               |
| V site into maintenance mode                                                                                                    |               |
| When enabled, only users with the "Use the site in maintenance mode" permission are able to access your site to perform maintenance; all other visitors see the maintenance mode message configured below<br>Authorized users can log in directly via the user login page. | v.            |
| Maintenance mode message                                                                                                    |               |
| localhost is currently under maintenance. We should be back shortly. Thank you for your patience.                                                                                                    |               |
|                                                                                                    |               |
| Message to show visitors when the site is in maintenance mode.                                                                                                    |               |
| Save configuration                                                                                                    |               |
|                                                                                                    |               |

**Step 3**: You'll now see a message saying "*The configuration options have been saved*".

**Step 4**: You will be able to browse around your site without problems but visitors will see a blank site with the message below.

| 🕢 Site maintenance   Drupal tutorial - M 🛛 🚖 Back | up and Migrate   localhost 🛛 🛛 🍝 Site under maintenance   localhost                           | × +                                       |          | ~     |
|---------------------------------------------------|-----------------------------------------------------------------------------------------------|-------------------------------------------|----------|-------|
| Calhost/drupal-7.12/                              |                                                                                               | ☆ ▼ X                                     | C Google | ۶ 🕈 🖌 |
|                                                   | localhost<br>Site under maintenance<br>localhost is currently under maintenance. We should be | back shortly. Thank you for your patience | e.       | F     |

**Note**: If you log yourself and can't get back in, just add **/?q=user** after your site address and you'll be back to the user login page.

### **UPDATE MODULES**

Since Drupal 7, module updating is very convenient. Unlike Drupal 6 when you have to manually download each module, unzip and upload to your hosting, now you can do it just by a few clicks.

| Step 1: Please go to Admin – Reports – Available updates, | and | click to | the | tab |
|-----------------------------------------------------------|-----|----------|-----|-----|
| Update.                                                   |     |          |     |     |

| ast c | hecked: 1 day 23 hours ago (Check manually) |                   | Ø.                             |
|-------|---------------------------------------------|-------------------|--------------------------------|
|       | NAME                                        | INSTALLED VERSION | RECOMMENDED VERSION            |
|       | Chaos tool suite (ctools) (Security update) | 7.x-1.0-rc1       | 7.x-1.0 (Release notes)        |
|       | Backup and Migrate                          | 7.x-2.2           | 7.x-2.3 (Release notes)        |
|       | Colorbox                                    | 7.x-1.2           | 7.x-1.3 (Release notes)        |
|       | Drupal Commerce                             | 7.x-1.2           | 7.x-1.3 (Release notes)        |
|       | Date                                        | 7.x-2.2           | 7.x-2.5 (Release notes)        |
|       | Entity API                                  | 7.x-1.0-rc1       | 7.x-1.0-rc3 (Release notes)    |
|       | Forum Access                                | 7.x-1.0-rc2       | 7.x-1.0 (Release notes)        |
|       | Internationalization                        | 7.x-1.4+20-dev    | 7.x-1.5 (Release notes)        |
|       | Meta tags                                   | 7.x-1.0-alpha4    | 7.x-1.0-alpha6 (Release notes) |
|       | Page Title                                  | 7.x-2.5           | 7.x-2.7 (Release notes)        |
|       | Pathauto                                    | 7.x-1.0           | 7.x-1.1 (Release notes)        |
|       | Skinr                                       | 7.x-2.0-alpha1    | 7.x-2.0-beta1 (Release notes)  |
|       | Token                                       | 7.x-1.0-rc1       | 7.x-1.1 (Release notes)        |
|       | Variable                                    | 7.x-1.1           | 7.x-1.2 (Release notes)        |
| 153   | Omega (Theme)                               | 7.x-3.0           | 7.x-3.1 (Release notes)        |

Download these updates

**Step 2**: Check all modules you want to update, and click on the button *Download these updates*, a status bar will appear.

| Home                  |     |
|-----------------------|-----|
| Downloading updates o |     |
|                       |     |
|                       |     |
| Completed 2 of 15.    | 13% |

**Step 3**: After updates are downloaded successfully, please click on the *Continue* button.

| Home           |                                                   |          |  |
|----------------|---------------------------------------------------|----------|--|
| Ready to upda  | te o                                              |          |  |
|                |                                                   |          |  |
| Vpdate         | s downloaded successfully.                        |          |  |
| Back up your d | latabase and site before you continue. Lea        | m how.   |  |
| 🗹 Perform upda | ates with site in maintenance mode (strongly reco | mmended) |  |
| Continue       | )                                                 |          |  |

**Step 4**: The installation process will continue and provide you a report. Scroll down to the bottom and click on *Run database updates*.

|     | variable                                            |
|-----|-----------------------------------------------------|
|     | <ul> <li>Installed variable successfully</li> </ul> |
|     | omega                                               |
|     | <ul> <li>Installed omega successfully</li> </ul>    |
|     | Next steps                                          |
| _   | · Your modules have been downloaded and uprate      |
| I 1 | <ul> <li>Run database updates</li> </ul>            |

You will see a warning of backing up your site and put it in maintenance mode. We have already done these, so just click "*Continue*".

Step 5: Review your updates and click on "Applying pending updates"

| 51 | PENDING UPDATES                                                                                 |
|----|-------------------------------------------------------------------------------------------------|
| ba | ackup_migrate module                                                                            |
| ٠  | 7202 - Change the filename field to support 255 characters.                                     |
| •  | 7203 - Update the schedule last run times to use variables instead of saving with the schedule. |
| co | mmerce_price module                                                                             |
| ٠  | 7100 - Fix invalid data values on price fields if necessary.                                    |
| s  | sinr module                                                                                     |
| ٠  | 7200 - Upgrade from Skinr 6.x-1.x or 6.x-2.x.                                                   |
| Va | riable_realm module                                                                             |
| •  | 7000 - Refresh cache so new classes are found.                                                  |
| Δ  | nnly nending undates                                                                            |

**Step 6**: The update script will run and proceed to the result page. If everything is ok, you can now turn on your site and work as usual. All modules are updated.

| Drupal database update |                                                                                                    |
|------------------------|----------------------------------------------------------------------------------------------------|
|                        | Updates were attempted. If you see no failures below, you may proceed happily to the<br>administration pages. Otherwise, you may need to update your database manually. All errors<br>have been logged.<br>• Front page<br>• Administration pages |
| ✓ Verify requirements  |                                                                                                    |
| ✓ Overview             | The following updates returned messages                                                                                                    |
| ✓ Review updates       | commerce_price module                                                                                                    |
| ✓ Run updates          | Update #7100  • Price fields were cleaned of invalid data values as necessary.                                                                                                    |
| ✓ Review log           |                                                                                                    |

# UPDATE DRUPAL CORE

For Drupal core updating, automatic update via admin interface is not supported at the moment. You have to do it manually.

**Step 1**: Backup your existing site and database.

**Step 2:** Place the site in "off-line" mode (via *Administer* > *Configuration* > *Maintenance*).

**Step 3**: Download and unzip the new Drupal core files at <a href="http://drupal.org/project/drupal">http://drupal.org/project/drupal</a> and carefully review the information and instructions available in the file UPGRADE.txt (located in the root of your installation directory).

**Step 4**: Upload the new Drupal files to your hosting, overwrite all Drupal core existing files.

Step 5: Run the update.php script, just like updating modules, at
http://yoursitename.com/update.php

If everything works, your Drupal site is now updated to the latest core.

# HOUR 6 + 7: ADVANCED CUSTOMIZATION

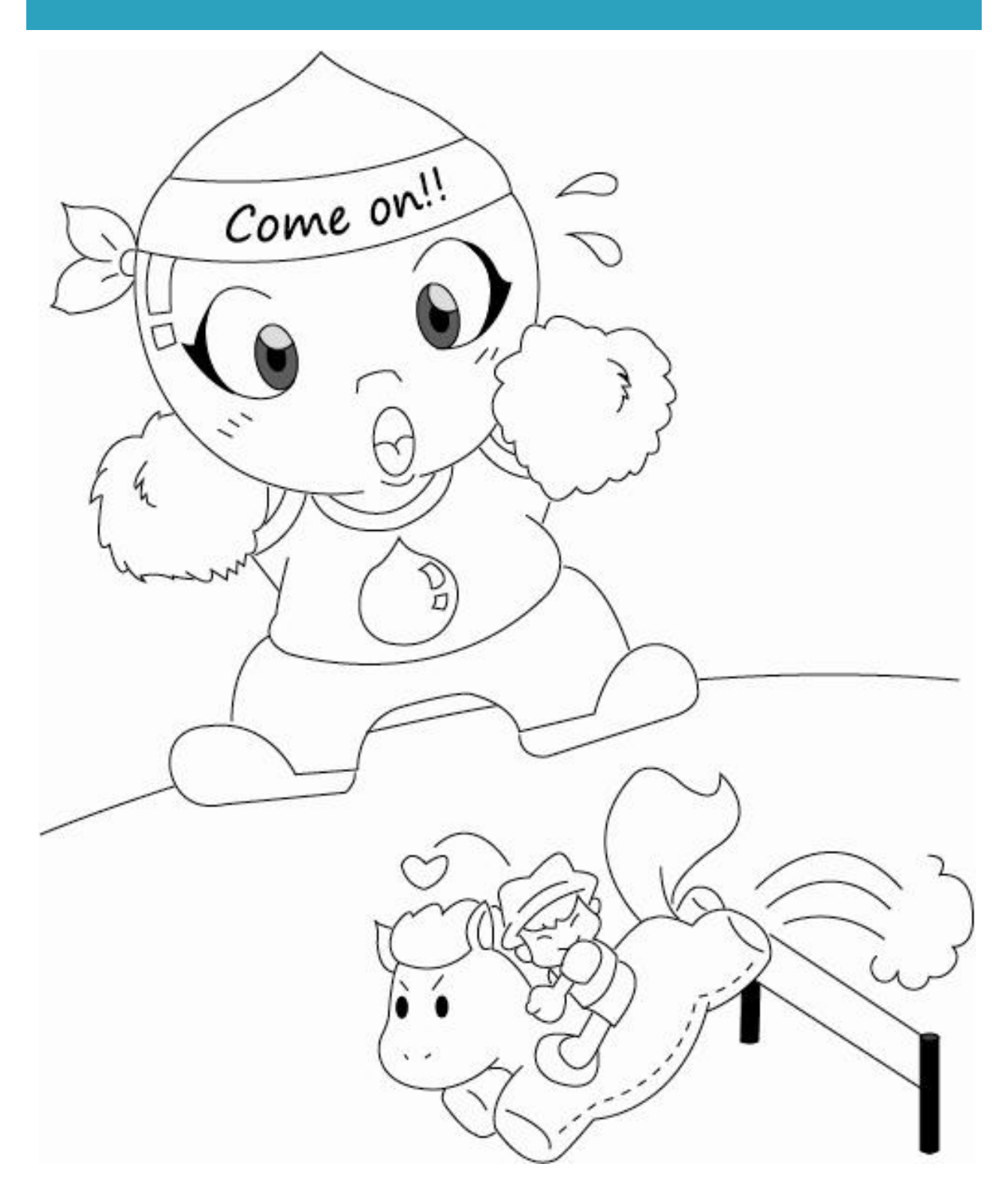

After finishing *Chapter 2: Basic customization*, your site is good enough to be launched to public. This section presents more advanced customization options. It is not necessary, but if you want to play around with the web looking a little bit, these are some techniques you can use:

- Install/uninstall modules
- Create category for Blog
- Change theme
- Responsive settings
- Add CSS class for block
- Introduction to Views

# INSTALL/UNINSTALL DRUPAL MODULES

In our package which you are using with this book, we have installed many essential modules such as Sitemap, URL alias, Image Cache, Newsletter ... They are all contributed modules from the Drupal community.

Drupal.org community has more than 10'000 contributed modules submitted by developers all over the world. If you need to extend and customize Drupal functionalities, almost anytime, you can find a module which suits your needs there. All Drupal contributed modules are hosted at: <u>http://drupal.org/project/Modules/</u>

# Install via admin interface

**Step 1**: Please go to Drupal.org to find your desired modules. For example, let's install the *Simple News* module, available at <u>http://drupal.org/project/simplenews</u>. This module enables you to send newsletters to your subscribers.

| ← → C | O drupal.org/project/simplenews |  |
|-------|---------------------------------|--|
|       |                                 |  |

- Simplenews Multiple Signup Block
- Simplenews on register
- Simplenews Threaded Send

The module maintainer is available for paid Simplenews customization and service.

#### Downloads

#### **Recommended releases**

| Version          | Downloads                            | Date        | Links |
|------------------|--------------------------------------|-------------|-------|
| 7.x-1.0-rc1      | tar.gz (155.82 KB)   zip (172.14 KB) | 2012-Jun-06 | Notes |
| 6.x-2.0-alpha4   | tar.gz (77.81 KB)   zip (88.47 KB)   | 2012-Jun-06 | Notes |
| Other releases   |                                      |             |       |
| Version          | Downloads                            | Date        | Links |
| 6.x-1.4          | tar.gz (53.68 KB)   zip (60.03 KB)   | 2012-Jun-06 | Notes |
| Development rele | ases                                 |             |       |
| Version          | Downloads                            | Date        | Links |
| 7.x-1.x-dev      | tar.gz (159.04 KB)   zip (175.67 KB) | 2012-Jul-02 | Notes |
| 6.x-2.x-dev      | tar.gz (77.88 KB)   zip (88.55 KB)   | 2012-Aug-17 | Notes |
|                  |                                      |             |       |

Project Information

#### You need to either

- **Copy** the download link of your desired version, such as, <u>http://ftp.drupal.org/files/projects/simplenews-7.x-1.0-rc1.zip</u>
- Or you can *download* the archive of this module

### Step 2: Go to Admin > Modules and choose Install new module

| aules o                             |                                       |               |                                                                                   | L             | IST      | UPDATE         | UNINSTA         |
|-------------------------------------|---------------------------------------|---------------|-----------------------------------------------------------------------------------|---------------|----------|----------------|-----------------|
| egularly review to Install new CORE | onal contributed<br>and install avail | modules to ex | xtend Drupal's functionality.<br>to maintain a secure and current site. Always ru | un the update | e script | each time a mo | dule is updated |
| ENABLED                             | NAME                                  | VERSION       | DESCRIPTION                                                                       | OPERATIO      | ONS      |                |                 |
|                                     | 1956 IT 11 116                        |               | Aggregates syndicated content (RSS.                                               |               |          |                |                 |
|                                     | Aggregator                            | 7.8           | RDF, and Atom feeds).                                                             |               |          |                |                 |

**Step 3**: Enter the archive file link and click on *Install*. If it does not work, please use the second method: browse and upload the archive file, then click on *Install*.

| ome » Administration » Modules                                              |                                          |
|-----------------------------------------------------------------------------|------------------------------------------|
| lodules o                                                                   | LIST UPDATE                              |
| Installing modules and themes requires FTP access to your server. See the   | handbook for other installation methods. |
| You can find modules and themes on drupal.org. The following file extension | ns are supported: zip tar tgz gz bz2.    |
| Install from a URL                                                          |                                          |
| http://ftp.drupal.org/files/projects/xmlsitemap-7.x-2.0-rc1.zip             |                                          |
| For example: http://ftp.drupal.org/files/projects/name.tar.gz               |                                          |
| Qr                                                                          |                                          |
|                                                                             |                                          |
| Upload a module or theme archive to install                                 |                                          |
| Upload a module or theme archive to install<br>Choose File No file chosen   |                                          |

Sometimes, both methods are not working because of file permission. Then you have to upload the module folder manually via FTP (using FTP client such as Filezilla) to /sites/all/modules.

Step 4: The module is now installed, but not yet enabled. You have to go to Admin > Modules to enable it by ticking on the corresponding modules and then hit "Save Configuration" button.

| ENABLED | NAME                 | VERSION         | DESCRIPTION                                                                                                    | OPERATIONS                      |
|---------|----------------------|-----------------|----------------------------------------------------------------------------------------------------|---------------------------------|
| *       | Simplenews           | 7.x-1.x-<br>dev | Send newsletters to subscribed email<br>addresses.<br>Requires: Taxonomy (enabled), Options<br>(enabled), Field (enabled), Field SQL storage<br>(enabled)<br>Required by: Simplenews action (enabled) | 🕜 Help 🖇 Permissions 🗱 Configur |
| ×       | Simplenews<br>action | 7.x-1.x-<br>dev | Provide actions for Simplenews.<br>Requires: Simplenews (enabled), Taxonomy<br>(enabled), Options (enabled), Field (enabled),<br>Field SQL storage (enabled), Trigger (enabled)                       |                                 |

**Step 5**: Now you can use the module. You can click on the "Configure" link beside the module or you can go to Admin > Configuration > Simple News

### Uninstall a Drupal module

When particular modules are no longer in need, you can uninstall them.

Step 1: Disable module.

You have to go to *Admin > Modules* and untick the modules that you want to uninstall, and then click on Save Configuration.

Step 2: Uninstall module

In Step 1, the module is disabled, but still exists on your website. You can enable them when you need. But if you want to completely remove it, please go to **Admin >** *Modules* and click on the "**Uninstall**" tab. Then select the modules that you want to remove and click "Uninstall".

| odules o          |                             |                       |                                                                                                    | LIS            | T UPDATE          | UNINSTALL |
|-------------------|-----------------------------|-----------------------|----------------------------------------------------------------------------------------------------|----------------|-------------------|-----------|
| Download additic  | onal contributed            | modules to ex         | xtend Drupal's functionality.                                                                                                    |                |                   |           |
| Regularly review  | and install avai            | lable updates         | to maintain a secure and current site. Always run the update script each t                                                                                                    | ime a module i | is updated.       |           |
|                   | annaire in soil tha mar an  |                       |                                                                                                    |                | REAL PROVIDE REAL |           |
| + Install nev     | v module                    |                       |                                                                                                    |                |                   |           |
| - Infordant from  |                             |                       |                                                                                                    |                |                   |           |
|                   |                             |                       |                                                                                                    |                |                   |           |
| - CORE            |                             | 1                     |                                                                                                    |                |                   |           |
|                   | NAME                        | VERSION               | DESCRIPTION                                                                                                    | OPERATION      | NS                |           |
| ✓ CORE ENABLED    | NAME<br>Aggregator          | VERSION<br>7.8        | DESCRIPTION<br>Aggregates syndicated content (RSS, RDF, and Atom feeds).                                                                                                    | OPERATION      | NS                |           |
| ▼ CORE<br>ENABLED | NAME<br>Aggregator          | VERSION<br>7.8        | DESCRIPTION<br>Aggregates syndicated content (RSS, RDF, and Atom feeds).<br>Controls the visual building blocks a page is constructed with. Blocks                                                                          | OPERATION      | 45                |           |
| ▼ CORE ENABLED ■  | NAME<br>Aggregator<br>Block | VERSION<br>7.8<br>7.8 | DESCRIPTION<br>Aggregates syndicated content (RSS, RDF, and Atom feeds).<br>Controls the visual building blocks a page is constructed with. Blocks<br>are boxes of content rendered into an area, or region, of a web page. |                | NS<br>Permissions | Configure |

Then confirm to uninstall and that's all.

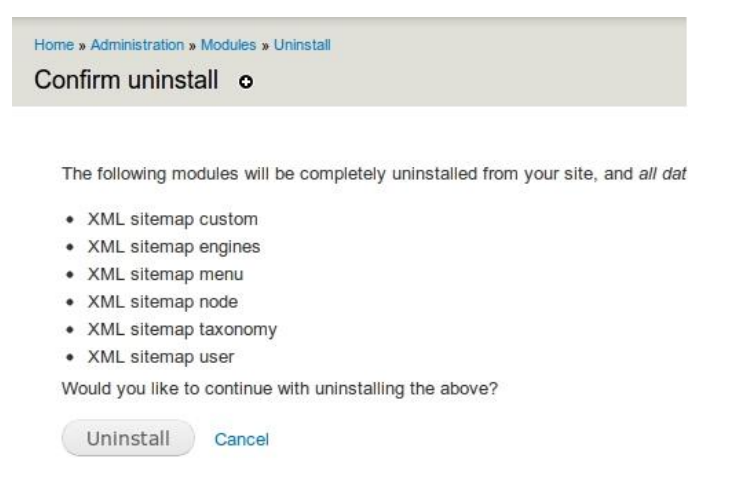

Be careful about the dependancies, ie, module A is required by other modules B and C. In that case, you should disable and uninstall the other dependant modules B and C first, then you can disable and uninstall module A.

### CREATE CATEGORY FOR BLOG

If you want to have many categories under your Blog, for example, Technology, Entertainment, Politics, Economy and so on, this section shows you how to do it.

In Drupal, Taxonomy is a method that administrators use to organize website content. You can set up a taxonomy that allows users to add terms (also known as tags or metadata) to content.

Taxonomy is created from 'Vocabularies' that contain related 'Terms'. A vocabulary is a set of terms and terms are just another word for categories. For example:

- "Country" is a vocabulary; "US", "Canada", "Germany", "England" and so on are terms, belonging to "Country" vocabulary.
- "Music genre" is a *vocabulary*; "Pop", "Rock", "Rap", "R&B" and so on are *terms*, belonging to "Music genere" vocabulary.

If you want to understand the basic concepts of taxonomy, I have written a blog article "<u>Taxonomy Drupal tutorial - Basic concepts</u>" on this issue.

Now we want to make some categories for Blog entry, so:

- Technology, Entertainment, Policitcs and Economy are *terms*.
- Those terms are all blog categories. Therefore, the *vocabulary* here is "Blog category".
- The making of "Blog category" and its children Technology, Entertainment and so on is called *Taxonomy*.

Is it easier now? We can move on to the next steps, creating vocabularies and terms.
### Creating a vocabulary

**Step 1**: Go to **Admin > Structure > Taxonomy**, and then click on **Add vocabulary** link.

| ↑ Content Structure Appearance People Modules Configuration Re                                      | eports                                                            |                 | Hello lananhbkit | Log out       |
|----------------------------------------------------------------------------------------------------|-------------------------------------------------------------------|-----------------|------------------|---------------|
| Home » Administration » Structure                                                                   |                                                                   |                 |                  |               |
| Taxonomy                                                                                            |                                                                   |                 |                  |               |
| Taxonomy is for categorizing content. Terms are grouped into vocabularies. For ex<br>Add vocabulary | ample, a vocabulary called "Fruit" would contain the terms "Apple | " and "Banana". | Sho              | w row weights |
| VOCABULARY NAME                                                                                     | OPERATIONS                                                        |                 |                  |               |
| ++- Newsletter                                                                                      | edit vocabulary                                                   | list terms      | add terms        |               |
| 🕂 Tags                                                                                              | edit vocabulary                                                   | list terms      | add terms        |               |
| Save                                                                                                |                                                                   |                 |                  |               |

Step 2: Choose a name for your vocabulary, for example, *Blog category*.

**Step 3:** Add a description and click *Save* button.

| Home » Administration » Structure » Taxonomy Taxonomy |   |
|-------------------------------------------------------|---|
| Name *                                                | 1 |
| Description                                           |   |
| Save                                                  | ] |

#### **Creating Terms**

After creating a Blog category vocabulary, you will now need to define categories like Technology, Sport or Politics. These are called terms.

**Step 1**: Please go to *Admin > Structure > Taxonomy*, then click on the *Add terms* link beside the corresponding vocabulary.

| ۴   | Content Structure Appearance People Modules Configuration Re                     | aports                                                            |                 | Hello <b>lananhbkit</b> |
|-----|----------------------------------------------------------------------------------|-------------------------------------------------------------------|-----------------|-------------------------|
| Hom | e » Administration » Structure                                                   |                                                                   |                 |                         |
| Та  | konomy                                                                           |                                                                   |                 |                         |
| ī   | axonomy is for categorizing content. Terms are grouped into vocabularies. For es | ample, a vocabulary called "Fruit" would contain the terms "Apple | " and "Banana". | Shov                    |
|     | VOCABULARY NAME                                                                  | OPERATIONS                                                        |                 |                         |
|     | + Newsletter                                                                     | edit vocabulary                                                   | list terms      | add terms               |
|     | + Tags                                                                           | edit vocabulary                                                   | list terms      | add terms               |
|     | + Test1                                                                          | edit vocabulary                                                   | list terms      | add terms               |
|     | Save                                                                             |                                                                   |                 |                         |

#### **Step 2**: Enter details for the new term

| Content Educture Appearance People Modules Configuration Reports                                                                                                    |
|----------------------------------------------------------------------------------------------------|
| ome » Administration » Structure » Taxonomy » Neusletter<br>Newsletter                                                                                                    |
| Name *                                                                                                    |
| Description                                                                                                    |
|                                                                                                    |
| Text Format       Filtered HTML         • Web pape addresses and e-mail addresses turn into links automatically.         • Allowed HTML task: 42x-box - Kathogy - Cellar - Kabo- Kabo- Kabo - Kabo - |
| RELATIONS Parent terms      GoodPool Deathods newsletter      v                                                                                                    |
| Weight *         0         Terms are displayed in ascending order by weight.                                                                                                    |
| URL PATH SETTINGS (AUTOMATIC ALIAS)  VALUMATIC alias An alias will be generated for you. If you wish to create your own alias below, uncheck this option. To control the format of the generated aliases, see the URL alias patterns. URL alias                                                                                                    |
| Optionally specify an alternative URL by which this term can be accessed. Use a relative path and don't add a trailing slash or the URL alias won't work.                                                                                                    |
| 500                                                                                                    |

- 1. Assign your term a name.
- 2. Choosing the term's "parent", if this term is a sub of another term.
- 3. Select term to be related (you can select multiple terms by using the standard conventions of your operating system, like shift-click and control-click).
- 4. List synonyms for your term.

- 5. Add weight for term.
- 6. Finally click on **Save**.

To view or manage the terms of each vocabulary, click on its list terms link. On the list terms page you can edit each term by clicking the edit link.

#### CHANGE THEME COLOR

Our theme has many options such as text size, font family and color and more. Follow the instruction bellow to customize theme for your Drupal site:

Visit *Admin > Appearance*, then click "*Setting*" next to your theme to go to that theme's configuration page.

#### ENABLED THEMES

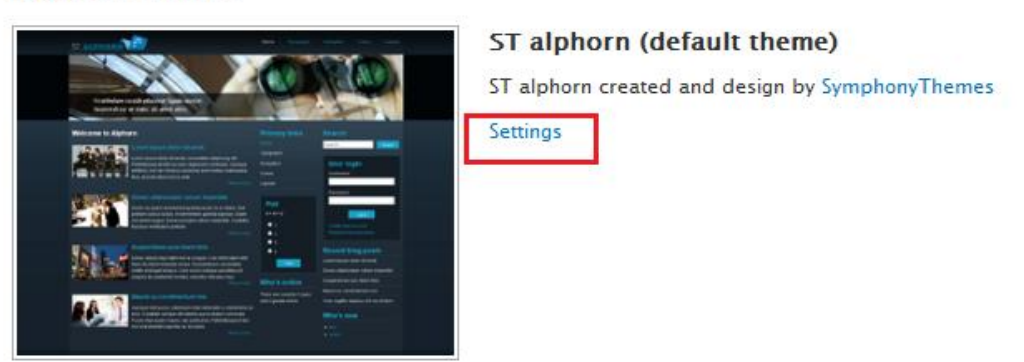

Then select the color that you want. We have provided several built-in colors with this package.

| - ( | GENERAL SETTINGS |
|-----|------------------|
|     | • COLOR SETTING  |
|     | Color            |
|     | Green 💌          |
|     | Blue             |
|     | Green            |
|     | Red              |

#### LAYOUT CONFIGURATION

Sometimes you may want disable responsive, or disable wide screen or reset the width of screens, or disable some of javascript or css file, or change region of the site. You can do it at *Admin > Appearance > Themes*, then click "*Setting*" next to your theme to go to that theme's configuration page.

#### **Responsive Setting**

In general, the website support wide screen, normal screen, narrow screen adm mobile screen. Sometimes you may want disable responsive, or disable wide screen or reset the width of screens.

- To enable or disable responsive, check to *Enable the responsive* grid to enable or disable responsive.
- To disable wide/normal/narrow screen, At wide/normal/narrow setting, check or uncheck to **Use this layout with the responsive grid** option

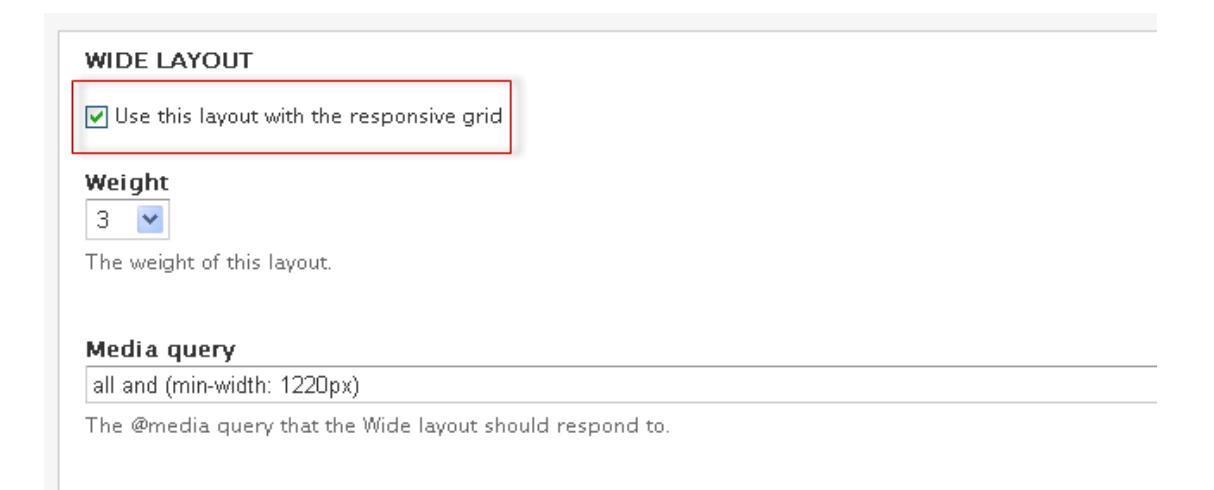

• To change the width of screen, edit value of Media query box

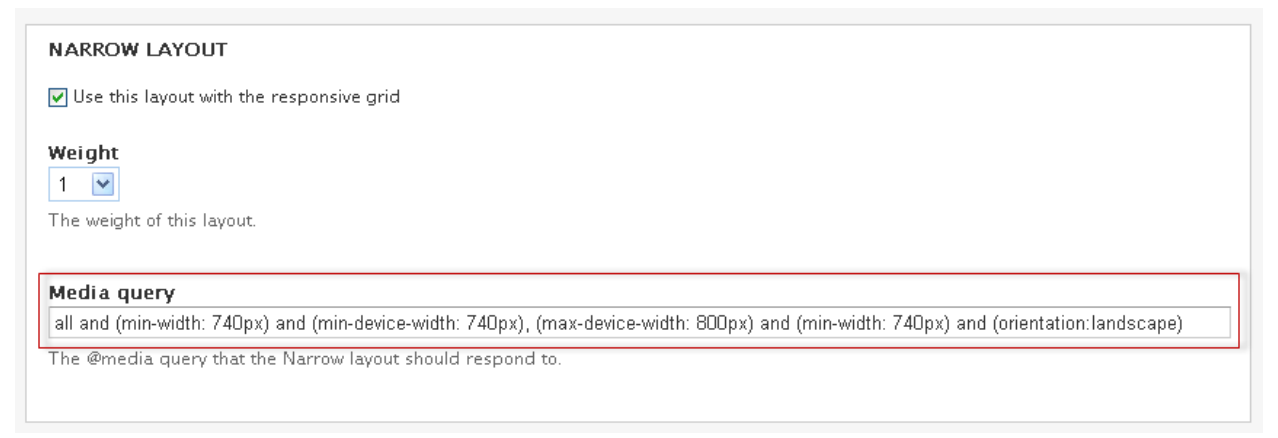

### **Region setting**

At this tab, you can change the section of zone, zone of region and change

width/weight/prefix/suffix of region.

| HEADER SECTION                                                                                         |
|----------------------------------------------------------------------------------------------------|
| • USER ZONE                                                                                            |
| ▼ PREFACE ZONE                                                                                         |
| ► CONFIGURATION                                                                                        |
| ▼ REGIONS                                                                                              |
| ▼ PREFACE FIRST                                                                                        |
| Force this region to be rendered<br>Enabling this will always render this region, even if it is empty. |
| ZonePrefixWidthSuffixWeightPreface0 Columns5 Columns0 Columns1                                         |
| Additional region classes                                                                              |
|                                                                                                    |
| PREFACE SECOND                                                                                         |
| PREFACE THIRD                                                                                          |
|                                                                                                    |

• At toggle libraries, check or uncheck to Javascript name to enable or disable Javescript.

#### Layout configuration

Layout configuration

| Grid settings                 | Enable optional libraries                                   |
|-------------------------------|-------------------------------------------------------------|
| Zone and region configuration | ✓ Formalize                                                 |
| Debugging                     | ✓ Media queries                                             |
| Toggle libraries              | Equal heights                                               |
| Toggle styles                 | Cufon script                                                |
| Toggle advanced elements      | ST Xalam font script                                        |
|                               | Custom script                                               |
|                               | You can choose from this list to enable optional libraries. |
|                               |                                                             |

• At toggle styles, check or uncheck to CSS name to enable or disable CSS file.

| Grid settings                 | Enable optional stylesheets                                                                              |
|-------------------------------|----------------------------------------------------------------------------------------------------|
| Zone and region configuration | Reset (all) - alpha-reset.css     Created by Fric Meyer                                                  |
| Debugging                     | ✓ Mobile (all) – alpha-mobile.css                                                                        |
| Toggle libraries              | Default stylesheet for mobile styles.                                                                    |
| Toggle styles                 | Alpha (all) - alpha-alpha.css Default styles & resets for Alpha/Omega base theme.                        |
| Toggle advanced elements      | Text Styles (all) - omega-text.css                                                                       |
|                               | Branding Styles (all) - omega-branding.css Provides positioning for the logo, title and slogan.          |
|                               | Menu Styles (all) - omega-menu.css<br>Provides positoning and basic CSS for primary and secondary menus. |

• At advanced elements, check or uncheck to elements to enable or disable the display of certain page elements.

| Grid settings                 | Enable or disable the display of certain page elements.                                                            |
|-------------------------------|----------------------------------------------------------------------------------------------------|
| Zone and region configuration | V Messages                                                                                                    |
| Debugging                     | ✓ Action links ✓ Tabs                                                                                              |
| Toggle libraries              | ✓ Breadcrumb                                                                                                    |
| Toggle styles                 | ✓ Page title                                                                                                    |
| Toggle advanced elements      | ✓ Feed icons                                                                                                    |
|                               | Choose from the elements below to hide them via CSS                                                                |
|                               | Page title                                                                                                    |
|                               | Site name                                                                                                    |
|                               | Site slogan                                                                                                    |
|                               | This will make the element invisible to normal users while not removing it from the HTML (e.g. for screenreaders). |
|                               |                                                                                                    |

#### Layout configuration

#### INTRODUCTION TO DRUPAL VIEW

View is the heart of displaying content in Drupal. You have your own content like blog posts, photos, products and so on. Now you want to display them, in alphabetic order for example, that is when you need views.

View is the most powerful tool in Drupal, but also not pleasant to manage it at all. I leave views at the very end of this book, because I do not want you to jump into this hard part first and lose all of your enthusiasm right from the beginning. After you have gone through 5 previous chapters, I am sure you are now confident enough to conquere it.

In this tutorial, I present you how to create a Blog page, ie, a list of blog entries. Although it has been implemented in the package you have downloaded, I will show you how to do it by your own.

Blog is where you can post entries. Drupal has a built-in content type called "Article" to support writing blog/news article. An example of a blog page can be found here:

http://demo.symphonythemes.com/drupal7/shamisen/blog

#### Anatomy of the blog page

- 1. The *blog page* is a list of blog article in a *short format*. Each short format has: a title, post date, image, intro text and the Read more link.
- 2. The *blog detail page* is the article in *full format* which has the title, post date, image, intro text, body, tags and comment forms.

#### First, create image presets

Image presets are predefined styles for images. Because your uploading images will be at different size, so if you don't create a common style, they will display as orginal sizes and your blog page will look messy. When the presets are made, uploaded images will be resized to a single correct size.

# **Step 1**: Go to *Admin > Configuration > Image Styles* (admin/config/media/image-styles), and choose *Add style*

| Image styles .⊛                                                                               |                                                                                                    |                                            |                       |
|-----------------------------------------------------------------------------------------------|----------------------------------------------------------------------------------------------------|--------------------------------------------|-----------------------|
| Home » Administration » Configuration » N                                                     | ledia                                                                                                   |                                            |                       |
| Image styles commonly provide thumbu<br>image is displayed with a style, a new f<br>Add style | nail sizes by scaling and cropping images, but c<br>ile is created and the original image is left uncha | an also add various effects befo<br>anged. | ore an image is displ |
| STYLE NAME                                                                                    | SETTINGS                                                                                                | OPERATIONS                                 |                       |
| thumbnail                                                                                     | Default                                                                                                 | edit                                       |                       |
| medium                                                                                        | Default                                                                                                 | edit                                       |                       |
| large                                                                                         | Default                                                                                                 | edit                                       |                       |
| blog-detail                                                                                   | Custom                                                                                                  | edit                                       | delete                |
| blog-list                                                                                     | Custom                                                                                                  | edit                                       | delete                |
| slideshow-1200                                                                                | Custom                                                                                                  | edit                                       | delete                |

Step 2: Create a *blog-list* style

| Home » Administration » Configuration » Media » Image | e styles |
|-------------------------------------------------------|----------|
| Style name *                                          |          |
| blog-list                                             |          |
|                                                       |          |

**Step 3**: On the next page, you will need to create the effect

| s, underscores (_), and hyphens (- |
|------------------------------------|
|                                    |
| OPERATIONS                         |
|                                    |
|                                    |
|                                    |
|                                    |

There are 3 main effects: Scale, Resize and Crop. They are described as the table below

| Effects                                        | Description                             | Example |
|------------------------------------------------|-----------------------------------------|---------|
| Scaled to 50%                                  | Keep the aspect ratio                   |         |
| Resized to 60x20                               | Exact size, even if distoring the image |         |
| Cropped to 50%x50%,<br>both offsets set to top | Display only a part of the image        |         |

More info on the effects can be found at: <u>http://drupal.org/node/163561</u>

Here we want to keep the ratio of the blog images, so we will add a **Scale** effect.

**Step 4**: Please add a number for the width, **200** for example.

| dd Sca       | e effect .⊛                                                                                                    |
|--------------|----------------------------------------------------------------------------------------------------|
| Home » Adm   | inistration » Configuration » Media » Image styles » Edit style                                                 |
| Scaling will | maintain the aspect-ratio of the original image. If only a single dimension is specified, the other dimension w |
| Width        |                                                                                                    |
| 200          | pixels                                                                                                    |
| Height       |                                                                                                    |
|              | pixels                                                                                                    |
| Allow Up     | scaling                                                                                                    |
| Let scale    | make images larger than their original size                                                                     |
| Add ef       | fect Cancel                                                                                                    |

You can enter the width only, so all uploaded blog images will scale to a common width of 200 px. The height will change proportionally as the image ratio is kept.

You can also tick on the "Allow Upscaling" option. This option will resize images whose widths are less than 200px. The results will be blur images but your blog will be neat and clean.

**Step 5**: Click on *Add effect*, go back to the main style window and click on *Update style*.

The "**blog-list**" style has been created. Please follow these above steps to create a second style called "**blog-detail**". That is the image style for the blog detail page. You can set a wider width, 300 or 400px, it is totally upto you.

#### Second, create or edit the Article content type

Drupal has a built in content type called "*Article*". Just go and check if it has enough fields that we want:

Step 1: Go to Admin > Structure > Content types (admin/structure/types).

**Step 2**: You will see all content types available on your site. Please click on the "*manage fields*" of the "Article" content type.

| ontent types 💩                                                                                                    |      |                  |                   | nuy asso |
|----------------------------------------------------------------------------------------------------|------|------------------|-------------------|----------|
| ome » Administration » Structure                                                                                                    |      |                  |                   |          |
| + Add content type                                                                                                    |      |                  |                   |          |
| NAME                                                                                                    | OPE  | RATIONS          |                   |          |
| Article (Machine name: article)<br>Use articles for time-sensitive content like news, press releases or blog posts.                                                                                           | edit | manage<br>fields | manage<br>display | delet    |
| Basic page (Machine name: page)<br>Use <i>basic pages</i> for your static content, such as an 'About us' page.                                                                                                | edit | manage<br>fields | manage<br>display | delet    |
| Poll (Machine name: poll)<br>A poll is a question with a set of possible responses. A poll, once created, automatically provides a simple running<br>count of the number of votes received for each response. | edit | manage<br>fields | manage<br>display |          |
| Simplenews newsletter (Machine name: simplenews)<br>A newsletter issue to be sent to subscribed email addresses.                                                                                              | edit | manage<br>fields | manage<br>display | delet    |

**Step 3:** Add the *Introtext* field, type: *Long text* and subtype: *Text area* (multiple rows), the click on Save, as the image below

| cie | 0                 | EDIT MA                  | NAGE FIELDS    | MANAGE DISPLAY | COMMENT FIELDS                     | COMM | ENT DISP |
|-----|-------------------|--------------------------|----------------|----------------|------------------------------------|------|----------|
|     |                   |                          |                |                |                                    | Sho  | w row we |
| LAB | EL                | NAME                     | FIELD          |                | WIDGET                             | OPER | RATIONS  |
| ÷‡• | Title             | title                    | Node modul     | e element      |                                    |      |          |
| ÷   | Body              | body                     | Long text an   | d summary      | Text area with a summary           | edit | delete   |
| ÷   | Tags              | field_tags               | Term referen   | nce            | Autocomplete term widget (tagging) | edit | delete   |
| ÷   | Image             | field_image              | Image          |                | Image                              | edit | delete   |
| ÷   | URL path settings | path                     | Path module    | form elements  |                                    |      |          |
| +   |                   |                          |                |                |                                    |      |          |
| Add | new field         | field_ introtext         | Long text      | ×              | Text area (multiple rows)          | •    |          |
| mu  | olexi             | Field name (a-z, 0-9, _) | Type of data t | o store.       | Form element to edit the data.     |      |          |

**Step 4**: Here we see that the *Image* field is available by default. But if it does not exist, you can repeat these steps to create the *Image* field.

**Step 5**: Now we need to add the image style "*blog-detail*" that we have created to this Article content type. So when you view an Article node, the image will display at the predefined size. Please click on the "*Manage Display*" tab.

| Home » Administratio | n » Structure » Content typ | es » Article   |                        |                                |                                   |                               |
|----------------------|-----------------------------|----------------|------------------------|--------------------------------|-----------------------------------|-------------------------------|
| Article o            |                             | EDIT           | MANAGE FIELDS          | MANAGE DISPLAY                 | COMMENT FIELDS                    | COMMENT DISPLAY               |
|                      |                             |                |                        |                                |                                   | Teaser Default                |
| Contont itoms or     | n ha diaplayed yeing dif    | foront view my | adasi Taasar Full sar  | tant Brint RSS ato Tapage      | is a short format that is turilos |                               |
| content items. Fi    | Il content is typically use | d when the co  | ontent is displayed on | its own page.                  | is a short format that is typica  | any used in lists of multiple |
| Here, you can de     | fine which fields are sho   | own and hidde  | en when Article conte  | nt is displayed in each view i | mode, and define how the fie      | lds are displayed in each     |
| view mode.           |                             |                |                        |                                |                                   |                               |
|                      |                             |                |                        |                                |                                   | Show row weights              |
| FIELD                | LABEL                       |                | FORMAT                 |                                |                                   |                               |
| 🕂 Image              | <hidden></hidden>           | •              | Image 🔻                |                                | Image style: blog-detail          | ( <u>‡</u> )                  |
| + Body               | <hidden></hidden>           | •              | Default                | •                              |                                   |                               |
| 🕂 Tags               | Above                       | •              | Link 🔻                 |                                |                                   |                               |
| ++ Introtext         | Above                       | •              | Default •              |                                |                                   |                               |
| Hidden               |                             |                |                        |                                |                                   |                               |

Please pay attention to the two small icons named "Teaser" and "Default".

- **Teaser**: a short format of the article node, used in lists of multiple content items. We will add the "blog-list" image style here.
- **Default**: full content, when the content is displayed on its own page. We will add the "blog-detail" image style there.

**Step 6**: We are now at the Default tab, please click on the wheel icon on the very right of the Image field. It will pop down like this:

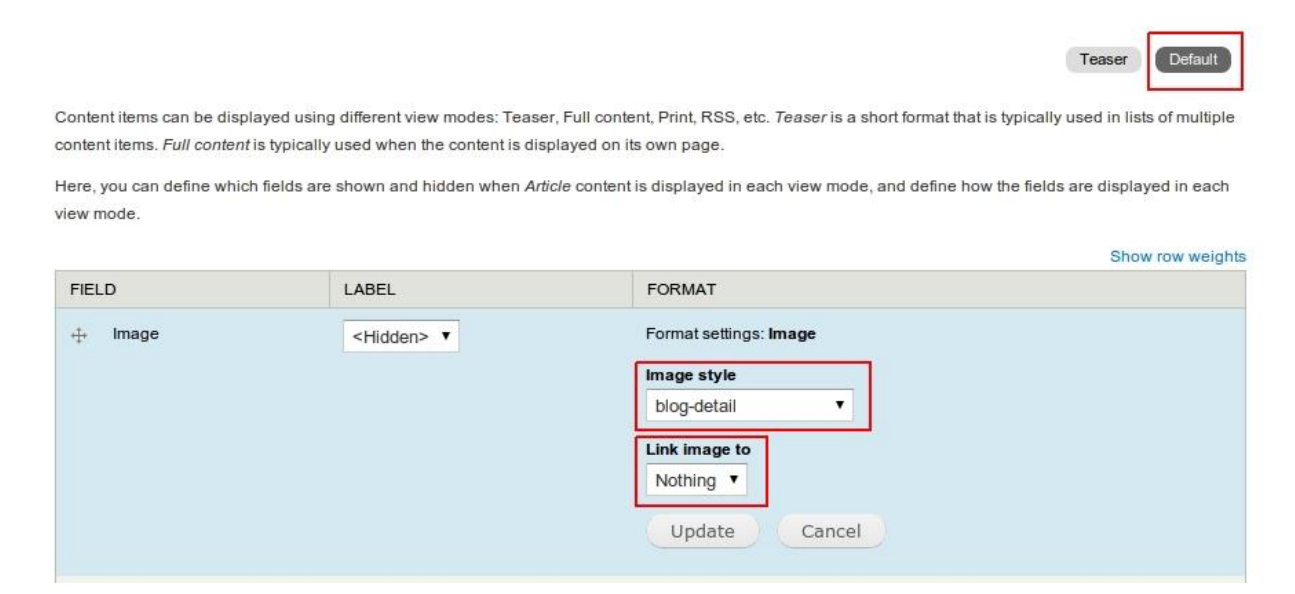

Then choose Image style as "*blog-detail*" and Link image to "*Nothing*". Then click **Update**. Then go back to the main *Manage Display* window and click *Save*.

**Step 7**: Please go to the *Teaser* tab, and apply the "*blog-list*" style for the image. Also select to link the image to "*Content*". Click on *Update* and then *Save*.

| FIELD   | LABEL               | FORMAT                     | ow row weig |
|---------|---------------------|----------------------------|-------------|
| 🕂 Image | <hidden> V</hidden> | Format settings: Image     |             |
|         |                     | Link image to<br>Content V |             |

#### Third, create the view

Now we will create a view to display the list of all Article nodes.

Step 1: Go to Admin > Structure > Views and choose Add a new view

| Home » Administration » Structure Views •                                   |                                       |         |                           |
|-----------------------------------------------------------------------------|---------------------------------------|---------|---------------------------|
| + Add new view + Add view                                                   | from template + Import                |         |                           |
| VIEW NAME                                                                   | DESCRIPTION                           | TAG     | PATH                      |
| <b>blog</b><br>Displays: <i>Block, Page</i><br>In database<br>Type: Content |                                       | default | /blog                     |
| List Node Page Titles<br>Display: <i>Page</i><br>In code<br>Type: Content   | List all Nodes with their Page Titles |         | /admin/reports/page-title |

**Step 2**: Enter the following information:

| w name*<br>g               | Nachine name: blog [Edit]                                                                                                    |                                          |                            |
|----------------------------|----------------------------------------------------------------------------------------------------|------------------------------------------|----------------------------|
| Description                |                                                                                                    |                                          |                            |
| Show Content               | ▼ of type Article                                                                                                    | ▼ tagged with                            | ◯ sorted by Newest first ▼ |
| Create a page              |                                                                                                    |                                          |                            |
| Page title                 |                                                                                                    |                                          |                            |
| Path                       |                                                                                                    |                                          |                            |
| http://localhost/d7/d7base | e/ blog                                                                                                    |                                          |                            |
| Display format             | f teasers V with links (allow use                                                                                                    | ers to add comments, etc.) V without con | nments T                   |
| Items to display           | Airent Airent Ai |                                          |                            |
| 10                         |                                                                                                    |                                          |                            |
| Use a pager                |                                                                                                    |                                          |                            |
| Create a menu link         |                                                                                                    |                                          |                            |
| Include an RSS feed        |                                                                                                    |                                          |                            |
| Create a block             |                                                                                                    |                                          |                            |
| Con                        | tinuo & adit                                                                                                    |                                          |                            |
| dive d exit                | cancer cancer                                                                                                    |                                          |                            |

- View name: blog
- Show: Content of type Article, sorted by Newest first

#### 86 Master Drupal in 7 hours – Drupal 7 version

- Tick on Create a page and enter:
- Page title: Blog
- Path: /blog
- Display format: Unformatte list of Teaser with Links without Comments.
- Item to display: 10 (or 5, it is upto you)
- Tick on "Use a pager" so if you have more than 10 blog posts, there will be a pager at the end of the page so you can browse older posts.

#### Click on *Save* and *Exit*, it will browse you to your new blog page

| Home                                                                                                    |                                                                                                    |
|----------------------------------------------------------------------------------------------------|----------------------------------------------------------------------------------------------------|
| blog                                                                                                    | Q                                                                                                    |
| Cras ante arcu, commodo lobortis rhoncus eu<br>Submitted by admin on Tue, 09/09/2011 - 15:46                                                                                                    | Navigation                                                                                                    |
|                                                                                                    | Add content     Page Title List                                                                                                   |
|                                                                                                    | Alphorn Everywhere                                                                                                    |
| Donec et mauris eget nulla rhoncus feugiat. Duis ultricies erat sed orci ultrices iaculis semper ligula placerat.<br>Suspendisse potenti. Morbi semper elit nec tellus egestas et lacinia justo pretium. Curabitur massa tellus,<br>lienissim non rutrum laoreet, consue ut aucue. Mauris vitae felis massa, at scelerisque lectus. Class antent taciti |                                                                                                    |
| sociosqu ad litora torquent per conubia nostra, per inceptos himenaeos. Aenean sodales enim consectetur urna                                                                                                    | Sample Block UL                                                                                                    |
| nalesuada eget portitior risus faucibus. Praesent vel orci eget tellus mattis volutpat ac sit amet augue. Morbi at<br>iisi in ligula tristique rhoncus.<br>Read more                                                                                                    | Ontime Deliver     Excellent Quality     Great Satisfaction     Professional Services     t5 days Money Return                    |
| Vivamus interdum dolor eros                                                                                                    | Sample Block UL Link                                                                                                    |
| Submitted by domin on Yue, 0600/2013 - 15:43                                                                                                    | Frequently Asked<br>Questions     Terms and Conditions     Privacy Policy     New blog articles     Our partners     Read more >> |
| itiam vel nisi quis purus accumsan fringilla in vitae mauris. Integer egestas leo at nisl malesuada vel dictum                                                                                                    |                                                                                                    |
| orem mattis. Aliquam venenatis varius tempus. Aenean vestibulum orci sed sapien convaliis ut vestibulum diam<br>illamcorper. Mauris justo tellus, elementum nec fringilla sit amet, facilisis vitae tortor. Curabitur convallis rutrum                                                                                                    |                                                                                                    |
| sretium. Cras sed felis nisi, quis sagittis nisi. Nullam libero nunc, vulputate eu pretium et, rhoncus ac metus.<br>Phasellus libero urna, auctor at vulputate eu, commodo sit amet metus. Fusce rutrum tempos venenatis. Morhi                                                                                                    |                                                                                                    |
| il est nec leo dapibus dignissim.                                                                                                    |                                                                                                    |
| Read more                                                                                                    |                                                                                                    |

Step 5: You can always go back and change other settings by going to Admin >Structure > Views and click on Edit button of the view you have created.

Step 6: Apply predefined CSS style for this view

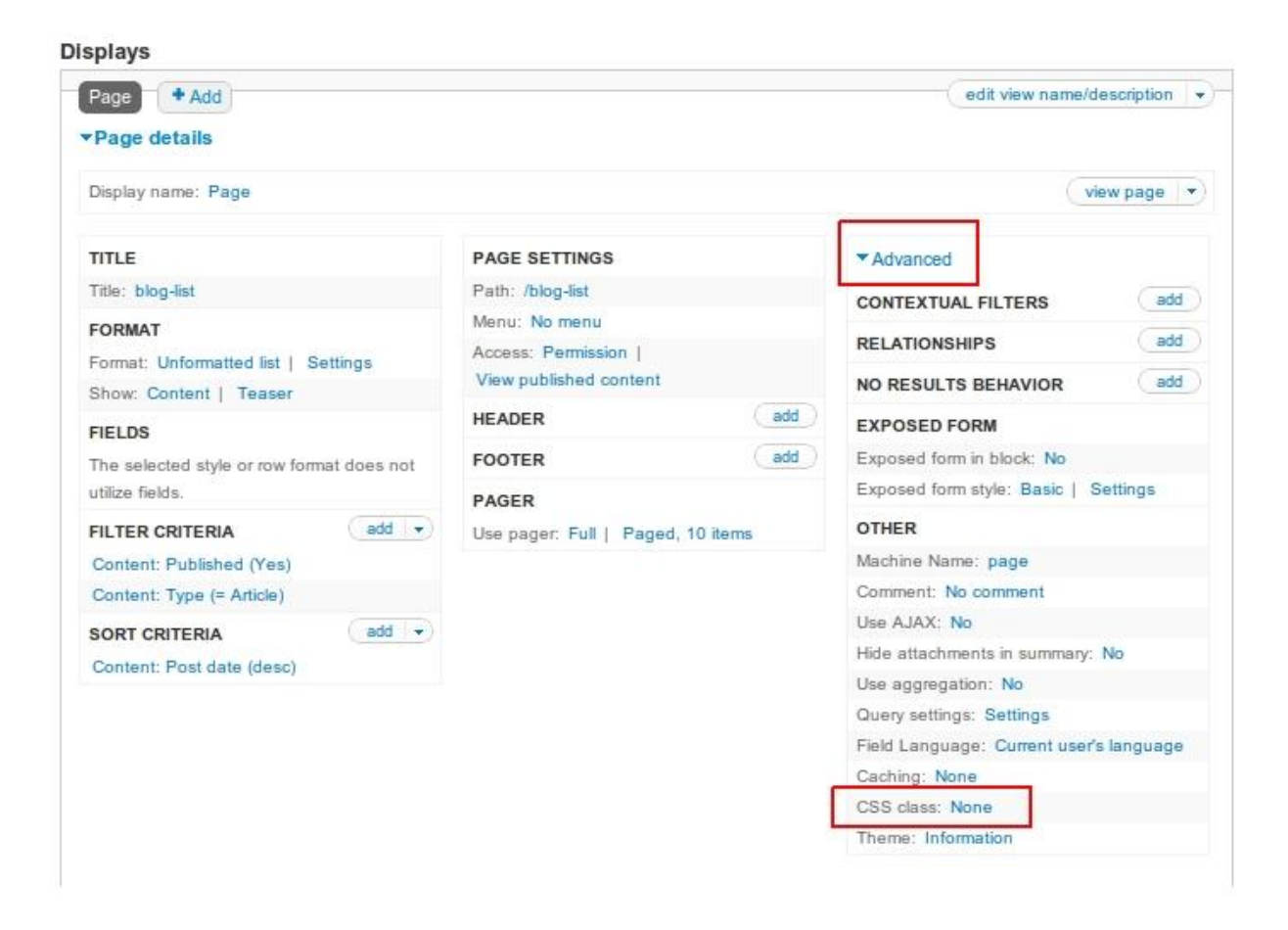

And enter "*view-list-articles*". It is a predefined CSS style which we have built for this theme package. If it does not work, please try "*view-list-blog*".

| Page: CSS class                                                                                                    | 8    |
|----------------------------------------------------------------------------------------------------|------|
| For All displays                                                                                                    |      |
| view-list-articles                                                                                                    |      |
| The CSS class names will be added to the view. This enables you to use specific CSS code for each view. You may define multiples classes separated by spaces. | y≞ N |
| (Annhy fall displayer) (Canaal                                                                                                    |      |

This tutorial shows you a basic view configuration only. There are alot of things which we are unable to cover within this book. If you want to enhance your

knowledges with Drupal views, I have listed some resources at the last chapter of this book.

# THANK YOU

Congratulation! You have made through 7 hours of this Drupal tutorial. I hope you are much more comfortable with your new Drupal site than you first start. That will much encourage you to learn more about Drupal. There are more difficulties to come, but when you get yourself familiar with it, you will enjoy the power of this great CMS.

#### What to do next?

If you are a business owner, you can stop here and concentrate on adding more content value to your site which is good for your business. You have learned all basic techniques to mange your site succesfully. At <u>Symphony Themes</u>, we provide Drupal themes of various categories: shopping, newspaper, organization, photography, business, travel etc ...

- You need more **Drupal themes** for your busines site, please go to Symphony Themes <u>resources</u>, we have a lot of themes in various topics: newspaper, ecommerce, travel, organization, business and etc.
- You need to add more advanced features, please seek helps from Drupal developers. The <u>Drupal community</u> is a great place to ask for helps.

If you want to develop yourself as a Drupal developer, this book has given you a good start. You will need to learn alot more. There are some resources that my developers used to go to:

- **Drupalize.me**: you can find video tutorials for all Drupal subjects here. Drupalize.me is from Lullabot, a welknown Drupal training company since the first period of Drupal.
- **Packtpub**: Packtpub provides Drupal books and other open source books. It is one of the biggest publishers for open source community.

### Feedbacks

When you feel some parts of this book dragged your down, please kindly send me your opinions via <u>info@symphonythemes.com</u>. I appreciate your feedbacks as the main source to make this book more relevant and useful.

If you have problems with the free Drupal themes provided with this book, please raise an issue to our <u>support forum</u>.

Also, please follow the Symphony Themes Twitter at <u>@symphonythemes</u>. We frequently publish new articles about Drupal tutorials and themes.

## Copyright

This book is a commercial book. I do appreciate that you do not scan, upload or distribute this book via Internet or via any other means without the permissions from me.

#### Version

This version was created on August 2012 and it was based on the best experiences and information available at that time. You can check for updates on my website:

- My blog: <u>http://tuthanh.com/master-drupal-in-7-hours</u>
- Symphony Themes: <u>http://www.symphonythemes.com/master-drupal-in-7-hours</u>

We will continue update this course with more information. We hope to have comments from you.

#### Thanks for reading and good luck!